# Keysight U1251B und U1252B Digitales Handmultimeter

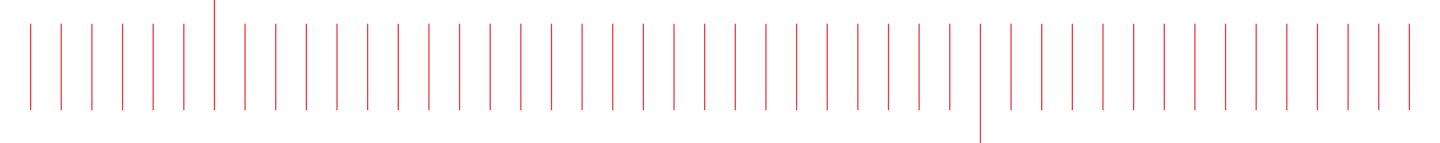

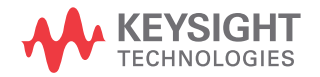

Benutzer- und Servicehandbuch

## Hinweise

## Copyright

© Keysight Technologies 2009-2017 Kein Teil dieses Handbuchs darf in irgendwelcher Form oder mit irgendwelchen Mitteln (einschließlich Speicherung und Abruf auf elektronischem Wege sowie Übersetzung in eine fremde Sprache) ohne vorherige Zustimmung und schriftliche Einwilligung von Keysight Technologies gemäß der Urheberrechtsgesetzgebung in den USA und international reproduziert werden.

#### Handbuchteilenummer

U1251-90037

#### Ausgabe

Ausgabe 12, 1. April 2017

#### Gedruckt in:

Gedruckt in Malaysia

#### Veröffentlicht von:

Keysight Technologies Bayan Lepas Free Industrial Zone, 11900 Penang, Malaysia

## Technologielizenzen

Die in diesem Dokument beschriebene Hardware und/oder Software wird unter einer Lizenz geliefert und darf nur entsprechend den Lizenzbedingungen genutzt oder kopiert werden.

## Konformitätserklärung

Die Konformitätserklärungen für dieses Produkt und andere Keysight Produkte können im Internet heruntergeladen werden. Gehen Sie zu http://www.keysight.com/go/ conformity. Dann können Sie mithilfe der Produktnummer die aktuelle Konformitätserklärung suchen.

## U.S. Government Rights (eingeschränkte Rechte der US-Regierung)

Die Software ist "kommerzielle Computersoftware" gemäß Definition in der Federal Acquisition Regulation ("FAR") 2.101. Gemäß FAR 12.212 und 27.405-3 sowie Department of Defense FAR Supplement ("DFARS") 227.7202 erwirbt die US-Regierung kommerzielle Computersoftware unter denselben Bedingungen, unter denen die Software üblicherweise öffentlich verkauft wird. Demzufolge stellt Keysight die Software US-Regierungskunden mit einer standardmäßigen kommerziellen Lizenz zur Verfügung, die in der Endbenutzerlizenzvereinbarung (EULA) beschrieben ist, deren Kopie Sie unter http://www.keysight.com/find/sweula finden. Die in der EULA beschriebene Lizenz stellt die exklusive Berechtigung dar, der zufolge die US-Regierung die Software nutzen, ändern, verteilen oder offen legen darf. Die EULA und die darin beschriebene Lizenz verlangen bzw. erlauben unter anderem nicht, dass Keysight: (1) technische Informationen zu kommerzieller Computersoftware bzw. Dokumentation zu kommerzieller Computersoftware bereitstellt, die üblicherweise nicht öffentlich bereitgestellt werden; oder (2) Rechte an die Regierung abtritt oder der Regierung anderweitig einräumt, die diese üblicherweise öffentlich bereitgestellten Rechte zum Nutzen, Ändern, Reproduzieren, Freigeben, Ausführen, Anzeigen oder Offenlegen von kommerzieller Computersoftware bzw. Dokumentation zu kommerzieller Computersoftware übertreffen. Es gelten keine Anforderungen der Regierung, die über die in der EULA ausgeführten Anforderungen hinausgehen, ausgenommen in dem Umfang, in dem solche Bedingungen, Rechte oder Lizenzen explizit von allen Anbietern kommerzieller Computersoftware gemäß FAR und DFARS verlangt werden und ausdrücklich schriftlich an anderer Stelle in der EULA ausgeführt sind. Keysight ist nicht zu Aktualisierung, Überarbeitung oder sonstiger Änderung der Software verpflichtet. Hinsichtlich beliebiger technischer Daten laut Definition in FAR 2.101, gemäß FAR 12.211 und 27.404.2 und DFARS 227.7102, erwirbt die US-Regierung keine weitergehenden Rechte als die begrenzten Rechte laut Definition in FAR 27.401 oder DFAR 227.7103-5 (c), wie für beliebige technische Daten geltend.

#### Garantie

DAS IN DIESEM DOKUMENT ENTHALTENE MATERIAL WIRD IM VORLIEGENDEN ZUSTAND ZUR VERFÜGUNG GESTELLT UND KANN IN ZUKÜNFTIGEN AUSGABEN OHNE VORHERIGE ANKÜNDIGUNG GEÄNDERT WERDEN. DARÜBER HINAUS ÜBERNIMMT KEYSIGHT IM GESETZLICH MAXIMAL ZULÄSSIGEN RAHMEN KEINE GARANTIEN, WEDER AUSDRÜCKLICH NOCH STILLSCHWEIGEND, BEZÜGLICH DIESES HANDBUCHS UND BELIEBIGER HIERIN ENTHALTENER INFORMATIONEN, INKLUSIVE ABER NICHT BESCHRÄNKT AUF STILLSCHWEIGENDE GARANTIEN HINSICHTLICH MARKTGÄNGIGKEIT UND EIGNUNG FÜR EINEN BESTIMMTEN ZWECK. KEYSIGHT ÜBERNIMMT KEINE HAFTUNG FÜR FEHLER, DIE IN DIESEM DOKUMENT ENTHALTEN SIND. UND FÜR ZUFÄLLIGE SCHÄDEN ODER FOLGESCHÄDEN IM ZUSAMMENHANG MIT DER LIEFERUNG. INGEBRAUCHNAHME ODER BENUTZUNG DIESER DOKUMENTATION. FALLS ZWISCHEN KEYSIGHT UND DEM BENUTZER EINE SEPARATE SCHRIFTLICHE VEREINBARUNG MIT GARANTIEBEDINGUNGEN BEZÜGLICH DES IN DIESEM DOKUMENT ENTHALTENEN MATERIALS BESTEHT, GELTEN DIE GARANTIEBEDINGUNGEN IN DER SEPARATEN VEREINBARUNG.

#### Sicherheitsinformationen

## VORSICHT

Ein Hinweis mit der Überschrift VORSICHT weist auf eine Gefahr hin. Er macht auf einen Betriebsablauf oder ein Verfahren aufmerksam, der bzw. das bei unsachgemäßer Durchführung zur Beschädigung des Produkts oder zum Verlust wichtiger Daten führen kann. Setzen Sie einen mit VORSICHT gekennzeichneten Vorgang erst dann fort, wenn Sie die angegebenen Hinweise vollständig verstanden haben und einhalten können.

## WARNUNG

Eine WARNUNG weist auf eine Gefahr hin. Sie macht auf einen Betriebsablauf oder ein Verfahren aufmerksam, der bzw. das bei unsachgemäßer Durchführung zu Verletzungen oder zum Tod führen kann. Setzen Sie den Vorgang nach einem Hinweise mit der Überschrift WARNUNG nicht fort, wenn Sie die darin aufgeführten Hinweise nicht vollständig verstanden haben und einhalten können.

## Sicherheitssymbole

Die folgenden Symbole auf dem Gerät und in der Dokumentation deuten auf Vorkehrungen hin, die ausgeführt werden müssen, um den sicheren Betrieb dieses Geräts zu gewährleisten.

| Gleichstrom (DC)                                                                | Aus (Netzteil)                                                                                      |
|---------------------------------------------------------------------------------|----------------------------------------------------------------------------------------------------|
| Wechselstrom (AC)                                                               | Ein (Netzteil)                                                                                      |
| Sowohl Gleich- als auch Wechselstrom                                            | Vorsicht, Stromschlagrisiko                                                                         |
| 3 Crei-Phasen-Wechselstrom                                                      | Vorsicht, Stromschlagrisiko (spezifische Warn-<br>und Vorsichtshinweise finden Sie im<br>Handbuch). |
| Anschluss an Schutzerde (Masse)                                                 | Vorsicht, heiße Oberfläche                                                                          |
| Schutzleiteranschluss                                                           | Aus-Stellung eines bistabilen Druckknopfes                                                          |
| Rahmen- oder Gehäuseanschluss                                                   | Ein-Stellung eines bistabilen Druckknopfes                                                          |
| Equipotenzialität                                                               | CAT III<br>1000 V Überspannungsschutz                                                               |
| Ausrüstung ständig durch Doppelisolierung oder verstärkte Isolierung geschützt. | CAT IV<br>600 V Kategorie IV 600 V Überspannungsschutz                                              |

## Sicherheitsinformationen

Dieses Messgerät ist sicherheitszertifiziert nach EN/IEC 61010-1:2001, ANSI/UL 61010-1:2004 und CAN/CSA 22.2 61010-1-04, Kategorie III 1000 V/ Kategorie IV 600 V Überspannungsschutz, Verschmutzungsgrad II. Es wird verwendet mit standardmäßigen oder kompatiblen Testsonden.

## Allgemeine Sicherheitsinformationen

Die folgenden allgemeinen Sicherheitsvorkehrungen müssen während aller Phasen des Betriebs, des Services und der Reparatur dieses Instruments beachtet werden. Durch Missachtung dieser Sicherheitsvorkehrungen oder bestimmter Warnungen an einer anderen Stelle dieses Handbuchs werden die Sicherheitsstandards beim Entwurf, bei der Bereitstellung und bei der vorgesehenen Verwendung dieses Instruments verletzt. Keysight Technologies übernimmt bei Missachtung dieser Voraussetzungen durch den Kunden keine Haftung.

## VORSICHT

- Trennen Sie den Schaltkreis von der Spannungsversorgung und entladen Sie alle Hochspannungskondensatoren im Schaltkreis, bevor Sie Widerstands-, Durchgangs-, Dioden- oder Kapazitätstests durchführen.
- Verwenden Sie die richtigen Anschlüsse, Funktionen und Bereiche f
  ür die Messungen.
- Messen Sie nie die Spannung, wenn die Strommessung ausgewählt ist.
- Verwenden Sie nur empfohlene Akkus. Stellen Sie das ordnungsgemäße Einlegen des Akkus in das Messgerät sicher, und achten Sie auf die richtige Polarität.
- Trennen Sie die Testleitungen w\u00e4hrend der Akkuladezeit von allen Anschl\u00fcssen.

## WARNUNG

- Überschreiten Sie keine der in den Spezifikationen vorgegebenen Messgrenzwerte, um Schäden am Gerät und das Risiko eines Stromschlags zu vermeiden.
- Wenn Sie über 70V DC, 33 V AC RMS oder 46,7 V Spitzenwerte arbeiten, lassen Sie Vorsicht walten – hier besteht die Gefahr eines elektrischen Schlages.
- Messen Sie nicht mehr als die Nennspannung (wie auf dem Messgerät gekennzeichnet ist) zwischen den Anschlüssen, oder zwischen dem Anschluss und der Erdung.
- Überprüfen Sie den Betrieb des Messgeräts genau, indem Sie eine bekannte Spannung messen.
- Trennen Sie bei Strommessungen den Schaltkreis vor der Verbindung mit dem Messgeräts von der Stromversorgung. Schalten Sie das Messgerät immer parallel mit dem Schaltkreis.
- Wenn Sie die Sonden verbinden, verbinden Sie immer erst die allgemeine Messsonde. Wenn Sie die Sonden trennen, trennen Sie immer erst die stromführende Messsonde.
- Lösen Sie erst die Messsonden vom Messgerät, bevor Sie die Batteriefachabdeckung öffnen.
- Verwenden Sie das Messgerät nicht, wenn die Batteriefachabdeckung oder ein Teil davon fehlt oder nicht fest sitzt.
- Ersetzen Sie die Batterie sobald die Anzeige des Batteriestatus i auf dem Bildschirm blinkt. Dadurch werden falsche Messungen vermieden, die möglicherweise zu einem Stromschlag oder zu einer Verletzung führen können.
- Arbeiten Sie mit dem Produkt nicht in einer explosiven Umgebung oder in der N\u00e4he von entflammbaren Gasen oder D\u00e4mpfen.
- Untersuchen Sie den Koffer auf Risse oder fehlende Kunststoffteile.
   Richten Sie Ihre Aufmerksamkeit auf die Isolierung um die Stecker.
   Verwenden Sie das Messgerät nicht, wenn es beschädigt ist.

## WARNUNG

- Untersuchen Sie die Testsonden auf beschädigte Isolierung oder auf offenes Metall, und überprüfen Sie den Durchgang. Verwenden Sie die Messsonden nicht, wenn sie beschädigt sind.
- Verwenden Sie keine anderen AC-Ladeadapter außer denen, die von Keysight für das Produkt zertifiziert sind.
- Verwenden Sie keine reparierten Sicherungen oder Kurzschluss-Sicherungshalter. Für den kontinuierlichen Schutz gegen Feuer, ersetzen Sie die Sicherungen nur durch Sicherungen derselben Spannung und Stromstärke sowie des empfohlenen Typs.
- Führen Sie keine Servicema
  ßnahmen oder Anpassungen alleine durch. Unter bestimmten Umst
  änden kann gef
  ährliche Spannung vorhanden sein, auch wenn die Ger
  äte ausgeschaltet sind. Um die Gefahren eines elektrischen Schlags weitestgehend zu vermeiden, d
  ürfen Servicemitarbeiter interne Wartungs- oder Einstellungsarbeiten nur in Anwesenheit einer weiteren Person unternehmen, die eine Wiederbelebung oder Erste-Hilfe-Ma
  ßnahmen leisten kann.
- Ersetzen Sie keine Teile oder ändern Sie die Geräte, um die Gefahr von zusätzlichen Schocks zu vermeiden. Geben Sie das Produkt zur Wartung und zur Reparatur zurück an Keysight Technologies Sales und das Service Office, um sicherzustellen, dass die Sicherheitsmerkmale erhalten bleiben.
- Arbeiten Sie nicht mit beschädigten Geräten, da die Sicherheitsschutzmerkmale, die in das Produkt implementiert sind, möglicherweise beeinträchtigt werden, entweder durch physikalische Beschädigung, durch überhöhte Feuchtigkeit oder durch andere Gründe. Entfernen Sie den Strom und verwenden Sie das Produkt nicht, bis der Sicherheitsbetrieb durch geschulte Servicemitarbeiter überprüft werden kann. Geben Sie das Produkt ggf. zur Wartung und zur Reparatur zurück an Keysight Technologies Sales und das Service Office, um sicherzustellen, dass die Sicherheitsmerkmale erhalten bleiben.

## Aufsichtsrechtliche Kennzeichnungen

| <b>CE</b><br>ISM 1-A | Das CE-Zeichen ist eine registrierte<br>Marke der Europäischen Gemeinschaft.<br>Das CE-Zeichen gibt an, dass das<br>Produkt allen relevanten europäischen<br>rechtlichen Richtlinien entspricht. | Das RCM-Symbol ist eine registrierte<br>Handelsmarke der Australian<br>Communications and Media Authority.                                                                                                    |
|----------------------|----------------------------------------------------------------------------------------------------|----------------------------------------------------------------------------------------------------|
| ICES/NMB-001         | ICES/NMB-001gibt an, dass dieses<br>ISM-Gerät der kanadischen Norm<br>ICES-001 entspricht.<br>Cet appareil ISM est conforme a la norme<br>NMB-001 du Canada.                                     | Dieses Gerät entspricht der<br>Kennzeichnungsanforderung gemäß<br>WEEE-Richtlinie (2002/96/EC). Dieses<br>angebrachte Produktetikett weist darauf<br>hin, dass Sie dieses elektrische/<br>elektronische Produkt nicht im<br>Hausmüll entsorgen dürfen. |
|                      | Das CSA-Zeichen ist eine eingetragene<br>Marke der Canadian Standards<br>Association.                                                                                                    |                                                                                                    |

## Europäische Richtlinie über Elektro- und Elektronik-Altgeräte (Waste Electrical and Electronic Equipment, WEEE) 2002/96/EC

Dieses Gerät entspricht der Kennzeichnungsanforderung gemäß WEEE-Richtlinie (2002/96/EC). Dieses angebrachte Produktetikett weist darauf hin, dass Sie dieses elektrische/elektronische Produkt nicht im Hausmüll entsorgen dürfen.

Produktkategorie:

Im Bezug auf die Ausrüstungstypen in der WEEE-Richtlinie Zusatz 1, gilt dieses Instrument als "Überwachungs- und Kontrollinstrument".

Das angebrachte Produktetikett ist unten abgebildet.

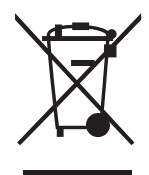

Entsorgen Sie dieses Gerät nicht im Hausmüll.

Zur Entsorgung dieses Geräts wenden Sie sich an das nächste Keysight Service Center, oder rufen Sie http://about.keysight.com/en/companyinfo/environment/ takeback.shtml, um weitere Informationen zu erhalten.

## Vertrieb und technischer Support

Um zu Vertrieb und technischem Support Kontakt mit Keysight aufzunehmen, nutzen Sie die Support-Links auf den folgenden Websites von Keysight:

- www.keysight.com/find/handhelddmm
   (produktspezifische Informationen und Support, Software- und Dokumentations-Updates)
- www.keysight.com/find/assist (weltweite Kontaktinformationen f
  ür Reparatur und Service)

## In diesem Handbuch...

## 1 Erste Schritte

Dieses Kapitel enthält Informationen zu Bedienfeld, Drehregler, Tastenfeld, Anzeige, Anschlüssen und hinterem Bedienfeld der digitalen Handmultimeter U1251B und U1252B von Keysight.

#### 2 Vornehmen von Messungen

In diesem Kapitel wird beschrieben, wie mit den digitalen Handmultimetern U1251B und U1252B von Keysight Messungen vorgenommen werden.

#### 3 Funktionen und Merkmale

In diesem Kapitel werden Funktionen und Merkmale der digitalen Handmultimeter U1251B und U1252B von Keysight beschrieben.

## 4 Ändern der Standardeinstellung

In diesem Kapitel wird erklärt, wie die Standardwerkseinstellungen des U1251B und U1252B geändert sowie weitere verfügbare Einstellungen vorgenommen werden.

#### 5 Wartung

In diesem Kapitel wird die Vorgehensweise zur Behebung von Problemen beim digitalen Handmultimeter beschrieben.

#### 6 Leistungstests und Kalibrierung

In diesem Kapitel werden Leistungstest- und Einstellungsverfahren erläutert.

#### 7 Characteristics and Specifications

Eigenschaften und Spezifikationen des Digitales Handmultimeter U1251B und U1252B finden Sie auf dem Datenblatt unter http://literature.cdn.keysight.com/litweb/pdf/5989-5509EN.pdf.

DIESE SEITE WURDE ABSICHTLICH LEER GELASSEN.

## Inhalt

|   | Sicherheitssymbole<br>Sicherheitsinformationen<br>Allgemeine Sicherheitsinformationen<br>Aufsichtsrechtliche Kennzeichnungen<br>Europäische Richtlinie über Elektro- und Elektronik-Altgeräte<br>(Waste Electrical and Electronic Equipment, WEEE) 2002/96/EC<br>Produktkategorie:<br>Vertrieb und technischer Support                                                                                                    | 3<br>4<br>4<br>7<br>8<br>8<br>8                                      |
|---|----------------------------------------------------------------------------------------------------|----------------------------------------------------------------------|
| 1 | Erste Schritte Einführung zu den digitalen Handmultimetern U1251B und U1252B Überprüfen der Lieferung Einstellen des Neigungsständers Das vordere Bedienfeld auf einen Blick Das hintere Bedienfeld auf einen Blick Der Drehregler auf einen Blick Das Tastenfeld auf einen Blick Die Anzeige auf einen Blick Auswählen der Anzeige mit der Hz-Taste Auswählen der Anzeige mit der Dual-Taste Die Anschlüsse auf einen Blick | 22<br>23<br>24<br>26<br>27<br>28<br>29<br>31<br>36<br>39<br>42<br>44 |
| 2 | Vornehmen von Messungen         Grundlegendes zu den Messanweisungen         Messen der Spannung         Messen der AC-Spannung         Messen der DC-Spannung                                                                                                    | 48<br>48<br>49<br>50                                                 |

| Messen von AC- und DC-Signalen (nur U1252B)                  | 51  |
|--------------------------------------------------------------|-----|
| Messen der Stromstärke                                       | 52  |
| μA & mA (Messung)                                            | 52  |
| Prozentuale Skalierung von 4 mA bis 20 mA                    | 54  |
| A-Messung (Ampere)                                           | 56  |
| Frequenzzähler Zähler                                        | 57  |
| Messwiderstand, Leitfähigkeit und Testdurchgang              | 59  |
| Testen von Dioden                                            | 63  |
| Messen der Kapazität                                         | 66  |
| Messen der Temperatur                                        | 68  |
| Warnmeldungen und Warnungen während der Messung              | 72  |
| Überspannungswarnung                                         | 72  |
| Eingangswarnung                                              | 72  |
| Ladeanschlusswarnung                                         | 73  |
| Funktionen und Merkmale                                      |     |
| Dynamische Aufzeichnung                                      | 76  |
| Halten von Daten (Halten mit Auslöser)                       | 78  |
| Halten aktualisieren                                         | 79  |
| Null (Relative)                                              | ,0  |
|                                                              | Q2  |
| 1_ms_Spitzenwert_Haltemodus                                  |     |
|                                                              |     |
| Manualla Protokolliarung                                     | 07  |
| Intervall-Protokollierung                                    |     |
| Überprüfen der protokollierten Daten                         | 91  |
| Protokollansichtsmodus Rechteckwellenausgabe (für U1252B) .  | 93  |
| Remotekommunikation                                          | 96  |
| Ändere des Ctenderstellung                                   |     |
| Andern der Standardeinstellung                               |     |
| Auswahl des Einrichtungsmodus                                | 98  |
| Einstellung von Datenhaltemodus/Modus "Halten aktualisieren" | 102 |
|                                                              |     |

| Einstellung des Datenprotokollierungsmodus             |
|--------------------------------------------------------|
| Einstellung der Thermoelementtypen (nur für U1252B)104 |
| Einstellung der Referenzimpedanz für dBm-Messung       |
| Einstellung der Mindestfrequenzmessung                 |
| Einstellung der Temperatureinheit                      |
| Einstellung des automatischen Energiesparmodus         |
| Einstellung der %-Skalenausgabe111                     |
| Einstellung der Signaltonfrequenz                      |
| Einstellung der Baudrate114                            |
| Einstellung der Paritätsprüfung115                     |
| Einstellung des Datenbits116                           |
| Einstellung des Echomodus117                           |
| Einstellung des Druckmodus118                          |
| Rücksetzen auf die Standardwerkseinstellungen          |
| Einstellen der Batteriespannung                        |
| Einstellen des Filters                                 |
| Wartung                                                |
| Einführung                                             |
| Allgemeine Wartung                                     |
| Akku-/Batterieaustausch124                             |
| Hinweise zur Lagerung                                  |
| Überprüfen der Sicherungen 134                         |
| Austausch von Sicherungen                              |
| Fehlerbehebung                                         |
| Ersatzteile                                            |
| So bestellen Sie Ersatzteile                           |
|                                                        |

## 6 Leistungstests und Kalibrierung

## 7 Characteristics and Specifications

## Liste der Abbildungen

| Abbildung 1-1                    | Ständer für eine Neigung von 60°          | 24        |
|----------------------------------|-------------------------------------------|-----------|
| Abbildung 1-2                    | Ständer für eine Neigung von 30°          | 24        |
| Abbildung 1-3                    | Ständer für die Aufhängung                | 25        |
| Abbildung 1-4                    | Vorderes Bedienfeld des U1252B            | 26        |
| Abbildung 1-5                    | Hinteres Bedienfeld                       | 27        |
| Abbildung 1-6                    | Drehregler                                | 28        |
| Abbildung 1-7                    | Tastenfeld des U1252B                     | 29        |
| Abbildung 1-8                    | Anzeigesymbole                            | 31        |
| Abbildung 1-9                    | Anschlüsse                                | 44        |
| Abbildung 2-1                    | Messen der AC-Spannung                    | 49        |
| Abbildung 2-2                    | Messen der DC-Spannung                    | 50        |
| Abbildung 2-3                    | Messen der mA- und mA-Stromstärke         | 53        |
| Abbildung 2-4                    | Messen der Skalierung von 4-20 mA         | 55        |
| Abbildung 2-5                    | A-Stomstärkenmessung (Ampere)             | 56        |
| Abbildung 2-6                    | Messungsfrequenz                          | 58        |
| Abbildung 2-7                    | Messungswiderstand                        | 59        |
| Abbildung 2-8                    | Akustischer Durchgangstest, Leitfähigkeit | 01        |
|                                  | und Widerstandstest.                      | 61        |
| Abbildung 2-9                    | Leitranigkeitsmessung                     | 62        |
| Abbildung 2-10                   | Messen der Vorwartsspannung einer Diode   | 64<br>05  |
| Abbildung 2-11                   | Messen der Sperrvorspannung einer Diode   | 65        |
| Abbildung 2-12                   | Messen der Sperrvorspannung einer Diode   | b/        |
| Abbildung 2-13                   | Anschließen der Warmesonde am             | <u> </u>  |
| Abbildung 2 1/                   | AnaphioRon der Sondo mit Adapter am       | 09        |
| Abbildung 2-14                   | Anschlieben der Sonde mit Adapter am      | റെ        |
| Abbildung 2,15                   |                                           | 03<br>71  |
| Abbildung 2-15                   | Findandsanschlusswarnung                  | / 1<br>7つ |
| Abbildung 2-10<br>Abbildung 2-17 |                                           | / ∠<br>72 |
| Abbildung 3_1                    |                                           | 73<br>77  |
| Abbildung 3-2                    | Datenhalten                               | , ,<br>78 |
| Abbildung 3-3                    | Modus Halten aktualisieren"               | , 0<br>80 |
| Abbildung 3-4                    | Null (relative)                           | 82        |
| Abbildung 3-5                    | dRm/dRV-Anzeigemodus                      | 92<br>84  |
| risolituting 0-0                 |                                           | 0-1       |

Keysight U1251B und U1252B Digitales Handmultimeter

| Abbildung 3-6  | 1-ms-Spitzenwert-Haltemodus                 | . 86  |
|----------------|---------------------------------------------|-------|
| Abbildung 3-7  | Manuelle Protokollierung)                   | . 88  |
| Abbildung 3-8  | Volles Protokoll                            | . 88  |
| Abbildung 3-9  | Intervall-Protokollierungsmodus             |       |
|                | (automatisch)                               | . 90  |
| Abbildung 3-10 | ProtokollansichtsmodusRechteckwellenausgabe | 00    |
| Abbildung 0 11 |                                             | . 92  |
| Abbildung 3-11 |                                             | 0.4   |
|                |                                             | . 94  |
| Abbildung 3-12 | Impulsbreitenanpassung für                  |       |
|                | Rechteckwellenausgabe                       | . 95  |
| Abbildung 3–13 | Kabelverbindung für die                     | ~ ~ ~ |
|                | Remotekommunikation                         | . 96  |
| Abbildung 4-1  | Einrichtung von Daten halten/Halten         |       |
|                | aktualisieren                               | 102   |
| Abbildung 4–2  | Einrichtung der Datenprotokollierung        | 103   |
| Abbildung 4-3  | Einrichtung des Thermoelementtyps           | 104   |
| Abbildung 4-4  | Einrichtung der Referenzimpedanz für        |       |
|                | dBm-Messung                                 | 105   |
| Abbildung 4-5  | Einrichtung der Mindestfrequenz             | 106   |
| Abbildung 4-6  | Einrichten der Temperatureinheit            | 108   |
| Abbildung 4-7  | Einrichtung des automatischen               |       |
|                | Energiesparmodus                            | 110   |
| Abbildung 4-8  | Einrichtung der %-Skalenausgabe             | 111   |
| Abbildung 4-9  | Einrichtung der Signaltonfrequenz           | 112   |
| Abbildung 4-10 | Einrichtung des Hintergrundbeleuchtungs-    |       |
| Ũ              | Timers                                      | 113   |
| Abbildung 4-11 | Einrichtung der Baudrate für die            |       |
| 0              | Fernsteuerung                               | 114   |
| Abbildung 4-12 | Einrichtung der Paritätsprüfung             | 115   |
| Abbildung 4-13 | Einrichtung des Datenbits für die           |       |
| 0              | Fernsteuerung                               | 116   |
| Abbildung 4-14 | Finrichtung des Echomodus für               |       |
|                | die Fernsteuerung                           | 117   |
| Abbildung 4-15 | Finrichtung des Druckmodus für die          |       |
|                | Fernsteuerung                               | 118   |
| Abbildung 4–16 | Finrichtung des Rücksetzens                 | 119   |
|                |                                             | 0     |

| Batteriespannungswahl120                  |
|-------------------------------------------|
| DC-Filter                                 |
| Rechteckige Batterie mit 9 V              |
| Akkukapazitätsanzeige beim Auffrischen129 |
| Selbsttest                                |
| Lademodus132                              |
| Ladungsende und Auffrischstatus           |
| Laden des Akkus133                        |
| Überprüfen der Sicherungen                |
| Sicherungsaustausch                       |
| LCD-Anzeige145                            |
| Eingangswarnung146                        |
| Ladeanschluss-Alarm147                    |
|                                           |

DIESE SEITE WURDE ABSICHTLICH LEER GELASSEN.

## Liste der Tabellen

| Tabelle 1-1  | Drehregler – Beschreibung und Funktionen      | 28  |
|--------------|-----------------------------------------------|-----|
| Tabelle 1-2  | Tastenfeld Beschreibung/Funktionen            | 29  |
| Tabelle 1-3  | Allgemeine Anzeigesymbole                     | 32  |
| Tabelle 1-4  | Symbole der Primäranzeige                     | 33  |
| Tabelle 1-5  | Symbole der Sekundäranzeige                   | 34  |
| Tabelle 1-6  | Bereich und Zahlen des analogen               |     |
|              | Balkendiagramms                               | 35  |
| Tabelle 1-7  | Auswählen der Anzeige mit der Hz-Taste        | 37  |
| Tabelle 1-8  | Auswählen der Anzeige mit der Dual-Taste      | 39  |
| Tabelle 1-9  | Auswählen der Anzeige mit der Shift-Taste     | 42  |
| Tabelle 1-10 | Anschlüsse für verschiedene Messfunktionen    | 45  |
| Tabelle 2-1  | Beschreibungen der nummerierten Schritte      | 48  |
| Tabelle 2-2  | Prozentuale Skalierung und Messbereich        | 54  |
| Tabelle 2-3  | Messbereiche für akustische Durchgangstests . | 61  |
| Tabelle 4-1  | Verfügbare Einstellungsoptionen im            |     |
|              | Einrichtungsmodus                             | 99  |
| Tabelle 4-2  | Filterstandards                               | 122 |
| Tabelle 5-1  | Akkuspannung und entsprechende                |     |
|              | Prozentangabe des Ladevorgangs                |     |
|              | im Standby- und Auflademodus.                 | 128 |
| Tabelle 5-2  | Fehlermeldungen "                             | 130 |
| Tabelle 5-3  | Messwerte für die Uberprüfung der Sicherung . | 135 |
| Tabelle 5-4  | Spezifikationen der Sicherungen               | 137 |
| Tabelle 5-5  | Verfahren zur grundlegenden Problembehebung   | 138 |
| Tabelle 6-1  | Empfohlene Testausrüstung                     | 144 |
| Tabelle 6-2  | Uberprüfungstest                              | 151 |
| Tabelle 6-3  | Gültige Einstellungseingabewerte              | 163 |
| Tabelle 6-4  | Einstellungstabelle                           | 166 |
| Tabelle 6-5  | Kalibrierungsfehlercodes und ihre             |     |
|              | jeweilige Bedeutung                           | 173 |

DIESE SEITE WURDE ABSICHTLICH LEER GELASSEN.

Keysight U1251B und U1252B Digitales Handmultimeter Benutzer- und Servicehandbuch

## Erste Schritte

Einführung zu den digitalen Handmultimetern U1251B und U1252B 22 Überprüfen der Lieferung 23

Dieses Kapitel enthält Informationen zu Bedienfeld, Drehregler, Tastenfeld, Anzeige, Anschlüssen und hinterem Bedienfeld der digitalen Handmultimeter U1251B und U1252B von Keysight.

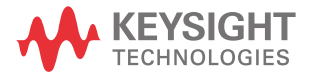

1

# Einführung zu den digitalen Handmultimetern U1251B und U1252B

Hauptmerkmale dieses digitalen Multimeters:

- Spannungs- und Stromstärkemessungen in DC, AC und AC + DC (nur U1252B).
- True-RMS-Messung für AC-Spannung und -Stromstärke
- Akku mit integrierter Ladefunktion (nur U1252B)
- Umgebungstemperatur auf zweiter Anzeige
- Akkukapazitätsanzeige
- Hellorangefarbene LED-Hintergrundbeleuchtung
- Widerstandsmessung bis zu 50 M $\Omega$  (für U1251B) und 500 M $\Omega$  (für U1252B)
- Leitfähigkeitsmessung von 0,01 nS (100 G $\Omega$ ) ~ 50 nS
- Kapazitätsmessung bis zu 100 mF
- Frequenzzähler bis zu 20 MHz (nur U1252B)
- %-Skalenausgabe für 4-20 mA- oder 0-20 mA-Messung
- dBm mit wählbarer Referenzimpedanz
- Temperaturtest mit wählbarem 0 ° C-Ausgleich (ohne Ausgleich der Umgebungstemperatur)
- K-Typ- (für U1251B) und J/K-Typ-Temperaturmessung (für U1252B)
- Frequenz-, Arbeitszyklus- und Impulsbreitemessungen
- Dynamische Aufzeichnung für Minimal-, Maximal- und Durchschnittsmesswerte.
- Datenhalten mit manuellem oder automatischem Auslöser und Nullmodus
- Dioden- und akustische Durchgangstests
- Rechteckwellengenerator Frequenz, Impulsbreite und Arbeitszyklus wählbar (nur U1252B)
- Keysight GUI-Anwendungssoftware (IR-USB-Kabel separat erhältlich)
- Kalibrierung bei geschlossenem Gehäuse

## Überprüfen der Lieferung

Überprüfen Sie, ob Sie das folgende Zubehör mit Ihrem Multimeter erhalten haben:

- Alkalibatterie mit 9 V (nur für U1251B)
- 4-mm-Sonden
- Testleitungen
- Abgreifklemmen
- 8,4-V-Akku (nur U1252B)
- Stromkabel und Wechselstromadapter (nur für U1252B)
- Kurzanleitung
- Zertifikat für die Kalibrierung

Wenden Sie sich an ein Keysight Vertriebsbüro in Ihrer Nähe, falls Komponenten in der Lieferung fehlen sollten.

Überprüfen Sie die Transportverpackung auf Schäden. Zeichen einer Beschädigung können eine verbeulte oder zerrissene Transportverpackung oder eine unnormale Verdichtung oder Risse im Polstermaterial sein. Bewahren Sie das Verpackungsmaterial für den Fall auf, dass das Multimeter zurückgesandt werden muss.

Eine vollständige, aktuelle Liste des erhältlichen Zubehörs für das Handmultimeter finden Sie in der Broschüre Keysight Handheld Tools (5989-7340EN).

#### 1 Erste Schritte

## Einstellen des Neigungsständers

Um das Messgerät in einer Position von 60° aufzustellen, ziehen Sie den Neigungsständer maximal aus.

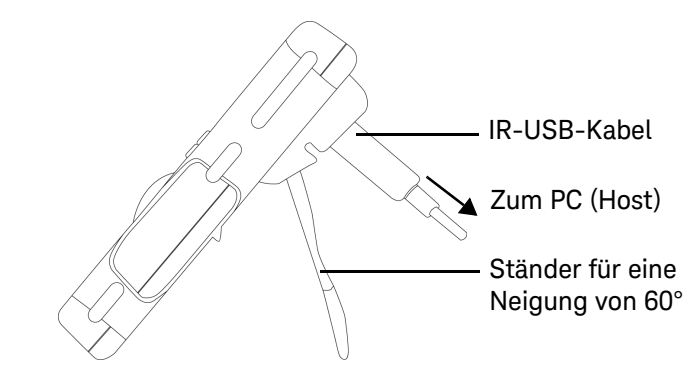

Abbild ung 1-1 Ständer für eine Neigung von 60°

Um das Messgerät in einer Position von 30° aufzustellen, biegen Sie die Spitze des Ständers so, dass sie parallel zum Boden ist, bevor Sie den Ständer maximal ausziehen.

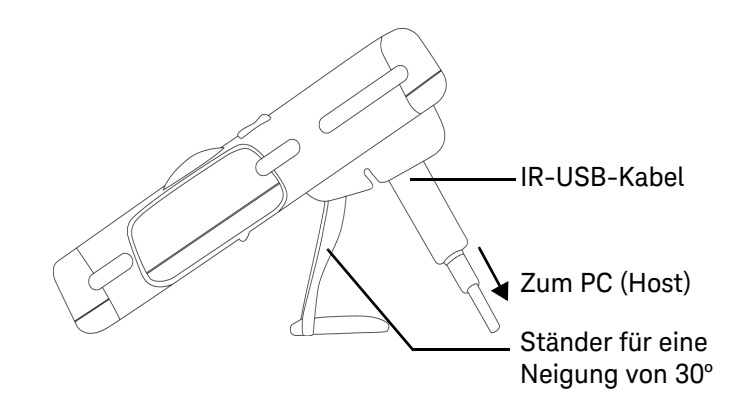

Abbild ung 1-2 Ständer für eine Neigung von 30°

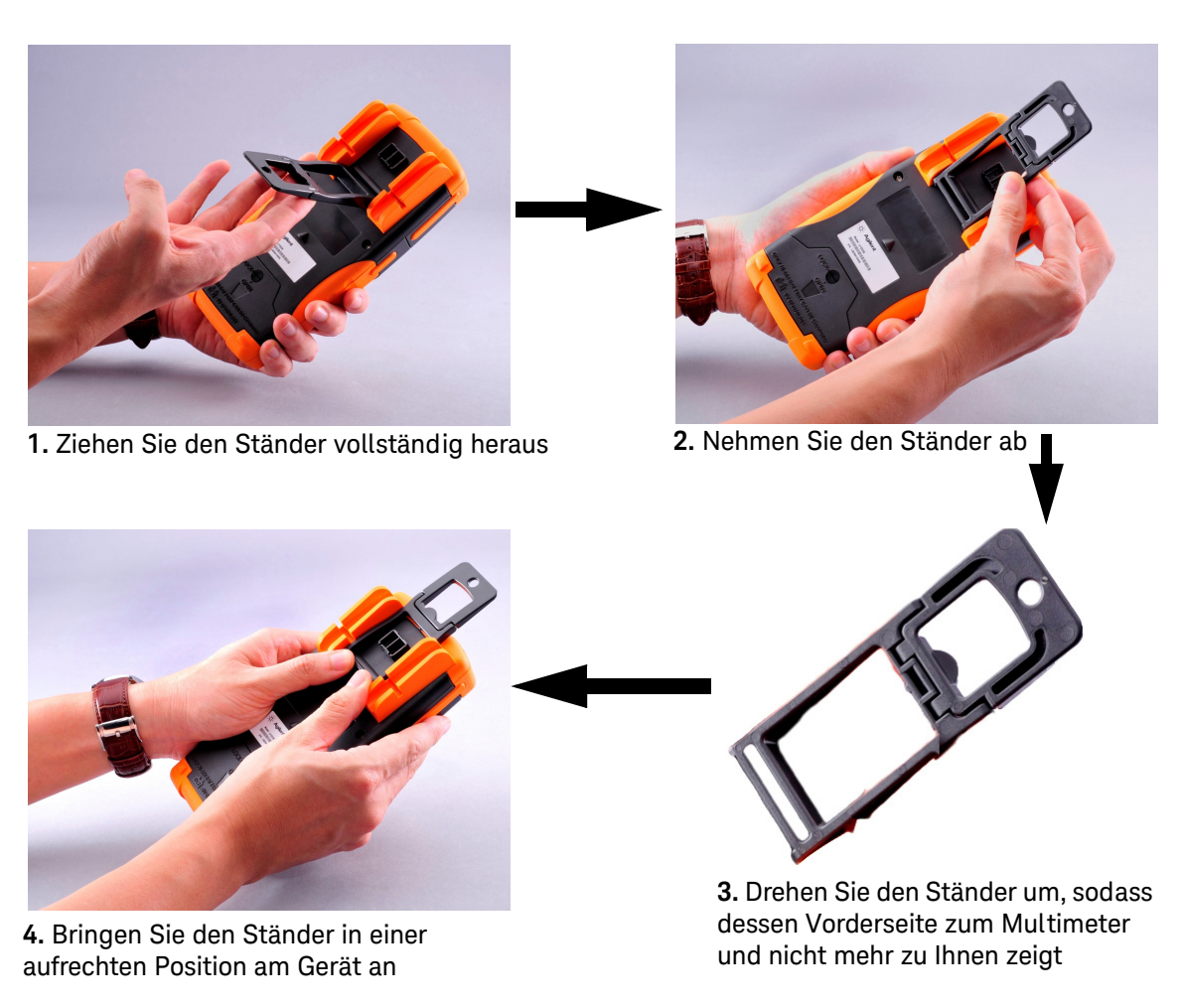

Um das Multimeter aufzuhängen, führen Sie die unten in Abbildung 1–3 gezeigten Schritte aus.

Abbild ung 1-3

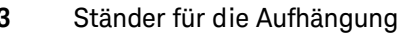

### 1 Erste Schritte

Das vordere Bedienfeld auf einen Blick

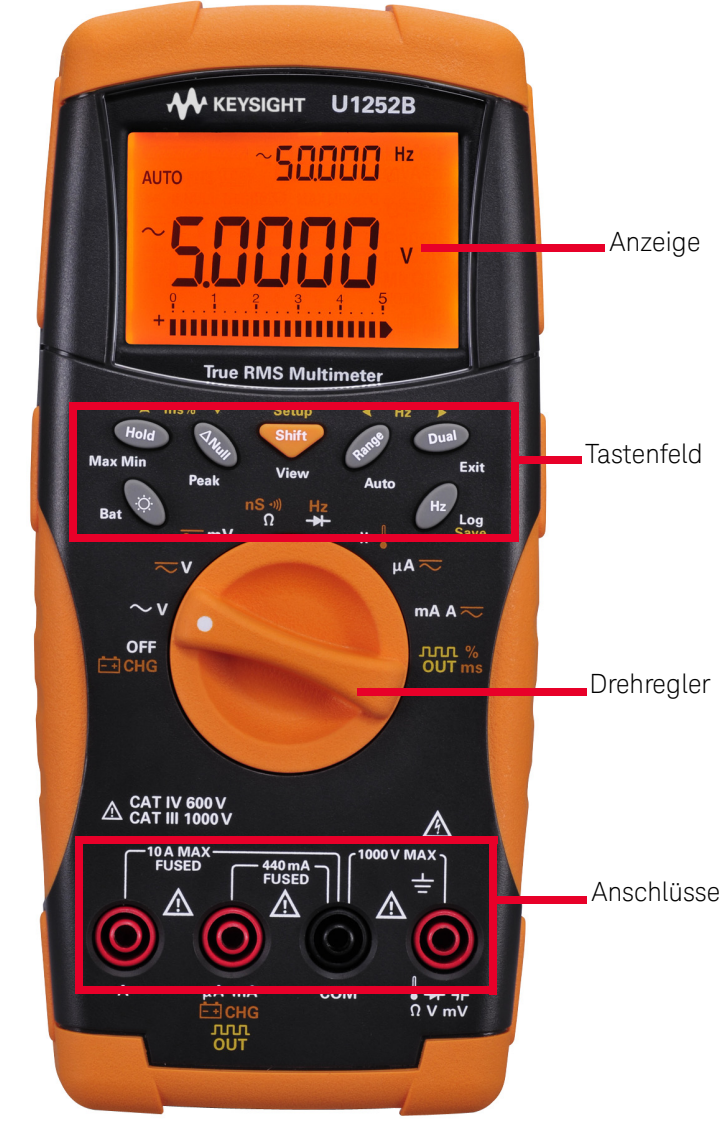

Abbild ung 1-4 Vorderes Bedienfeld des U1252B

# IR-Kommunikationsanschluss \_Testsondenhalter Ständer Batterieabdeckung

## Das hintere Bedienfeld auf einen Blick

Abbild ung 1-5 Hinteres Bedienfeld

## 1 Erste Schritte

## Der Drehregler auf einen Blick

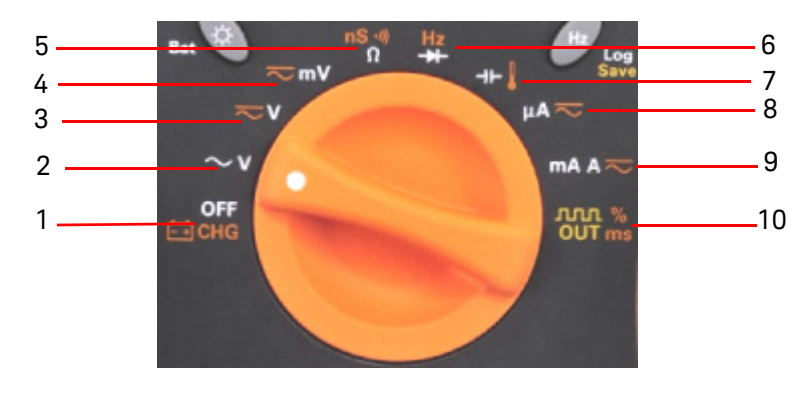

Abbild ung 1-6 Drehregler

## Tabelle 1-1 Drehregler – Beschreibung und Funktionen

| Nr. | Beschreibung/Funktion                                                                            |
|-----|--------------------------------------------------------------------------------------------------|
| 1   | Lademodus [nur U1252B] oder AUS                                                                  |
| 2   | AC V                                                                                             |
| 3   | DC-Spannung oder DC+AC-Spannung [nur U1252B ]                                                    |
| 4   | DC mV, AC mV, AC+DC mV [nur U1252B]                                                              |
| 5   | Widerstand ( $\Omega$ ), Durchgang und Leitfähigkeit ( nS )                                      |
| 6   | Frequenzzähler [nur U1252B] oder Diode                                                           |
| 7   | Kapazität oder Temperatur                                                                        |
| 8   | DC μΑ, ΑC μΑ, ΑC+DC μΑ                                                                           |
| 9   | DC mA, DC-Stromstärke, AC mA, AC-Stromstärke oder AC+DC-Stromstärke                              |
| 10  | Rechteckwellenausgabe, Arbeitszyklus oder Impulsbreitenausgabe [für U1252B] und AUS [für U1251B] |

## Das Tastenfeld auf einen Blick

Die Funktion jeder Taste ist nachstehend dargestellt. Bei Drükken einer Taste leuchtet ein entsprechendes Symbol auf, und ein Signalton wird ausgegeben. Bei Drehen des Drehreglers in eine andere Position wird die aktuelle Funktion der Taste zurückgesetzt.

Abbildung 1-7 zeigt das Tastenfeld von U1252B. Die Funktionen **ms**% (Impulsbreite/Arbeitszyklus), **Hz b** und Frequenzzähler sind nur bei U1252B verfügbar.

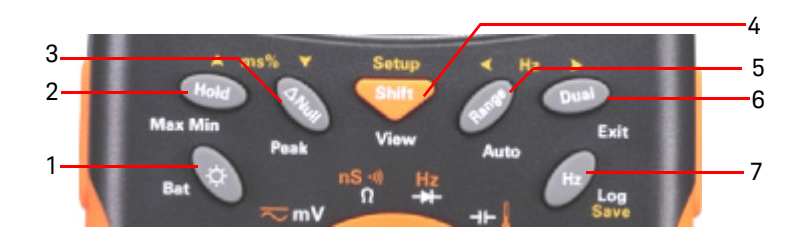

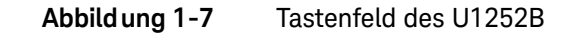

#### Tabelle 1-2 Tastenfeld Beschreibung/Funktionen

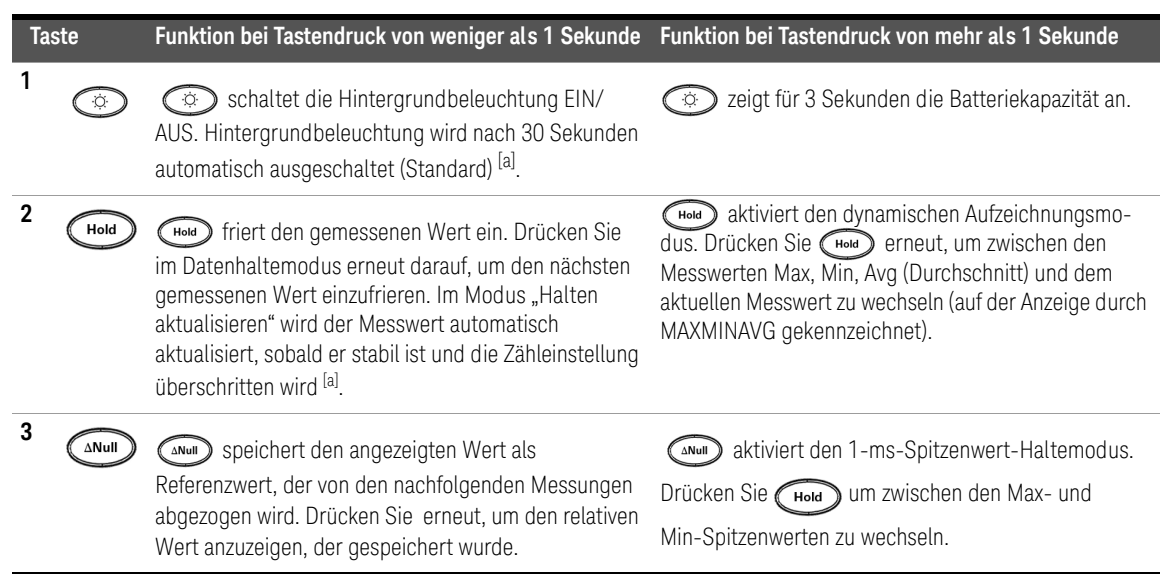

|                                                                | Taste                                                                                         | Funktion bei Tastendruck von weniger als 1 Sekunde                                                                                                    | Funktion bei Tastendruck von mehr als 1 Sekunde                                                                                                    |  |
|----------------------------------------------------------------|-----------------------------------------------------------------------------------------------|----------------------------------------------------------------------------------------------------|----------------------------------------------------------------------------------------------------|--|
| 4                                                              | Shift                                                                                         | wechselt zwischen den Messfunktionen bei<br>einer bestimmten Drehreglerposition.                                                                                                    | aktiviert den Protokollanzeigemodus. Drücken Sie<br>um zwischen manuellen oder Intervall-Protokollda-<br>ten zu wechseln. Drücken Sie ◀ oder ➤, um die zuerst<br>bzw. zuletzt protokollierten Daten anzuzeigen. Drücken Sie<br>▲ oder ▼, um die protokollierten Daten vorwärts oder rüc-<br>kwärts zu durchlaufen. Drücken Sie ◀ oder ↓<br>Sekunde, um den Modus zu beenden. |  |
| 5                                                              | Range                                                                                         | wenn der Drehregler sich in der Position TEMP der Hz [für U1252B] befindet) <sup>[b]</sup> .                                                                                                    | (Range) stellt den Modus zur automatischen Bereich-<br>sauswahl ein.                                                                                                    |  |
| 6                                                              | Dual                                                                                          | durchläuft verfügbare Kombinationsanzeigen<br>(außer wenn der Drehregler sich in der Position ) oder<br>[für U1252B] befindet oder wenn das Messgerät sich im<br>1-ms-Spitzenwert-Haltemodus oder im dynamischen<br>Aufzeichnungsmodus befindet) <sup>[C]</sup> .                                                                          | beendet die Modi Halten, Null und dynamische<br>Aufzeichnung sowie den 1-ms-Spitzenwert-Haltemo-<br>dus und die Kombinationsanzeige.                                                                                                    |  |
| 7                                                              | Hz                                                                                            | aktiviert den Frequenztestmodus für Stromstärken-<br>oder Spannungsmessungen. Drücken Sie (Hz), um<br>zwischen den Funktionen Frequenz (Hz), Arbeitszyklus<br>(%) und Impulsbreite (ms) zu wechseln. Bei<br>Arbeitszyklus- (%) und Impulsbreitetests (ms) drücken<br>Sie (Hz), um zwischen positivem und negativem<br>Impuls umzuschalten. | Hzaktiviert den Protokollmodus. Bei der<br>manuellen Datenprotokollierung drücken Sieum Daten manuell im Speicher zu protokollieren. Bei<br>der automatischen Datenprotokollierung werden Daten<br>automatisch protokolliert <sup>[a]</sup> . Halten SieHzHzals 1 Sekunde gedrückt, um den Modus der<br>automatischen Datenprotokollierung zu beenden.                       |  |
| Hinweise zu den Beschreibungen und Funktionen des Tastenfelds: |                                                                                               |                                                                                                    |                                                                                                    |  |
| [a]                                                            | [a] Weitere Informationen zu den verfügbaren Optionen finden Sie in Tabelle 4-1 auf Seite 99. |                                                                                                    |                                                                                                    |  |
| [b]                                                            | Befindet si                                                                                   | b] Befindet sich der Drehrealer in der Position 🖡 drücken Sie 🕞 💼 um die Anzeige zwischen °C oder °F umzuschalten                                                                                                    |                                                                                                    |  |

### Tabelle 1-2 Tastenfeld Beschreibung/Funktionen (Fortsetzung)

[c] Befindet sich der Drehregler auf der Position drücken, um ETC (Ausgleich der Umgebungstemperatur) zu deaktivieren. drücken, um ETC (Ausgleich der Umgebungstemperatur) zu deaktivieren. drücken Sie um die Triggerneigung auf positiv oder negativ umzuschalten. Wenn sich das Messgerät im Spitzenwert- oder dynamischen Aufzeichnungsmodus befindet, drücken Sie Aufzeichnungsmodus neu zu starten.

Befindet sich der Drehregler auf der Position Hz, drücken Sie (Range), um die Signalfrequenz durch 1 oder 100 zu teilen.

## Die Anzeige auf einen Blick

Zur Darstellung der vollständigen Anzeige (alle Segmente leuchten auf) drücken Sie und halten Sie diese Taste gedrückt, während Sie den Drehregler von OFF in eine beliebige andere Position drehen. Wenn Sie die vollständige Anzeige wieder deaktivieren möchten, drücken Sie eine beliebige Taste, um zur normalen Funktionalität zurückzukehren, die von der Drehreglerposition vorgegeben ist. Darauf folgt eine Aktivierungsfunktion.

Das Messgerät wechselt dann in den Energisparmodus, sobald die automatische Abschaltfunktion (APF) aktiviert ist. So aktivieren Sie das Messgerät:

- 1 Drehen Sie den Drehregler auf OFF und anschließend wieder in die Einschaltposition.
- 2 Drücken Sie eine beliebige Taste, wobei sich der Drehregler nicht in der Rechteckwellenausgabeposition befinden darf. (nur für U1252B)
- **3** Um den Drehregler auf die Position für die Rechteckwellenausgabe einzustellen, drücken Sie nur die Tasten Dual, Range und Hold, oder drehen Sie den Drehregler in eine andere Position. (nur für U1252B)

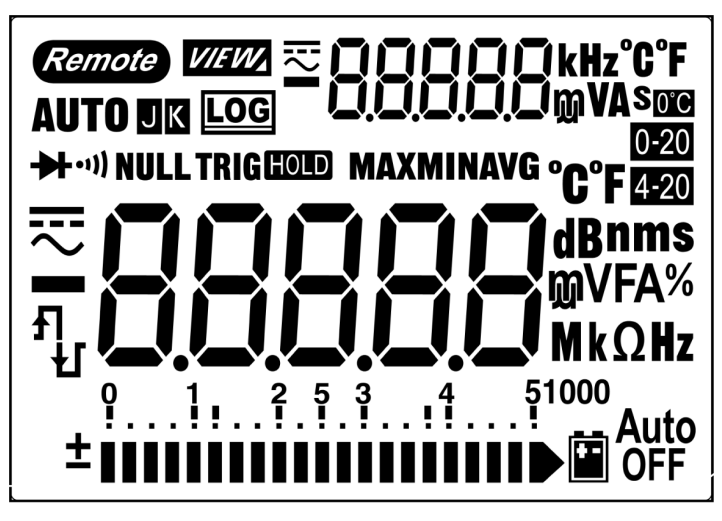

Die LCD-Zeichen werden in den folgenden Tabellen erklärt.

Abbild ung 1-8 Anzeigesymbole

| LCD-Symbol    | Beschreibung                                                                                                    |
|---------------|----------------------------------------------------------------------------------------------------|
| Remote        | Fernsteuerung                                                                                                    |
| KJ            | Thermoelementtypen: K (K-Typ) J (J-Typ)                                                                                                    |
| NULL          | Math. Null-Funktion                                                                                                    |
| <b>→</b> •••) | Diode/Akustischer Durchgangstest                                                                                                    |
| •1))          | Akustischer Durchgangstest für Widerstand                                                                                                    |
| VIEW          | Anzeigemodus zur Überprüfung protokollierter Daten                                                                                                 |
| LOG           | Datenprotokollierungsanzeige                                                                                                    |
| ц<br>IJ       | Rechteckwellenausgabe (nur U1252B)                                                                                                    |
| Ъ             | <ul> <li>Positive Neigung f ür Messung von Impulsbreite (ms) und Arbeitszyklus (%)</li> <li>Kondensatoraufladung als Kapazit ätsmessung</li> </ul> |
| Ł             | <ul> <li>Negative Neigung f ür Messung von Impulsbreite (ms) und Arbeitszyklus (%)</li> <li>Kondensatorentladung als Kapazit ätsmessung</li> </ul> |
| Ē             | Anzeige des Batteriestatus                                                                                                    |
| Auto<br>OFF   | Automatische Abschaltfunktion aktivieren                                                                                                    |
| HOLD          | Halten aktualisieren (automatisch)                                                                                                    |
| TRIG HOLD     | Halten Auslöser (manuell)                                                                                                    |
| MAXMINAVG     | Dynamischer Aufzeichnungsmodus: Aktueller Wert auf Primäranzeige                                                                                   |
| МАХ           | Dynamischer Aufzeichnungsmodus: Maximaler Wert auf Primäranzeige                                                                                   |
| MIN           | Dynamischer Aufzeichnungsmodus: Minimaler Wert auf Primäranzeige                                                                                   |

## Tabelle 1-3 Allgemeine Anzeigesymbole

 Tabelle 1-3
 Allgemeine Anzeigesymbole (Fortsetzung)

| LCD-Symbol | Beschreibung                                                         |
|------------|----------------------------------------------------------------------|
| AVG        | Dynamischer Aufzeichnungsmodus: Durchschnittswert auf Primäranzeige  |
| HOLD MAX   | 1-ms-Spitzenwert-Haltemodus: Positiver Spitzenwert auf Primäranzeige |
| HOLD MIN   | 1-ms-Spitzenwert-Haltemodus: Negativer Spitzenwert auf Primäranzeige |

Die Zeichen der Primäranzeige sind nachstehend beschrieben.

| Tabelle 1-4 | Symbole der Primäranzeige |
|-------------|---------------------------|
|-------------|---------------------------|

| LCD-Symbol | Beschreibung                                           |
|------------|--------------------------------------------------------|
| AUTO       | Automatische Bereichsauswahl                           |
| ₹          | AC + DC                                                |
|            | DC                                                     |
| $\sim$     | AC                                                     |
| -88888     | Polarität, Ziffern und Dezimalpunkte für Primäranzeige |
| dBm        | Dezibeleinheit relativ zu 1 mW                         |
| dBV        | Dezibeleinheit relativ zu 1 V                          |
| MkHz       | Frequenzeinheiten: Hz, kHz, MHz                        |
| MkW        | Widerstandseinheiten: $\Omega$ k $\Omega$ M $\Omega$   |
| nS         | Leitfähigkeitseinheit                                  |
| mV         | Spannungseinheiten: mV, V                              |
| μmA        | Stromstärkeeinheiten: µA, mA, A                        |
| %          | Arbeitszyklusmessung                                   |
| ms         | Impulsbreiteeinheit                                    |
| μmnF       | Kapazitätseinheiten: nF, µF, mF                        |
| °C         | Celsius-Temperatureinheit                              |

## 1 Erste Schritte

| LCD-Symbol    | Beschreibung                                    |
|---------------|-------------------------------------------------|
| °F            | Fahrenheit-Temperatureinheit                    |
| 0-20 %        | Prozentskalenausgabe proportional zu DC 0–20 mA |
| <b>4-20</b> % | Prozentskalenausgabe proportional zu DC 4–20 mA |

## Tabelle 1-4Symbole der Primäranzeige (Fortsetzung)

Die Zeichen der Sekundäranzeige sind nachstehend beschrieben.

## Tabelle 1-5Symbole der Sekundäranzeige

| LCD-Symbol | Beschreibung                                                                                          |
|------------|----------------------------------------------------------------------------------------------------|
| ₹          | AC + DC                                                                                               |
|            | DC                                                                                                    |
| $\sim$     | AC                                                                                                    |
| -88888     | Polarität, Ziffern und Dezimalpunkte für Sekundäranzeige                                              |
| kHz        | Frequenzeinheiten: Hz, kHz                                                                            |
| 0°C        | Kein Ausgleich der Umgebungstemperatur, nur Thermoelementmessung                                      |
| ٥C         | Celsius-Umgebungstemperatureinheit                                                                    |
| °F         | Fahrenheit-Umgebungstemperatureinheit                                                                 |
| mV         | Spannungseinheiten: mV, V                                                                             |
| μmA        | Stromstärkeeinheiten: µA, mA, A                                                                       |
| S          | Einheit für verstrichene Zeit: s (Sekunde) für dynamische Aufzeichnung und 1-ms-Spitzenwert-Haltemodi |

Das analoge Balkendiagramm emuliert die Nadel auf einem analogen Multimeter, ohne die Überschwingweite anzuzeigen. Beim Messen von Spitzen oder Nulleinstellungen und der Anzeige von sich schnell ändernden Eingaben ist die Säulendiagrammanzeige nützlich, da diese für schnell reagierende Anwendungen häufiger aktualisiert wird.

Die Säulendiagrammanzeige wird nicht verwendet zur Messung von Rechteckwellenausgabe, Frequenz, Impulsbreite, Arbeitszyklus, 4–20 mA%-Skala, 0–20 mA%-Skala und Temperatur. Wenn Frequenz, Arbeitszyklus und Impulsbreite während Spannungs- oder Stromstärkenmessung auf der Primäranzeige angezeigt werden, stellt die Säulendiagrammanzeige den Spannungs- oder Stromstärkenwert dar. Wenn eine 4-20 mA %-Skala oder 0-20 mA %-Skala auf der Primäranzeige zu sehen ist, dann stellt das Balkendiagramm den Stromstärkewert dar und nicht den Prozentwert.

Das "+" oder "–"-Zeichen wird angezeigt, wenn der positive oder negative Wert gemessen oder berechnet wurde. Jedes Segment stellt abhängig von dem auf der Säulendiagrammanzeige für den Spitzenwert angezeigten Bereich 2500 oder 500 Zahlen dar. Siehe nachstehende Tabelle.

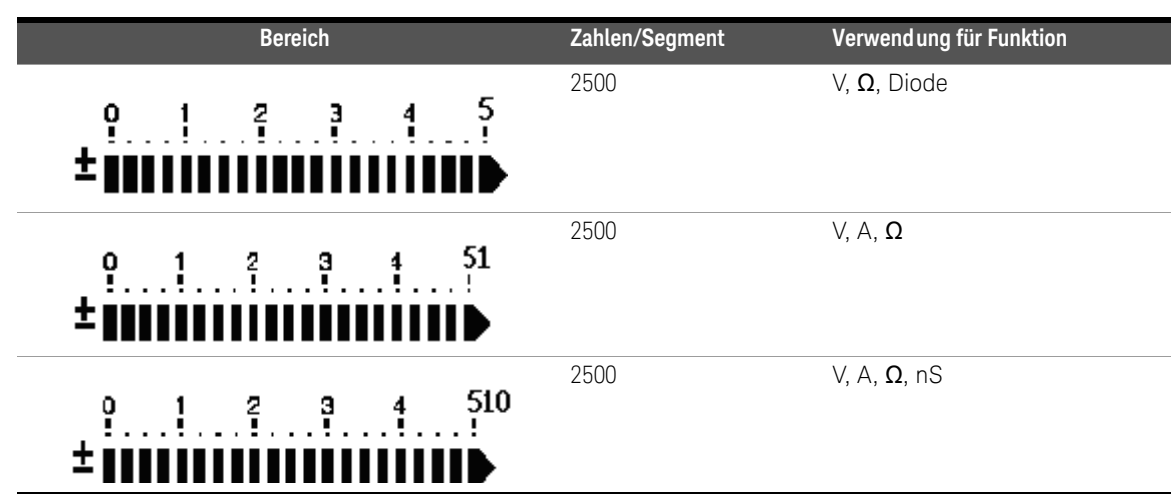

#### Tabelle 1-6 Bereich und Zahlen des analogen Balkendiagramms

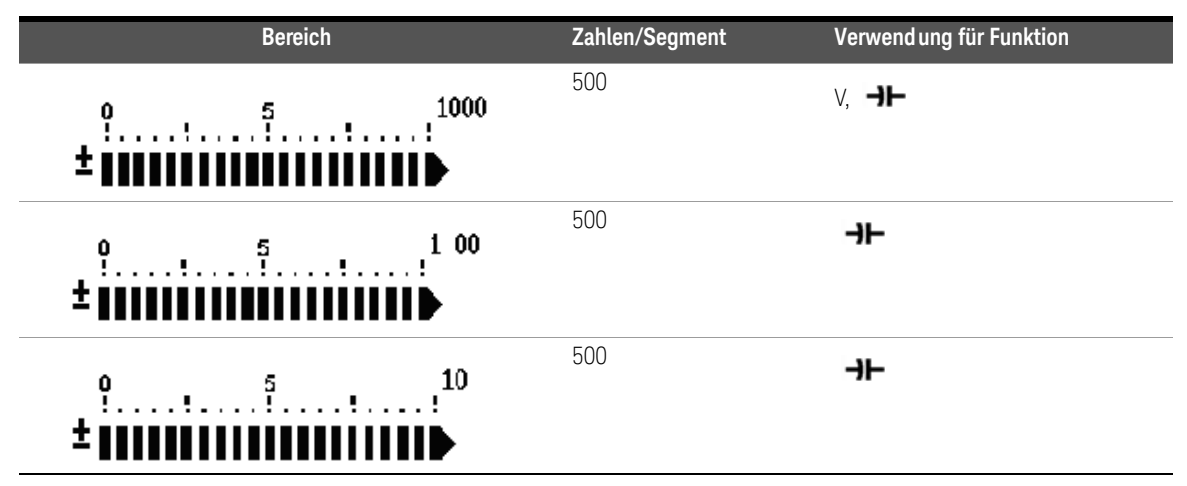

### Tabelle 1-6 Bereich und Zahlen des analogen Balkendiagramms (Fortsetzung)

Auswählen der Anzeige mit der Hz-Taste

Die Frequenzmessung unterstützt das Erkennen harmonischer Ströme in neutralen Leitern und bestimmt, ob diese neutralen Ströme das Resultat unsymmetrischer Phasen oder

nicht-linearer Lasten sind. Durch Drücken von (Hz) wird der

Frequenzmessungsmodus für Stromstärke- oder Spannungsmessungen eingegeben – Spannung oder Stromstärke auf der Sekundäranzeige und Frequenz auf der Primäranzeige.

Alternativ können Impulsbreite (ms) oder Arbeitszyklus (%) durch erneutes Drücken

von (Hz) auf der Primäranzeige angezeigt werden. Dies ermöglicht die simultane Überwachung von Spannung oder Stromstärke in Echtzeit mit Frequenz, Arbeitszyklus oder Impulsbreite. Die Anzeige von Spannung oder Stromstärke auf der Primäranzeige wird wieder aufgenommen, wenn Sie (Duar) länger als 1 Sekunde drücken und halten.
| Drehreglerposition (Funktion) | Primäranzeige     | Sekundäranzeige |
|-------------------------------|-------------------|-----------------|
| ~~v                           | Frequenz (Hz)     |                 |
| für U1252B                    | Impulsbreite (ms) | AC V            |
| (AC-Spannung)                 | Arbeitszyklus (%) |                 |
|                               | Frequenz (Hz)     |                 |
| <b>T</b> für U1252B           | Impulsbreite (ms) | DC V            |
| (DC-Spannung)                 | Arbeitszyklus (%) |                 |
| Y                             | Frequenz (Hz)     |                 |
| für U1252B                    | Impulsbreite (ms) | AC + DC V       |
| (AC + DC-Spannung)            | Arbeitszyklus (%) |                 |
|                               | Frequenz (Hz)     |                 |
|                               | Impulsbreite (ms) | AC mV           |
| (AC-Spannung)                 | Arbeitszyklus (%) |                 |
|                               | Frequenz (Hz)     | DC mV           |
|                               | Impulsbreite (ms) |                 |
| (DC-Spannung)                 | Arbeitszyklus (%) |                 |
|                               | Frequenz (Hz)     |                 |
|                               | Impulsbreite (ms) | AC + DC mV      |
| (AC + DC-Spannung)            | Arbeitszyklus (%) |                 |
|                               | Frequenz (Hz)     |                 |
| µA ∼<br>(AC-Stromstärke)      | Impulsbreite (ms) | ΑС μΑ           |
|                               | Arbeitszyklus (%) |                 |
|                               | Frequenz (Hz)     |                 |
|                               | Impulsbreite (ms) | DC μΑ           |
| (DC-Stromstärke)              | Arbeitszyklus (%) |                 |

### Tabelle 1-7Auswählen der Anzeige mit der Hz-Taste

| Drehreglerposition (Funktion)                                         | Primäranzeige     | Sekundäranzeige |
|-----------------------------------------------------------------------|-------------------|-----------------|
| μА~                                                                   | Frequenz (Hz)     |                 |
| (AC + DC-Stromstärke)                                                 | Impulsbreite (ms) | AC + DC μA      |
| [für U1252B]                                                          | Arbeitszyklus (%) | _               |
| mA·A                                                                  | Frequenz (Hz)     |                 |
| (AC-Stromstärke)                                                      | Impulsbreite (ms) | AC mA or A      |
| [für U1252B]                                                          | Arbeitszyklus (%) | _               |
| mA·A —<br>(DC-Stromstärke)                                            | Frequenz (Hz)     |                 |
|                                                                       | Impulsbreite (ms) | DC mA oder A    |
|                                                                       | Arbeitszyklus (%) | _               |
| mA·A                                                                  | Frequenz (Hz)     |                 |
| (AC + DC-Stromstärke)                                                 | Impulsbreite (ms) | AC + DC mA      |
| [für U1252B]                                                          | Arbeitszyklus (%) | -               |
| Hz (Frequenzzähler) – drücken Sie                                     | Frequenz (Hz)     |                 |
| Range) um die Frequenz auszuwählen                                    | Impulsbreite (ms) | - 1 -           |
| Division durch 1 [für U1252B]                                         | Arbeitszyklus (%) | _               |
| Hz (Frequenzzähler) – drücken Sie                                     |                   |                 |
| Range) um die Frequenz auszuwählen<br>Division durch 100 [für U1252B] | Frequenz (Hz)     | - 100 -         |

### Tabelle 1-7 Auswählen der Anzeige mit der Hz-Taste (Fortsetzung)

# Auswählen der Anzeige mit der Dual-Taste

Drücken Sie Dual, um verschiedene Kombinationen der Kombinationsanzeige auszuwählen. Die normale Einzelanzeige wird wieder aufgenommen, wenn Sie Dual länger als 1 Sekunde drücken und halten. Siehe nachstehende Tabelle 1–8.

#### Tabelle 1-8Auswählen der Anzeige mit der Dual-Taste

| Drehreglerposit | tion (Funktion) | Primäranzeige                 | Sekundäranzeige               |
|-----------------|-----------------|-------------------------------|-------------------------------|
| ~\              | /               | AC V                          | Hz (AC-Kopplung)              |
| (AC-Spa         | nnung)          | dBm oder dBV (Auswahl         | AC V                          |
|                 |                 | durch Drücken von 두)          |                               |
|                 |                 | AC V                          | Umgebungstemperatur°C oder °F |
| $\sim$          | v               | AC V                          | Hz (AC-Kopplung)              |
| für U1          | 252B            | dBm oder dBV <sup>[a]</sup>   | AC V                          |
| (AC-Spa         | nnung)          | AC V                          | DC V                          |
|                 |                 | AC V                          | Umgebungstemperatur°C oder °F |
| V               | für U1251B/     | DC V                          | Hz (DC-Kopplung)              |
| $\sim$ v        | für U1252B      | dBm oder dBV <sup>[a]</sup>   | DC V                          |
|                 | (DC Voltage)    | DC V                          | AC V [für U1252B]             |
|                 | DC V            | Umgebungstemperatur°C oder °F |                               |
| <u>∼</u> V      | für U1252B      | AC + DC V                     | Hz (AC-Kopplung)              |
|                 |                 | dBm oder dBV <sup>[a]</sup>   | AC + DC V                     |
|                 |                 | AC + DC V                     | AC V                          |
| (AC + DC-S      | Spannung)       | AC + DC V                     | DC V                          |
|                 |                 | AC + DC V                     | Umgebungstemperatur°C oder °F |

| Drehreglerposition (Funktion)                                  | Primäranzeige                        | Sekundäranzeige                                    |
|----------------------------------------------------------------|--------------------------------------|----------------------------------------------------|
| <del>∼</del> mV                                                | AC mV                                | Hz (AC-Kopplung)                                   |
| (AC-Spannung)                                                  | dBm oder dBV <sup>[a]</sup>          | AC mV                                              |
|                                                                | AC mV                                | DC mV                                              |
|                                                                | AC mV                                | Umgebungstemperatur°C oder °F                      |
| <del>∼</del> mV                                                | DC mV                                | Hz (DC-Kopplung)                                   |
| (DC-Spannung)                                                  | dBm oder dBV <sup>[a]</sup>          | DC mV                                              |
|                                                                | DC mV                                | AC mV                                              |
|                                                                | DC mV                                | Umgebungstemperatur°C oder °F                      |
| Hinweise zur Auswahl der Anzeige mit de                        | er Dual-Taste:                       |                                                    |
| [a] Messwert von dBm oder dBV hängt vo<br>Anzeige auch in dBV. | n der letzten Prüfung von AC V ab. I | lst die letzte Prüfung dBV, verbleibt die folgende |
| <del>∼</del> mV                                                | AC + DC mV                           | Hz (AC-Kopplung)                                   |
| (AC + DC-Spannung)                                             | dBm oder dBV                         | AC + DC mV                                         |

#### Tabelle 1-8Auswählen der Anzeige mit der Dual-Taste (Fortsetzung)

| [für U1252B] | AC + DC mV | AC mV                         |
|--------------|------------|-------------------------------|
|              | AC + DC mV | DC mV                         |
|              | AC + DC mV | Umgebungstemperatur°C oder °F |

| Drehreglerposition (Funktion) | Primäranzeige     | Sekundäranzeige               |
|-------------------------------|-------------------|-------------------------------|
| u A 🖂                         | DC mA             | Hz (DC-Kopplung)              |
| (DC-Stromstärke)              | DC mA             | AC mA                         |
| -                             | DC mA             | Ambient temperature °C or °F  |
| шА 👡                          | AC mA             | Hz (AC-Kopplung)              |
| (AC-Stromstärke)              | AC mA             | DC mA                         |
| · · · · ·                     | AC mA             | Umgebungstemperatur°C oder °F |
| шА 👡                          | AC + DC mA        | Hz (AC-Kopplung)              |
| (AC + DC-Stromstärke)         | AC + DC mA        | AC mA                         |
| [für U1252B]                  | AC + DC mA        | DC mA                         |
| -                             | AC + DC mA        | Umgebungstemperatur°C oder °F |
| mA·A                          | DC mA             | Hz (DC-Kopplung)              |
| (DC-Stromstärke)              | DC mA             | AC mA                         |
| -                             | %(0-20 oder 4-20) | DC mA                         |
|                               | DC mA             | Umgebungstemperatur°C oder °F |
| mA·A                          | AC mA             | Hz (AC-Kopplung)              |
| (AC-Stromstärke)              | AC mA             | DC mA                         |
| · · · · ·                     | AC mA             | Umgebungstemperatur°C oder °F |
| mA·A                          | AC + DC mA        | Hz (AC-Kopplung)              |
| (AC + DC-Stromstärke)         | AC + DC mA        | AC mA                         |
| [für U1252B]                  | AC + DC mA        | DC mA                         |
|                               | AC + DC mA        | Umgebungstemperatur°C oder °F |
| mA·A                          | DC A              | Hz (DC-Kopplung)              |
| (DC-Stromstärke)              | DC A              | AC A                          |
| -                             | DC A              | Umgebungstemperatur°C oder °F |

### Tabelle 1-8Auswählen der Anzeige mit der Dual-Taste (Fortsetzung)

#### 1 Erste Schritte

|                       | AC A      | Hz (AC-Kopplung)                                                 |
|-----------------------|-----------|------------------------------------------------------------------|
| mA·A                  | AC A      | DC A                                                             |
| (AC-Stromstärke) —    | AC A      | Umgebungstemperatur°C oder °F                                    |
|                       | AC + DC A | Hz (AC-Kopplung)                                                 |
| mA·A <del>≂</del>     | AC + DC A | AC A                                                             |
| (AC + DC-Stromstärke) | AC + DC A | DC A                                                             |
| _                     | AC + DC A | Umgebungstemperatur°C oder °F                                    |
| <pre></pre>           | nF∕V∕Ω/nS | Umgebungstemperatur°C oder °F                                    |
| 0                     | °C (°F)   | Umgebungstemperatur°C oder °F                                    |
| (Temperatur)          | °C (°F)   | Umgebungstemperatur °C oder °F / 0°C<br>Ausgleich (Auswahl durch |
|                       |           | Drücken von (Dual)                                               |

#### Tabelle 1-8 Auswählen der Anzeige mit der Dual-Taste (Fortsetzung)

### Auswählen der Anzeige mit der Shift-Taste

Die nachstehende Tabelle zeigt die Auswahl der Primäranzeige mit Berücksichtigung der Messfunktion (Drehreglerposition) mittels der Shift-Taste.

#### Tabelle 1-9 Auswählen der Anzeige mit der Shift-Taste

| Drehreglerposition (Funktion) | Primäranzeige                                       |  |
|-------------------------------|-----------------------------------------------------|--|
| AC-Spannung)                  | AC V                                                |  |
|                               | dBm (im Kombinationsanzeigemodus) <sup>[a][b]</sup> |  |
|                               | dBV (im Kombinationsanzeigemodus) <sup>[a][b]</sup> |  |
| <b> V</b> für U1251B          | DC V                                                |  |
| Drehreglerposition (Funktion) | Primäranzeige                                       |  |

|                            | DC V                    |  |
|----------------------------|-------------------------|--|
| ∼ ▼ fur 01252B             | AC V                    |  |
| (AC + DC-Spannung)         | AC + DC V               |  |
|                            | DC mV                   |  |
| ← <b>V</b> für U1252B −−−− | AC mV                   |  |
| (AC + DC-Spannung)         | AC + DC mV              |  |
| Ω                          | Ω                       |  |
| (Widerstand)               | •1) Ω                   |  |
|                            | nS                      |  |
|                            | Diode                   |  |
| (Diodentest und Frequenz)  | Hz                      |  |
|                            | l/ap arität             |  |
| →⊢ / 🛔                     | κάμαζιται               |  |
| (Kapazität und Temperatur) | Temperatur              |  |
|                            |                         |  |
| μΑ 🤝                       | DC mA                   |  |
| (AC-Stromstärke)           | AC mA                   |  |
|                            | AC + DC mA [für U1252B] |  |
| mA·A                       | DC mA                   |  |
| (DC-Stromstärke)           | AC mA                   |  |
|                            | AC + DC mA              |  |
|                            | %(0-20 oder 4-20)       |  |
|                            |                         |  |

### Tabelle 1-9Auswählen der Anzeige mit der Shift-Taste (Fortsetzung)

| mA·A                                                                                    | DC A                                                               |  |
|-----------------------------------------------------------------------------------------|--------------------------------------------------------------------|--|
| (AC+DC-Stromstärke)                                                                     | AC A                                                               |  |
|                                                                                         | AC + DC A [für U1252B]                                             |  |
| ۶Į                                                                                      | Arbeitszyklus (%)                                                  |  |
| €<br>(Rechteckwellenausgabe für U1252B)                                                 | Impulsbreite (ms)                                                  |  |
| Hinweise zur Auswahl der Anzeige mit der Shift-Taste:                                   |                                                                    |  |
| [a] Drücken Sie 🕬 zum Wechsel zwischen dBm- und dBV-Messung.                            |                                                                    |  |
| [b] Halten Sie 👓 länger als 1 Sekunde gedrückt, um zur AC V-Messung zurück zu wechseln. |                                                                    |  |
| Die Anschlüsse auf einen Blick                                                          |                                                                    |  |
| WARNUNG Um eine Beschädigur<br>die Eingangsbeschräf                                     | ng des Multimeters zu vermeiden, überschreiten Sie nicht<br>nkung. |  |

#### Tabelle 1-9 Auswählen der Anzeige mit der Shift-Taste (Fortsetzung)

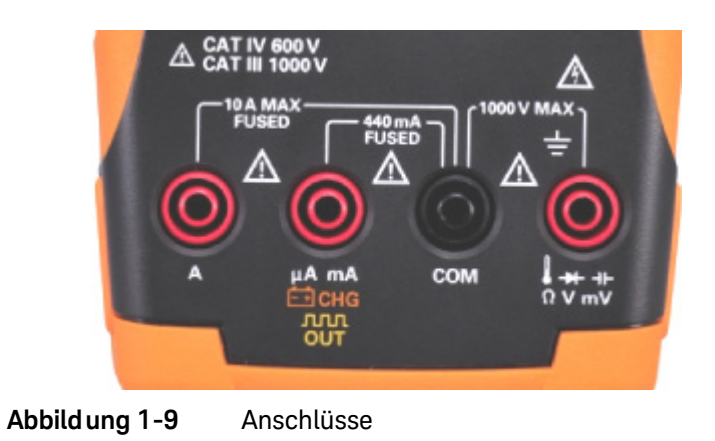

| Drehreglerposition      | Eingangsans                               | chluss | Überspannungsschutz                  |
|-------------------------|-------------------------------------------|--------|--------------------------------------|
| ~v                      |                                           | COM    | 1000 V R.M.S.                        |
| 🤝 V für U1252B          | $\Omega \mathbf{v} \mathbf{m} \mathbf{v}$ |        |                                      |
| <b>TTT</b> V für U1251B | _                                         |        |                                      |
| <del>∼</del> mV         |                                           |        | 1000 V R.M.S. für Kurzschluss <0,3 A |
| Ω                       | _                                         |        |                                      |
| →                       | _                                         |        |                                      |
| →⊢                      |                                           |        |                                      |
| μΑ🤝                     | μA.mA                                     | СОМ    | 440 mA / 1000 V 30 kA flink          |
| mA·A                    |                                           |        |                                      |
| mA·A                    | А                                         | СОМ    | 11 A / 1000 V 30 kA flink            |
| OUT ms für U1252B       | ЛЛЛ %<br>OUT ms                           | СОМ    |                                      |
| Ė∃СНG                   | Ē∎CHG                                     | СОМ    | 440 mA / 1000 V flink                |

 Tabelle 1-10
 Anschlüsse für verschiedene Messfunktionen

#### 1 Erste Schritte

DIESE SEITE WURDE ABSICHTLICH LEER GELASSEN.

Keysight U1251B und U1252B Digitales Handmultimeter Benutzer- und Servicehandbuch

2

# Vornehmen von Messungen

Grundlegendes zu den Messanweisungen 48 Messen der Spannung 48 Messen von AC- und DC-Signalen (nur U1252B) 51 Messen der Stromstärke 52 Frequenzzähler Zähler 57 Messwiderstand, Leitfähigkeit und Testdurchgang 59 Testen von Dioden 63 Messen der Kapazität 66 Messen der Temperatur 68 Warnmeldungen und Warnungen während der Messung 72

In diesem Kapitel wird beschrieben, wie mit den digitalen Handmultimetern U1251B und U1252B von Keysight Messungen vorgenommen werden.

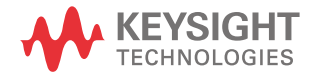

# Grundlegendes zu den Messanweisungen

Halten Sie beim Durchführen von Messungen die nummerierten Schritte in den Diagrammen ein. Eine Beschreibung der Schritte finden Sie in der nachfolgenden Tabelle 2-1.

#### Tabelle 2-1 Beschreibungen der nummerierten Schritte

| Nr. | Anweisungen                                                                         |
|-----|-------------------------------------------------------------------------------------|
| 1   | Drehen Sie den Drehregler auf die im Diagramm gezeigte Messoption                   |
| 2   | Schließen Sie die Testleitungen an den im Diagramm gezeigten Eingangsanschlüssen an |
| 3   | Prüfen Sie die Testpunkte                                                           |
| 4   | Lesen Sie die Ergebnisse von der Anzeige ab                                         |

# Messen der Spannung

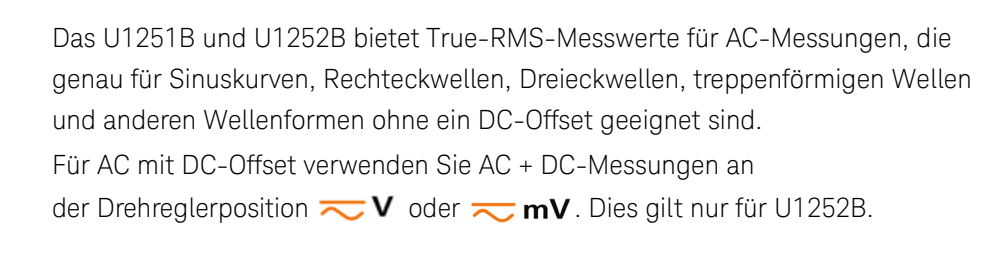

# WARNUNG

Stellen Sie vor jeder Messung sicher, dass Sie die richtigen Anschlüsse verwenden. Um eine Beschädigung des Geräts zu vermeiden, überschreiten Sie nicht die Eingangsbeschränkung.

# Messen der AC-Spannung

Richten Sie das Multimeter wie in Abbildung 2-1 dargestellt ein, um die AC-Spannung zu messen. Prüfen Sie die Testpunkte und lesen Sie die Anzeige ab.

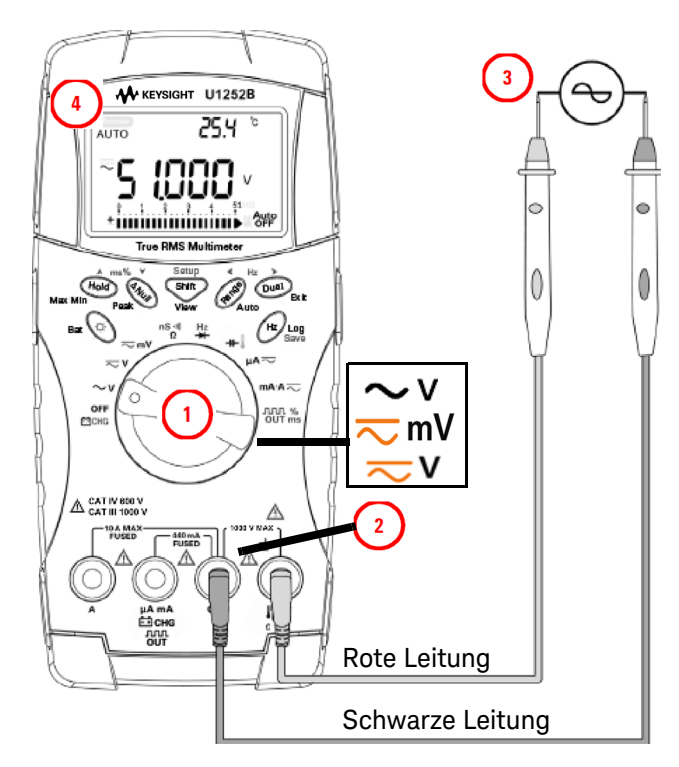

Abbild ung 2-1 Messen der AC-Spannung

HINWEIS Drücken Sie Dual, um die Frequenz auf der Sekundäranzeige anzuzeigen. Eine Liste der verschiedenen Kombinationen auf der Sekundäranzeige finden Sie in Tabelle 1–8, "Auswählen der Anzeige mit der Dual-Taste" auf Seite 39.

# Messen der DC-Spannung

Richten Sie das Multimeter wie in Abbildung 2-2 dargestellt ein, um die DC-Spannung zu messen. Prüfen Sie die Testpunkte und lesen Sie die Anzeige ab.

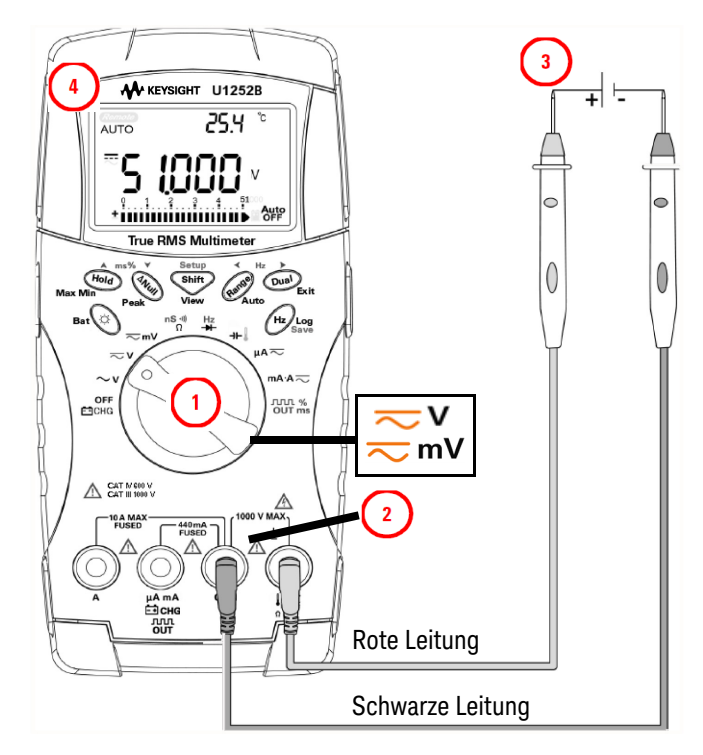

Abbild ung 2-2 Messen der DC-Spannung

# Messen von AC- und DC-Signalen (nur U1252B)

Messen Sie bei der Messung des DC-Offset einer AC-Spannung zuerst die AC-Spannung, um genauere Werte zu erhalten. Notieren Sie den AC-Spannungsbereich und wählen Sie anschließend einen DC-Spannungsbereich, der mindestens so hoch wie der AC-Bereich ist. Diese Methode verbessert die Genauigkeit der DC-Messung, da sichergestellt wird, dass die Eingangsschutzschaltkreise nicht aktiviert sind.

# Messen der Stromstärke

 $\mu$ A & mA (Messung)

Richten Sie das Multimeter wie in Abbildung 2-3 dargestellt ein, um  $\mu$ A und mA zu messen. Prüfen Sie die Testpunkte und lesen Sie die Anzeige ab.

- HINWEIS Drücken Sie auf , sofern erforderlich, um sicherzustellen, dass ….... auf der Anzeige dargestellt wird.
  - Bei mA-Messungen stellen Sie den Drehregler auf  $\mu A \sim$  und verbinden die positive Testleitung mit  $\mu A.mA$ .
  - Bei mA-Messungen stellen Sie den Drehregler auf mA·A tund verbinden die positive Testleitung mit μA.mA.
  - Bei A-Messungen (Ampere) stellen Sie den Drehregler auf mA·A wird und verbinden die positive Testleitung mit A.
  - Drücken Sie auf , um Doppelmessungen anzuzeigen. Eine Liste der Doppelmessungen finden Sie in Tabelle 1-8, "Auswählen der Anzeige mit der Dual-Taste" auf Seite 39.

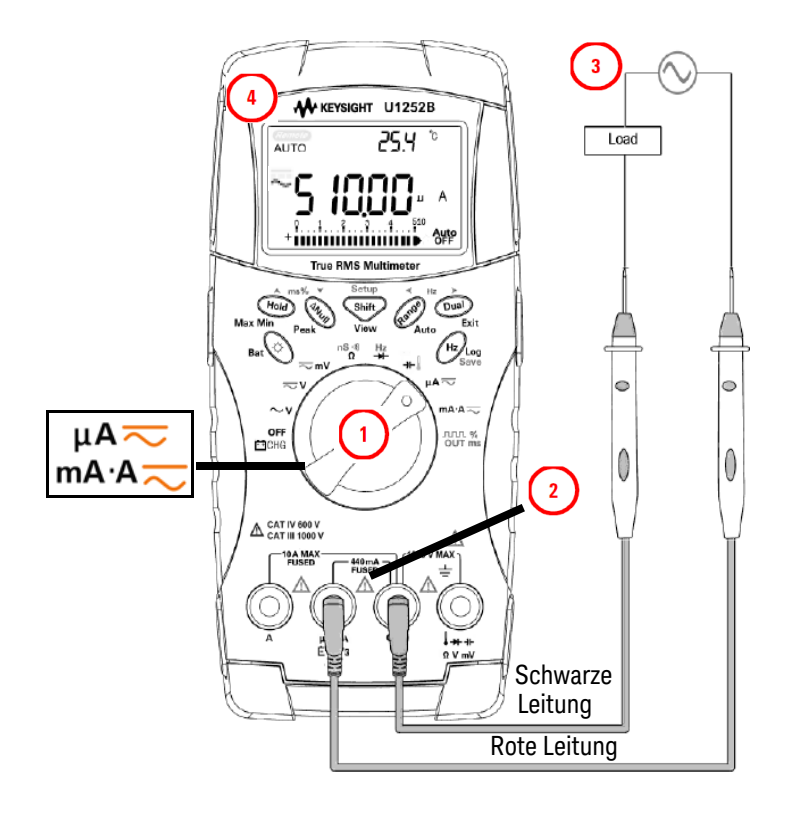

Abbild ung 2-3 Messen der µA- und mA-Stromstärke

Prozentuale Skalierung von 4 mA bis 20 mA

Richten Sie das Multimeter wie in Abbildung 2-4 dargestellt ein, um die prozentuale Skalierung zu messen. Prüfen Sie die Testpunkte und lesen Sie die Anzeige ab.

- HINWEIS Drücken Sie auf , um die Anzeige der prozentualen Skalierung auszuwählen. Stellen Sie sicher, dass angezeigt wird.
  - Die prozentuale Skalierung f
    ür 4 mA bis 20 mA oder 0 mA bis 20 mA wird mit der entsprechenden DC mA-Messung berechnet. Das U1251B bzw. das U1252B stellt automatisch die beste Auflösung entsprechend der nachfolgenden Tabelle 2-2 ein.
  - Drücken Sie auf (Range), um den Messbereich zu ändern.

Die prozentuale Skalierung für 4 mA bis 20 mA oder 0 mA bis 20 mA ist wie folgt in zwei Bereiche eingeteilt:

#### Tabelle 2-2 Prozentuale Skalierung und Messbereich

| Prozentuale Skalierung (4 mA bis 20 oder 0 mA bis 20 mA) –<br>Immer automatische Bereichsauswahl | DC mA Automatische oder manuelle Bereichsauswahl |
|--------------------------------------------------------------------------------------------------|--------------------------------------------------|
| 999,99%                                                                                          | 50 mA, 500 mA                                    |
| 9999,9%                                                                                          |                                                  |

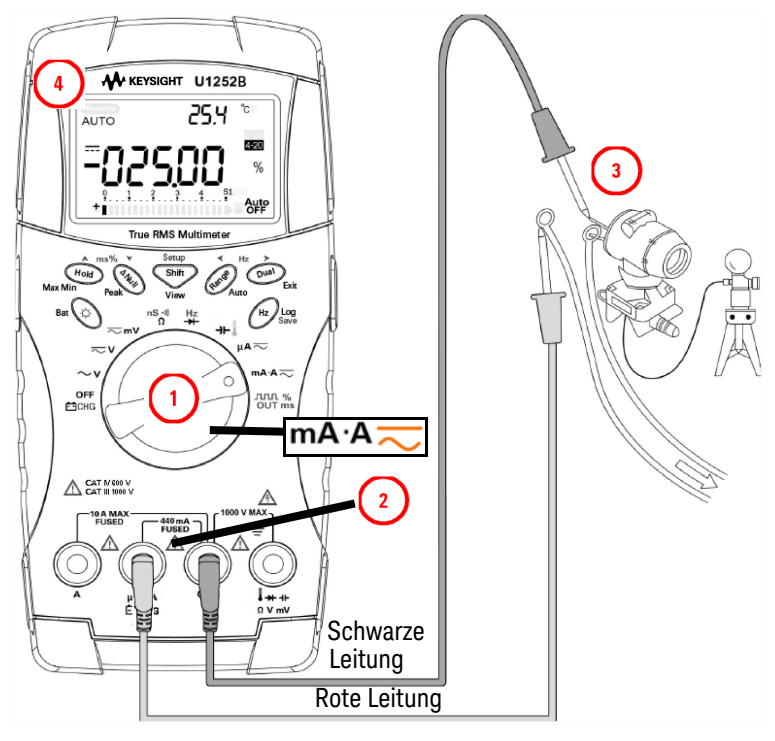

Abbild ung 2-4 Messen der Skalierung von 4-20 mA

### A-Messung (Ampere)

Richten Sie das Multimeter wie in Abbildung 2-5 dargestellt ein, um die A-Messung (Ampere) vorzunehmen. Prüfen Sie die Testpunkte und lesen Sie die Anzeige ab.

#### HINWEIS Verbinden Sie die roten und schwarzen Messleitungen entsprechend mit den Eingabeanschlüssen A und COM. Das Messgerät wird automatisch zur A-Messung eingerichtet, wenn die rote Messleitung im A-Anschluss steckt.

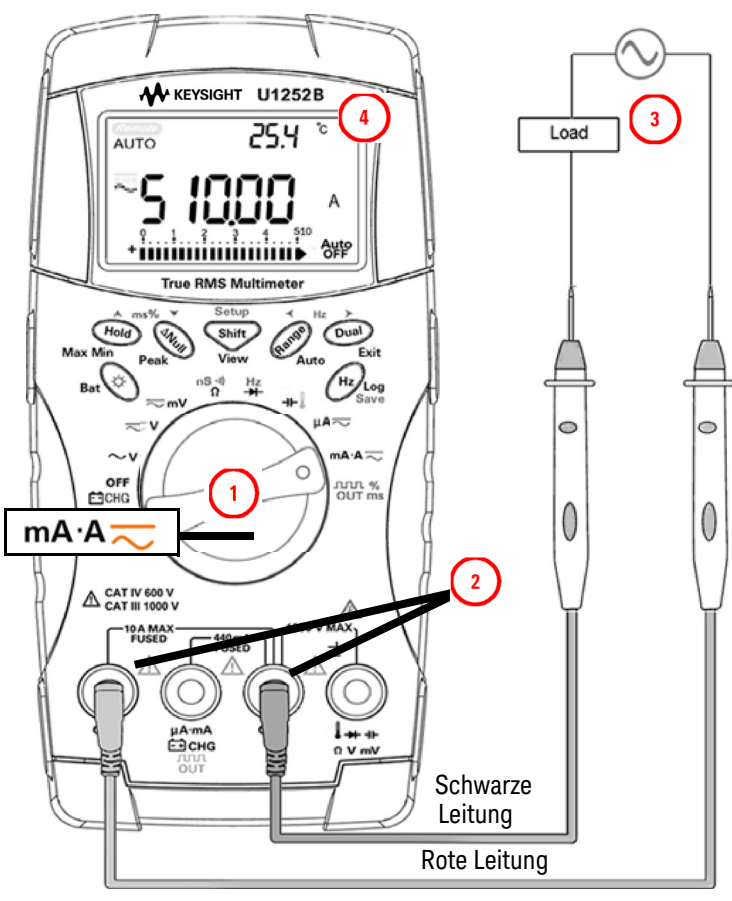

Abbild ung 2-5

A-Stomstärkenmessung (Ampere)

# Frequenzzähler Zähler

# WARNUNG

- Verwenden Sie den Frequenzzähler für Niedrigspannungsanwendungen.
- Bei einem Eingangswert höher als 30 Vpp müssen Sie den Frequenzmessungsmodus für Stromstärke- oder Spannungsmessungen statt den Frequenzzähler verwenden.

Richten Sie das Multimeter wie in Abbildung 2-6 dargestellt ein, um die Frequenz zu messen. Prüfen Sie die Testpunkte und lesen Sie die Anzeige ab.

#### HINWEIS

- Drücken Sie , um die Frequenzzählerfunktion (Hz) auszuwählen. "-1-" auf der Sekundäranzeige bedeutet, dass die Eingabesignalfrequenz durch 1 dividiert. Dies ermöglicht die Messung von Signalen mit einer maximalen Frequenz von 985 kHz.
  - Wenn die Messwerte instabil oder gleich null sind, drükken Sie Range, um eine Division der Eingangssignalfrequenz durch 100 auszuwählen. Dies ermöglicht die Messung von Signalen mit einer höheren Frequenz von bis zu 20 MHz.
  - Das Signal liegt außerhalb des Bereichs, wenn die Messwerte nach dem o.g. Schritt immer noch instabil sind.
  - Während die Sekundäranzeige "-1-" anzeigt, können Sie durch die Impulsbreite (ms), den Arbeitszyklus (%) und die Frequenzmessung (Hz) wechseln, indem Sie (Hz) drücken.

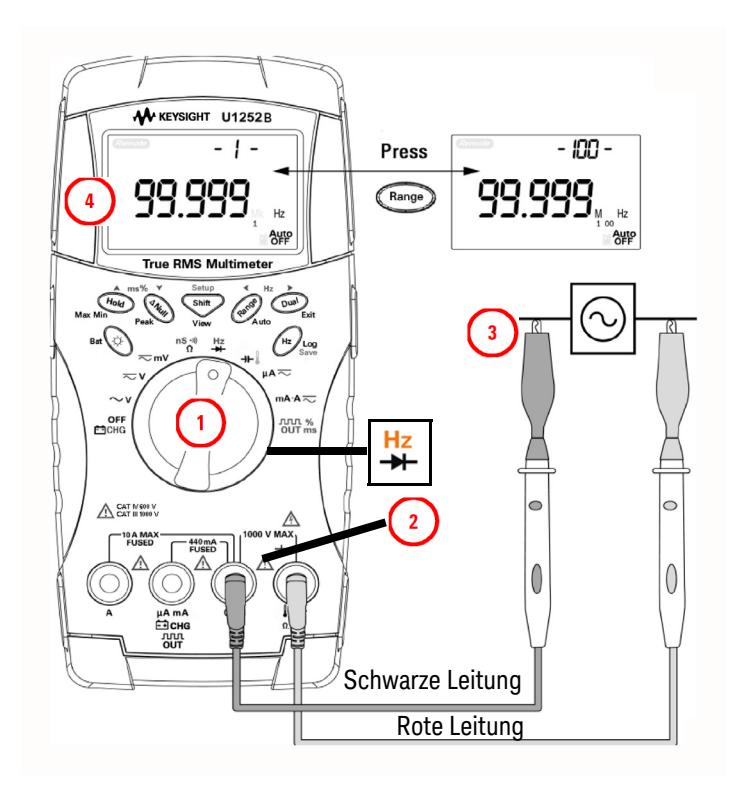

Abbild ung 2-6 Messungsfrequenz

# Messwiderstand, Leitfähigkeit und Testdurchgang

### VORSICHT

Trennen Sie alle Schaltkreise und entladen Sie alle Hochspannungskondensatoren, bevor Sie den Widerstand messen, um möglichen Schaden am Messgerät oder an dem Gerät, das Sie testen, zu verhindern.

Richten Sie das Multimeter wie in Abbildung 2-7 dargestellt ein, um den Widerstand zu messen. Messen Sie dann die Testpunkte (durch Parallelschalten des Widerstands) und lesen Sie die Anzeige ab.

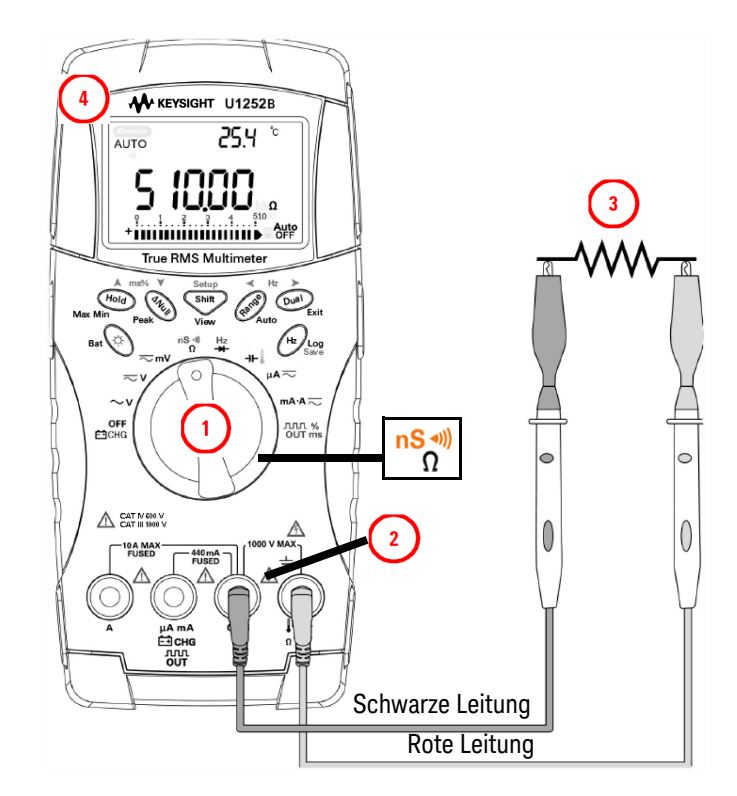

Abbild ung 2-7 Messungswiderstand

#### 2 Vornehmen von Messungen

Drücken Sie , um durch akustischen Durchgangstest, Leitfähigkeit und Widerstandstest, wie in Abbildung 2-8 dargestellt, zu wechseln.

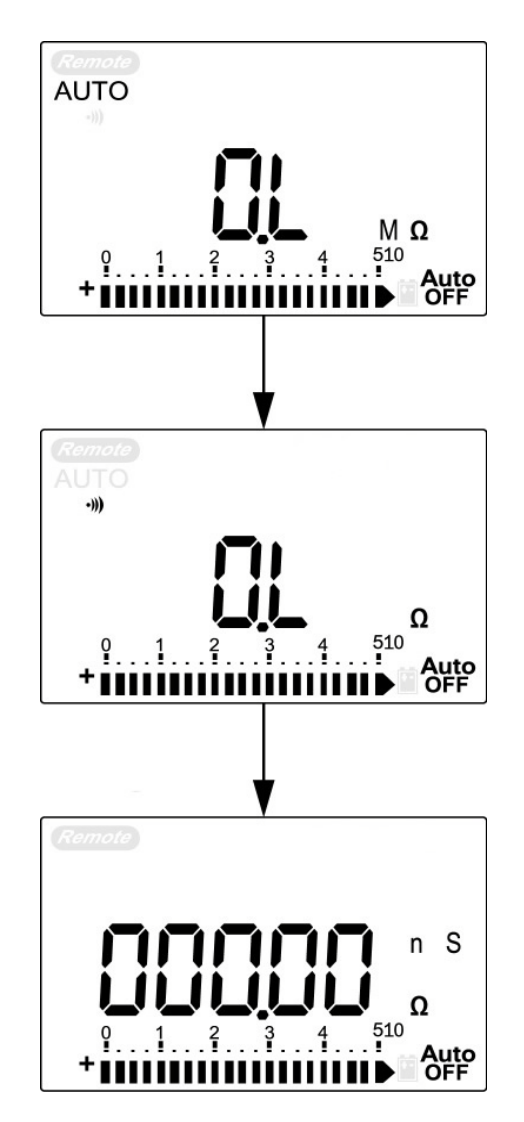

Abbild ung 2-8 Akustischer Durchgangstest, Leitfähigkeit und Widerstandstest.

#### Akustischer Durchgangstest

Im Bereich von 0–500  $\Omega$  ertönt ein Ton, wenn der Widerstandswert unter 10  $\Omega$  fällt. Für die anderen Bereiche ertönt ein Ton, wenn der Widerstand unter die typischen Werte, wie in der Tabelle 2-3 unten angegeben, fällt.

#### Tabelle 2-3 Messbereiche f ür akustische Durchgangstests

| Messbereich       | Signaltonschwellenwert |
|-------------------|------------------------|
| 500,00 Ω          | < 10 <b>Ω</b>          |
| 5,0000 Ω          | < 100 <b>Ω</b>         |
| 50,000 Ω          | < 1 kΩ                 |
| 500,00 Ω          | < 10 k <b>Ω</b>        |
| 5,0000 M <b>Ω</b> | < 100 kΩ               |
| 50,000 M <b>Ω</b> | < 1 MΩ                 |
| 500,00 M <b>Ω</b> | < 10 MΩ                |

#### Leitfähigkeit

Richten Sie das Multimeter wie in Abbildung 2-9 dargestellt ein, um die Leitfähigkeit zu messen. Prüfen Sie die Testpunkte und lesen Sie die Anzeige ab.

Leitfähigkeitsmessungen vereinfachen Messungen mit hohem Widerstand von aktuell 100  $G\Omega$ 

Da Messungen bei hohem Widerstand anfällig für Rauschen sind, können Sie Messungen bei durchschnittlichen Bedingungen im Modus für die dynamische Aufzeichnung aufzeichnen. Weitere Informationen finden Sie in Abschnitt "Dynamische Aufzeichnung" auf Seite 76.

#### 2 Vornehmen von Messungen

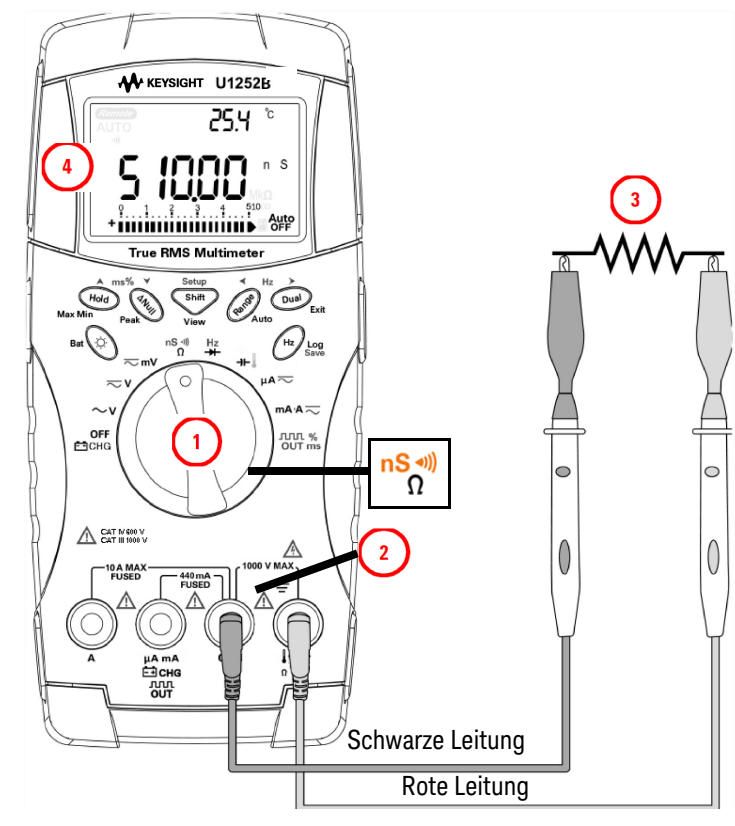

Abbild ung 2-9 Leitfähigkeitsmessung

# Testen von Dioden

# VORSICHT

#### Trennen Sie alle Schaltkreise und entladen Sie alle hohen Hochspannungskondensatoren, bevor Sie Dioden messen, um möglichen Schaden an Messgeräten zu verhindern.

Um eine Diode zu testen, schalten Sie den Schaltkreis aus und entfernen die Diode aus dem Schaltkreis. Richten Sie das Multimeter wie in Abbildung 2-10 dargestellt ein und schließen Sie dann die rote Testleitung am positiven Anschluss (Anode) und die schwarze Testleitung am negativen Anschluss (Kathode) an. Lesen Sie die Anzeige ab.

#### HINWEIS

- Die Kathode ist die Seite mit dem/den umlaufenden Streifen.
- Das Messgerät kann eine Vorwärtsspannung von Dioden von bis zu 2,1 V anzeigen. Die typische Vorwärtsspannung von Dioden liegt im Bereich zwischen 0,3 und 0,8 V.

Anschließend vertauschen Sie die Testleitungen und messen die an den Dioden anliegende Spannung erneut, wie in Figure 2-11 auf Seite 65 gezeigt. Das Ergebnis des Diodentests basiert auf folgenden Kriterien:

- Die Diode wird als gut betrachtet, wenn das Messgerät "OL" im Sperrvorspannungsmodus anzeigt.
- In der Diode liegt ein Kurzschluss vor, wenn das Gerät ungefähr 0 V in beiden Modi, Vorwärtsspannungsmodus und Sperrvorspannungsmodus, anzeigt, und das Gerät kontinuierlich piept.
- Die Diode wird als offen betrachtet, wenn das Messgerät "OL" im Vorwärtsspannungsmodus und im Sperrvorspannungsmodus anzeigt.

#### 2 Vornehmen von Messungen

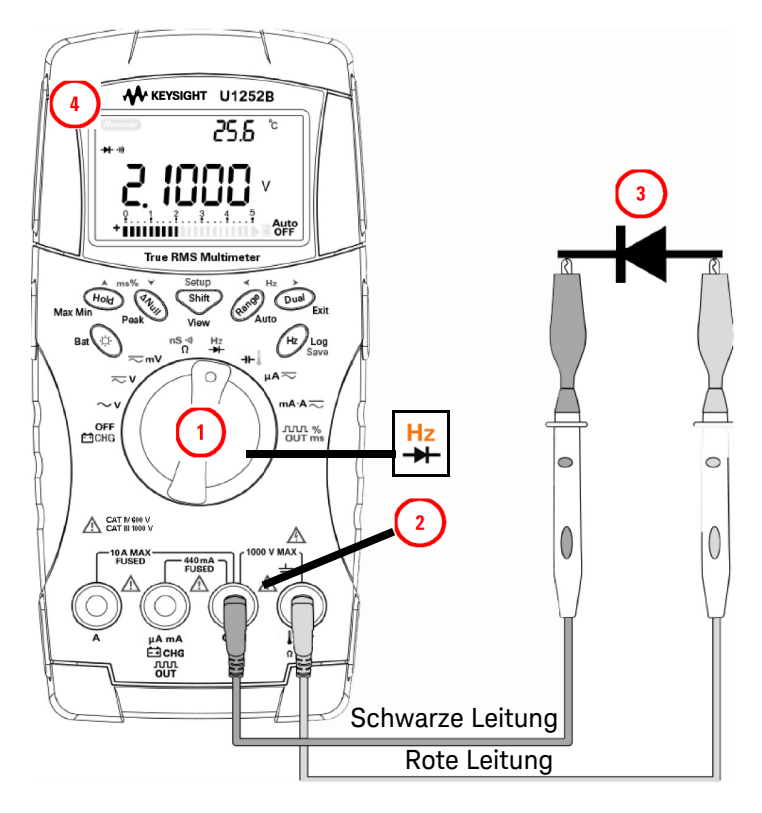

Abbild ung 2-10 Messen der Vorwärtsspannung einer Diode

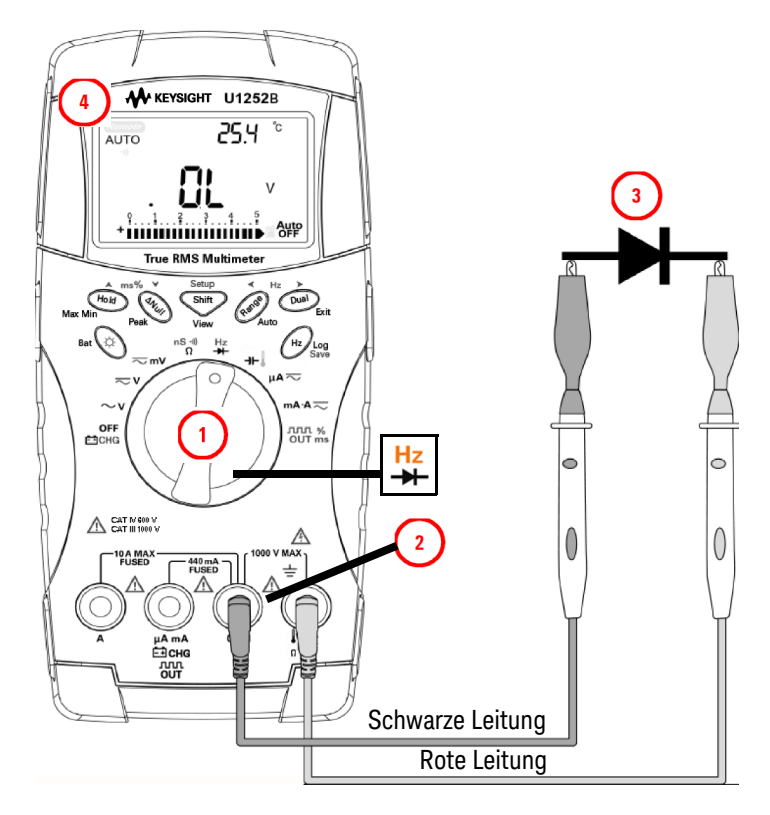

Abbild ung 2-11 Messen der Sperrvorspannung einer Diode

# Messen der Kapazität

# VORSICHT

Trennen Sie den Schaltkreis und entladen Sie alle Hochspannungskondensatoren, bevor Sie die Kapazität messen, um möglichen Schaden am Messgerät oder an dem Gerät, das Sie testen, zu verhindern. Um zu bestätigen, dass die Kondensatoren entladen sind, verwenden Sie die DC-Spannungsfunktion.

Das Messgerät misst die Kapazität, indem sie den Kondensator über einen bestimmten Zeitraum mit einer bekannten Stromstärke auflädt, die Spannung misst und dann die Kapazität berechnet. Je größer der Kondensator, desto länger die Ladezeit. Im Folgenden finden Sie einige Tipps für die Messung der Kapazität:

- Zum Messen von Kapazitäten über 10.000 μF entladen Sie erst den Kondensator und wählen dann einen angemessenen Bereich für die Messung aus. Dadurch wird die Messzeit beschleunigt, um den richtigen Kapazitätswert zu erhalten.
- Um kleine Kapazitäten zu messen, drücken Sie bei offenen Messleitungen

, um die Restkapazität des Messgeräts und der Leitungen zu subtrahieren.

# HINWEIS fl bedeutet, dass der Kondensator aufgeladen wird. 🖞 bedeutet, dass der Kondensator entladen wird.

Richten Sie das Multimeter wie in Abbildung 2-2 dargestellt ein. Legen Sie die rote Testleitung am positiven Anschluss des Kondensators und die schwarze am negativen Anschluss an. Lesen Sie die Anzeige ab.

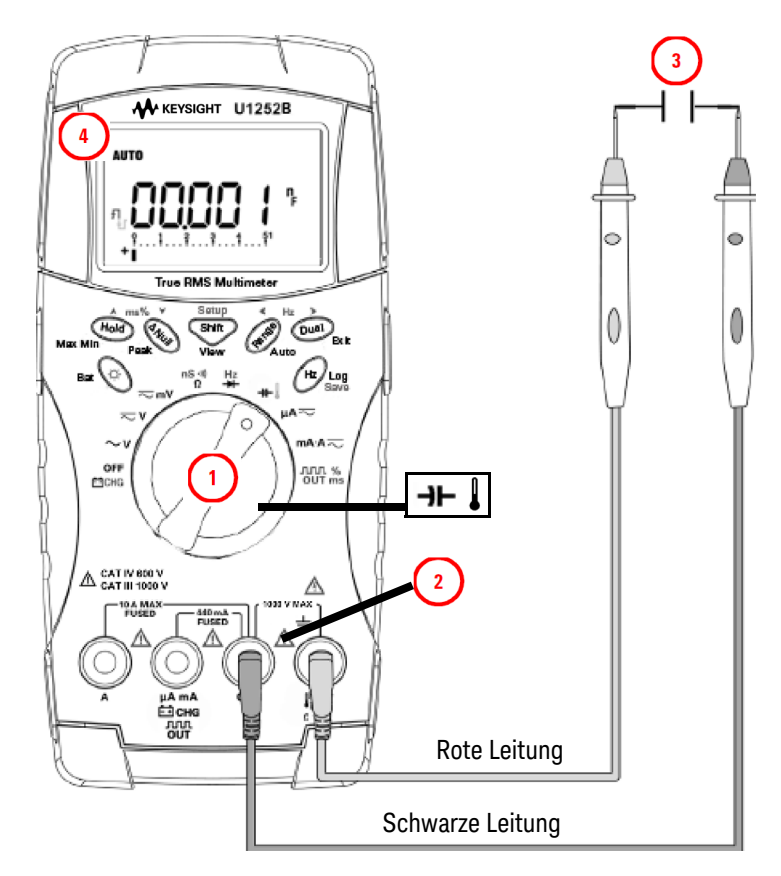

Abbild ung 2-12 Messen der Sperrvorspannung einer Diode

# Messen der Temperatur

# VORSICHT

Knicken Sie die Thermoelementkabel nicht im spitzen Winkel. Das wiederholte Knicken über einen längeren Zeitraum kann zum Abbrechen des Anschlusses führen.

Der Leistentyp der Thermoelementsonde eignet sich zum Messen von Temperaturen von -20 °C bis 200 °C in PTFE-kompatiblen Umgebungen.

Verwenden Sie den Leistentyp der Thermoelementsonde nicht außerhalb des empfohlenen Betriebstemperaturbereichs. Tauchen Sie die Thermoelementsonde nicht in Flüssigkeiten ein. Um beste Ergebnisse zu erzielen, verwenden Sie für jede Anwendung eine Thermoelementsonde – eine Immersionsleitung für Flüssigkeiten oder Gel, eine Luftleitung für Luftmessungen.

Richten Sie das Multimeter wie in Abbildung 2-15 dargestellt ein, um die Temperatur zu messen, oder führen Sie folgende Schritte aus:

- 1 Drücken Sie 🖤, um die Temperaturmessung auszuwählen.
- 2 Schließen Sie die Minitemperatursonde am Übertragungsmodul ohne Ausgleich an, wie in Abbildung 2-13 gezeigt.
- Schließen Sie die Wärmesonde dann mit dem Adapter an die Eingangsanschlüsse des Multimeters an, wie in Abbildung 2-14 gezeigt.
- 4 Schließen Sie das Übertragungsmodul ohne Ausgleich mit der Miniwärmesonde an den Eingangsanschlüssen des Multimeters an. Für eine optimale Messleistung sollte sich das Multimeter mindestens eine Stunde in der Betriebsumgebung befinden, damit sich die Einheit an die Umgebungstemperatur anpassen kann.
- **5** Reinigen Sie die Messoberfläche und achten Sie darauf, dass die Sonde die Oberfläche sicher berührt. An der Oberfläche darf keine Spannung anliegen.
- 6 Wenn Sie über der Außentemperatur messen, verschieben Sie das Thermoelement entlang der Oberfläche, bis Sie zum höchsten Temperaturmesswert kommen.
- 7 Wenn Sie unter der Außentemperatur messen, verschieben Sie das Thermoelement entlang der Oberfläche, bis Sie zum niedrigsten Temperaturmesswert kommen.

8 Verwenden Sie für schnelle Messungen den Adapter für den Null-Grad-Ausgleich, um die Temperaturänderung des Thermoelementsensors zu sehen. Der Adapter für den Null-Grad-Ausgleich hilft Ihnen sofort bei der Messung der relativen Temperatur.

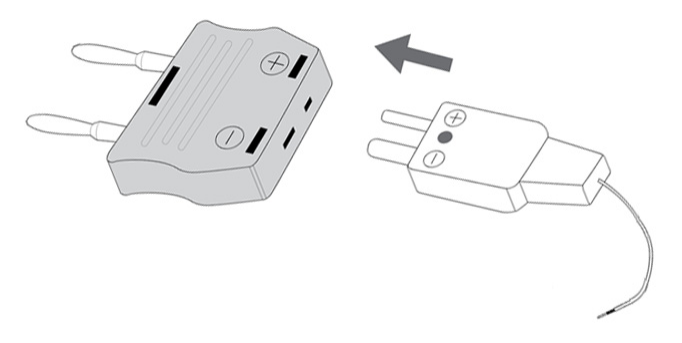

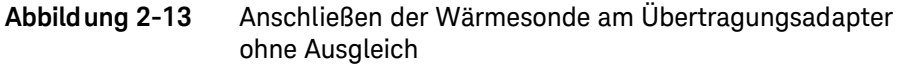

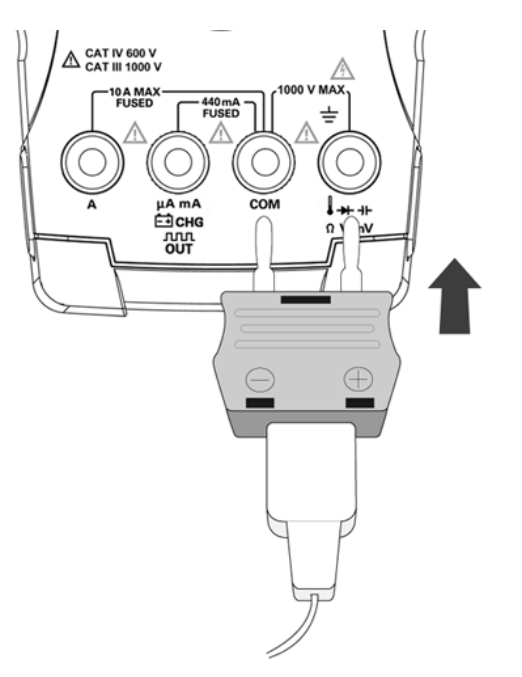

Abbild ung 2-14 Anschließen der Sonde mit Adapter am Multimeter

Wenn Sie in einer Umgebung arbeiten, in der die Umgebungstemperaturen nicht konstant sind, gehen Sie wie folgt vor:

- 1 Drücken Sie (Dua), um den Null-Grad-Ausgleich auszuwählen. Dies ermöglicht Ihnen eine schnelle Messung der relativen Temperatur.
- 2 Vermeiden Sie den Kontakt zwischen der Thermoelementsonde und der Messoberfläche.
- **3** Nachdem Sie eine konstante Messung erhalten haben, drücken Sie (1990), um eine Messung als relative Referenztemperatur festzulegen.
- 4 Berühren Sie die Messoberfläche mit der Thermoelementsonde.
- **5** Lesen Sie die relative Temperatur von der Anzeige ab.

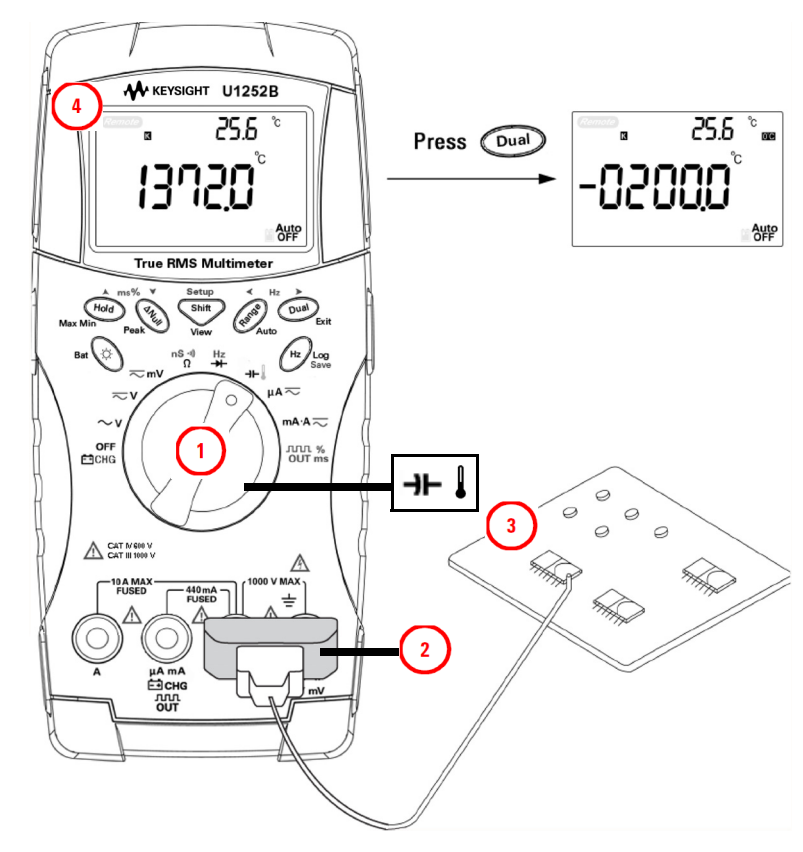

Abbild ung 2-15 Oberflächentemperaturmessung

# Warnmeldungen und Warnungen während der Messung

# Überspannungswarnung

# WARNUNG

Beachten Sie diese Warnung zu Ihrer eigenen Sicherheit. Wenn Sie gewarnt werden, entfernen Sie die Testleitungen von der Messoberfläche.

Das Messgerät bietet eine Überspannungswarnung für Spannungsmessungen sowohl im automatischen als auch im manuellen Bereichsmodus. Das Gerät piept periodisch sobald die zu messende Spannung 1010 V überschreitet. Beachten Sie diese Warnung zu Ihrer eigenen Sicherheit.

### Eingangswarnung

Das Gerät lässt ein Warnsignal ertönen, wenn die Testleitung in den **A**-Eingabeanschluss eingesteckt wurde, aber der Drehregler nicht an der entsprechenden **mA.A**-Position steht. Die Primäranzeige zeigt blinkend "**A-Err**" an, bis die Testleitung aus dem **A**-Eingangsanschluss entfernt wurde. Siehe Abbildung 2-16.

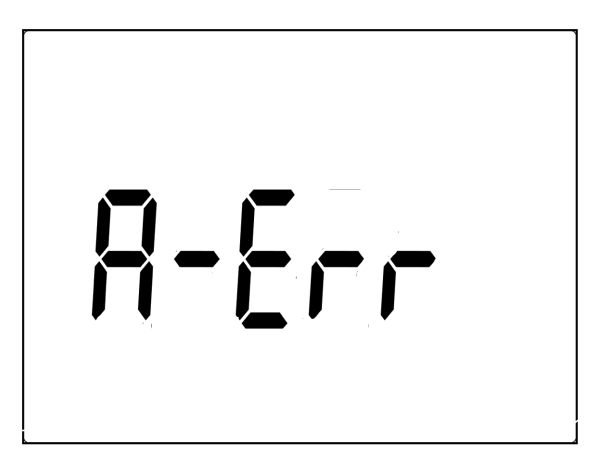

Abbild ung 2-16 Eingangsanschlusswarnung
### Ladeanschlusswarnung

Das Gerät lässt ein Warnsignal ertönen, wenn am Er CHG-Anschluss ein Spannungsniveau von mehr als 5 V erkannt wird, und der Drehregler sich nicht in der

entsprechenden Position **OFF** befindet. Die Primäranzeige zeigt blinkend

"Ch.Err" an, bis die Leitung vom Eingangsanschluss **Einchg** entfernt ist. Siehe unten stehende Abbildung 2–17.

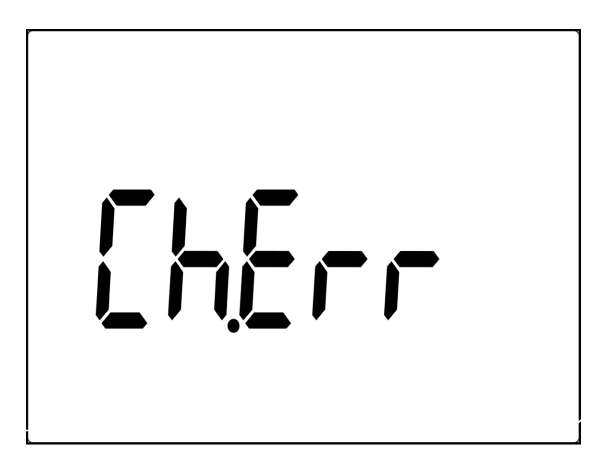

Abbild ung 2-17 Ladeanschlusswarnung

#### 2 Vornehmen von Messungen

DIESE SEITE WURDE ABSICHTLICH LEER GELASSEN.

Keysight U1251B und U1252B Digitales Handmultimeter Benutzer- und Servicehandbuch

3

# Funktionen und Merkmale

Dynamische Aufzeichnung 76 Halten von Daten (Halten mit Auslöser) 78 Halten aktualisieren 79 Null (Relative) 81 Dezibelanzeige 83 1-ms-Spitzenwert-Haltemodus 85 Datenprotokollierung 87 Protokollansichtsmodus Rechteckwellenausgabe (für U1252B) 93 Remotekommunikation 96

In diesem Kapitel werden Funktionen und Merkmale der digitalen Handmultimeter U1251B und U1252B von Keysight beschrieben.

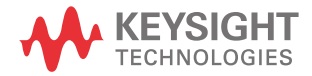

# Dynamische Aufzeichnung

Der dynamische Aufzeichnungsmodus kann zum Ermitteln von periodischem Einschalten oder Ausschalten von Spannung oder von Stromüberspannung verwendet werden. Außerdem kann er die Messleistung überprüfen, ohne dass Sie während dieses Prozesses anwesend sein müssen. Während die Messwerte aufgezeichnet werden, können Sie andere Aufgaben durchführen.

Die Durchschnittsmesswerte sind zum Ausgleich von instabilen Eingaben, zum Schätzen der Zeit in Prozent, die der Schaltkreis arbeitet, und zum Überprüfen der Schaltkreisleistung hilfreich. Die verstrichene Zeit wird auf der Sekundäranzeige angegeben. Der Höchstwert für die Zeit beträgt 99999 Sekunden. Wenn dieser Wert überschritten wurde, wird "**OL**" auf der Anzeige angegeben.

- 1 Drücken Sie Hold länger als 1 Sekunde, um den dynamischen Aufzeichnungsmodus zu aktivieren. Das Messgerät befindet sich jetzt im kontinuierlichen Modus oder im Nicht-Datenhaltemodus (Nicht-Auslösermodus). "MAXMINAVG" und der Durchschnittswert der Messung werden angezeigt. Das Multimeter erzeugt einen Signalton, wenn ein neuer maximaler oder minimaler Wert aufgezeichnet wurde.
- 2 Drücken Sie Hold, um zwischen den Messwerten Max, Min, Avg (Durchschnitt) und dem aktuellen Messwert zu wechseln. Die Werte MAX, MIN, AVG und MAX-MINAVG leuchten zu den entsprechenden angezeigten Messwerten auf.
- **3** Drücken Sie (1) oder (2) länger als 1 Sekunde, um den dynamischen Aufzeichnungsmodus zu verlassen.

# HINWEIS – Drücken Sie 😡 , um erneut die dynamische Aufzeichnung zu starten.

 Der Durchschnittswert ist der wahre Durchschnittswert von allen im dynamischen Aufzeichnungsmodus vorgenommenen Messungen. Wenn eine Überspannung aufgezeichnet wurde, wird die Durchschnittsberechnungs-Funktion angehalten, und der Durchschnittswert ist "OL" (Überspannung). Auto OFF ist im dynamischen Aufzeichnungsmodus deaktiviert.

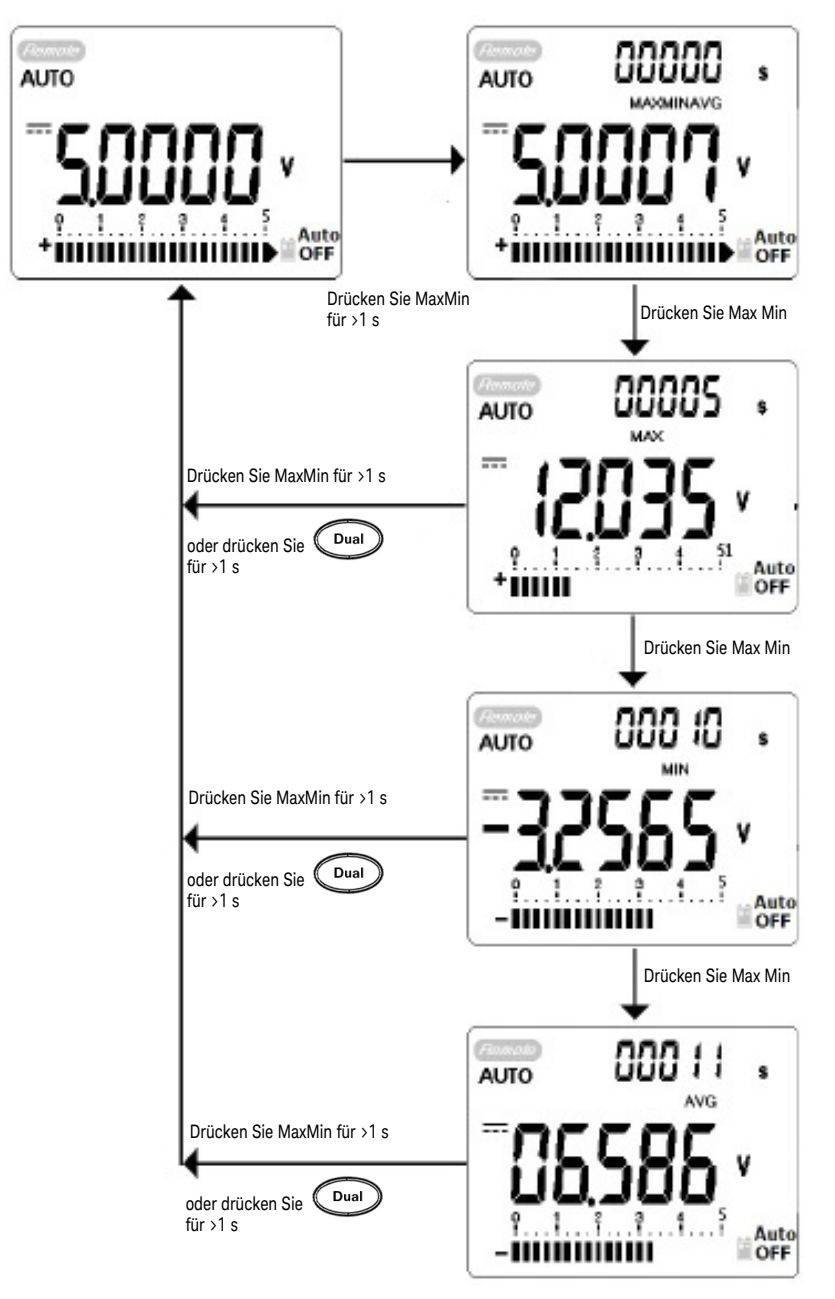

Abbild ung 3-1 Dynamische Aufzeichnung

Keysight U1251B und U1252B Benutzer- und Servicehandbuch

# Halten von Daten (Halten mit Auslöser)

Die Funktion zum Halten von Daten ermöglicht Benutzern, die Anzeige der digitalen Werte zu fixieren.

- 1 Drücken Sie (Hold), um die angezeigten Werte zu fixieren, und um den manuellen Auslösermodus zu aktivieren. TRIG (HOLD) wird angezeigt.
- 2 Drücken Sie (Hold), um den nächsten zu messenden Wert zu fixieren. TRIG blinkt, bevor der neue Wert auf der Anzeige aktualisiert wird.
- **3** Halten Sie Hold oder Usal länger als 1 Sekunde gedrückt, um diesen Modus zu beenden.

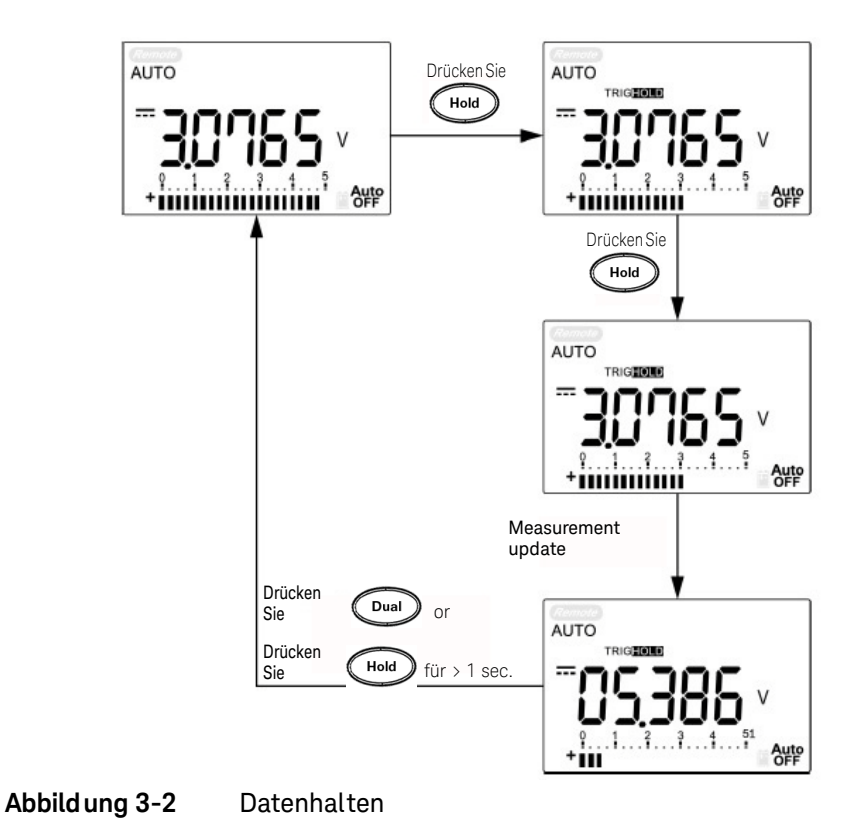

# Halten aktualisieren

Die Funktion "Halten aktualisieren" ermöglicht Ihnen, die angezeigten Werte zu halten. Die Balkendiagrammanzeige wird nicht angehalten und gibt weiterhin den momentan gemessenen Wert wieder. Verwenden Sie den Einrichtungsmodus, um den Modus "Halten aktualisieren" zu aktivieren, wenn Sie mit schwankenden Werten arbeiten. Diese Funktion wird automatisch ausgelöst oder aktualisiert den gehaltenen Wert mit neuen Messwerten und erinnert Sie durch einen Signalton.

- 1 Drücken Sie (Hold), um den Modus "Halten aktualisieren" zu aktivieren. Der aktuelle Wert wird gehalten, und das Symbol (HOLD) leuchtet auf.
- 2 Sobald die Abweichung der Messwerte die Einstellung des Änderungszählers überschreitet können neue Messwerte gehalten werden. Solange der Messwert aktualisiert wird, bis er stabil ist, blinkt das Symbol **HOLD**.
- **3** Das Symbol **HOLD** blinkt nicht mehr, wenn der neue Messwert stabil ist und dieser dann auf der Anzeige angegeben wird. Das Symbol wird weiterhin angezeigt und das Multimeter gibt zur Erinnerung ein akustisches Signal aus.
- 4 Drücken Sie erneut (Hold), um den Modus "Halten aktualisieren" zu verlassen.

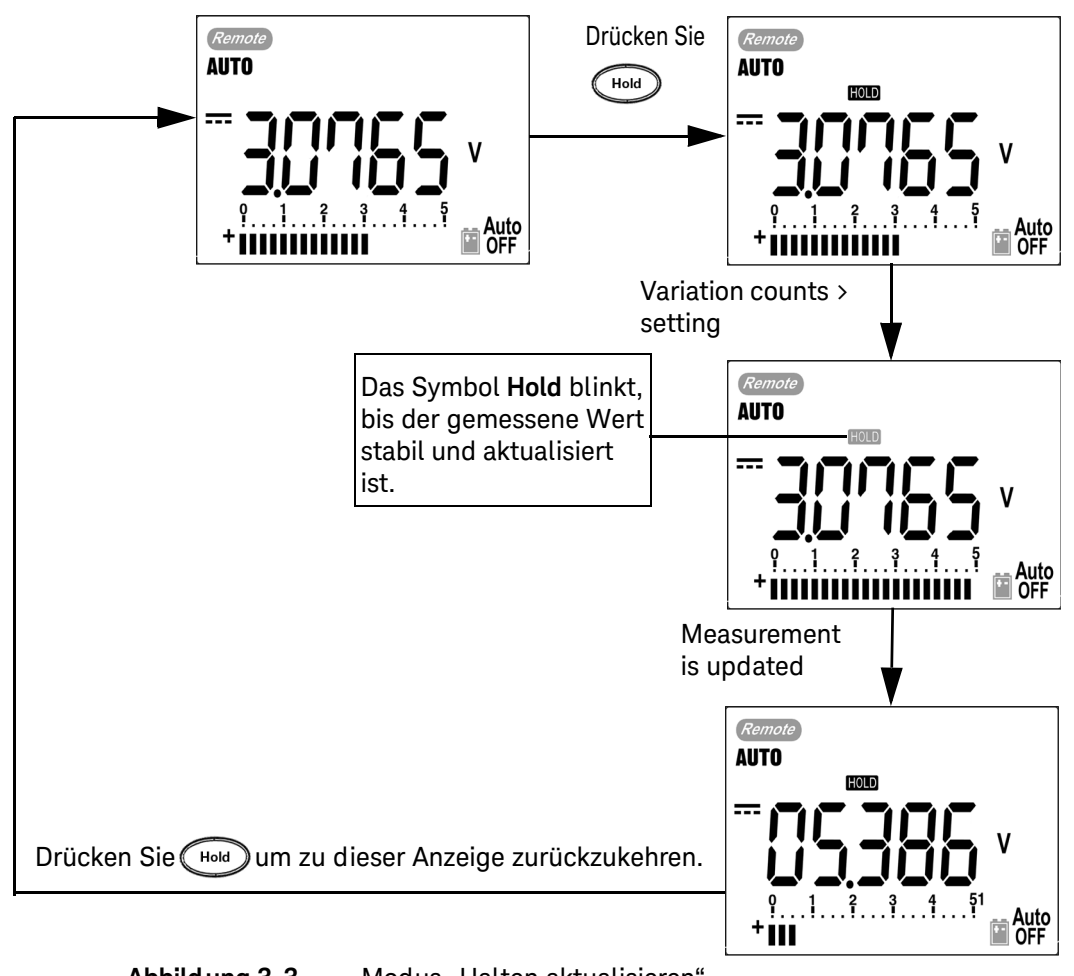

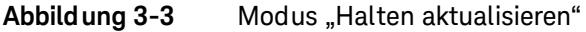

HINWEIS

- Der gehaltene Wert wird für Spannung und Strommessungen nicht aktualisiert, wenn die Messwerte unter 500 Zahlen liegen.

- Der gehaltene Wert wird für Widerstands- und Diodenmessungen nicht aktualisiert, wenn der Messwert sich im Status "**OL**" (offener Status) befindet.
- Der gehaltene Wert wird möglicherweise nicht aktualisiert, wenn die Messwerte keinen stabilen Status für alle Messungen erreichen.

# Null (Relative)

Die Null-Funktion zieht einen gespeicherten Wert von der aktuellen Messung ab und zeigt den Unterschied zwischen beiden an.

- 1 Drücken Sie (and), um die angezeigte Messung als Referenzwert zu speichern, der von nachfolgendenen Messungen abgezogen wird, und die Anzeige auf 0 zurückzusetzen. Null wird angezeigt.
- 2 Drücken Sie (), um den gespeicherten Referenzwert anzuzeigen. Null blinkt für 3 Sekunden auf, bis die Anzeige wieder zu null zurückkehrt.
- **3** Um diesen Modus zu beenden, drücken Sie (), während Null in der Anzeige aufblinkt.

#### HINWEIS - Null kann sowohl für die automatische als auch für die manuelle Bereichsauswahl festgelegt werden, aber nicht im Fall einer Überspannung.

- In einer Widerstandsmessung liest das Messgerät aufgrund der Testleitungungen einen anderen Wert als null. Verwenden Sie die Null-Funktion, um die Anzeige auf null einzustellen.
- In einer DC-Spannungsmessung beeinflusst der Wärmeeffekt die Genauigkeit. Kürzen Sie die Testleitungen, und drücken Sie Null, sobald der angezeigte Wert stabil ist, um die Anzeige auf null einzustellen.

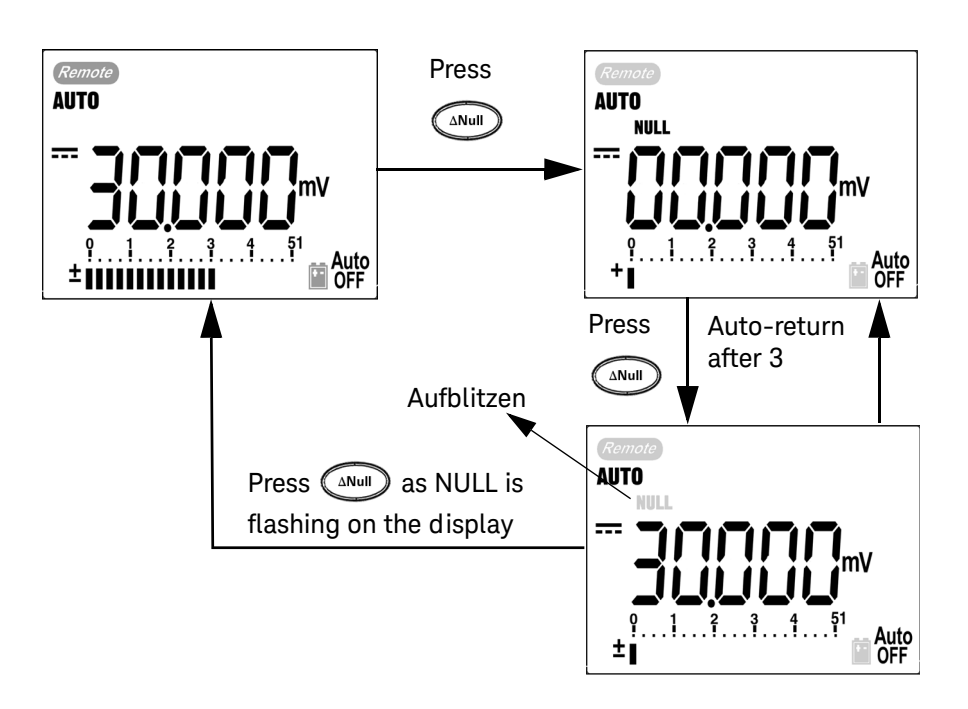

Abbild ung 3-4 Null (relative)

### Dezibelanzeige

Die Operation für den Spannungspegel (dBm) berechnet die Spannung, die an einem Bezugswiderstand relativ zu 1 mW erzeugt wird. Diese Operation kann zur Dezibelkonvertierung auf Messungen für DC V (Gleichstrom), AC V (Wechselstrom) sowie auf AC + DC V angewendet werden. Die Spannungsmessung wird mithilfe der folgenden Formel zu dBM konvertiert:

dBm = 10  $\log_{10} \left[ \frac{1000 \text{ x (measuring value)}^2}{\text{reference impedance}} \right]$ 

Der Referenzwiderstand kann von 1-9999  $\Omega$  im Einrichtungsmodus ausgewählt werden. Der Standardwert ist 50 $\Omega$ 

Das Dezibel der Spannung wird im Bezug auf 1 V berechnet. Die Formel lautet gemäß der Spannungsmessung unten:

#### dBV = 20 log<sub>10</sub> Vin

1 An der Drehreglerposition  $\sim$  V , ightarrow oder ightarrow mV drücken

Sie Our , um zur dBM-Messung auf der Primäranzeige zu wechseln. Die AC-Spannungsmessung wird auf der Sekundäranzeige angegeben.

# HINWEIS Wenn der Drehregler zur Position "~ V" wechselt, dann drücken Sie 媡, um zwischen den dBV- und dBm-Messungen zu wechseln. Die dBm- oder dBV-Messung kann unter der Position ACV ausgewählt werden. Die Auswahl dient als Referenz für andere Spannungsmessungen.

2 Drücken Sie 🔎 länger als 1 Sekunde, um diesen Modus zu beenden.

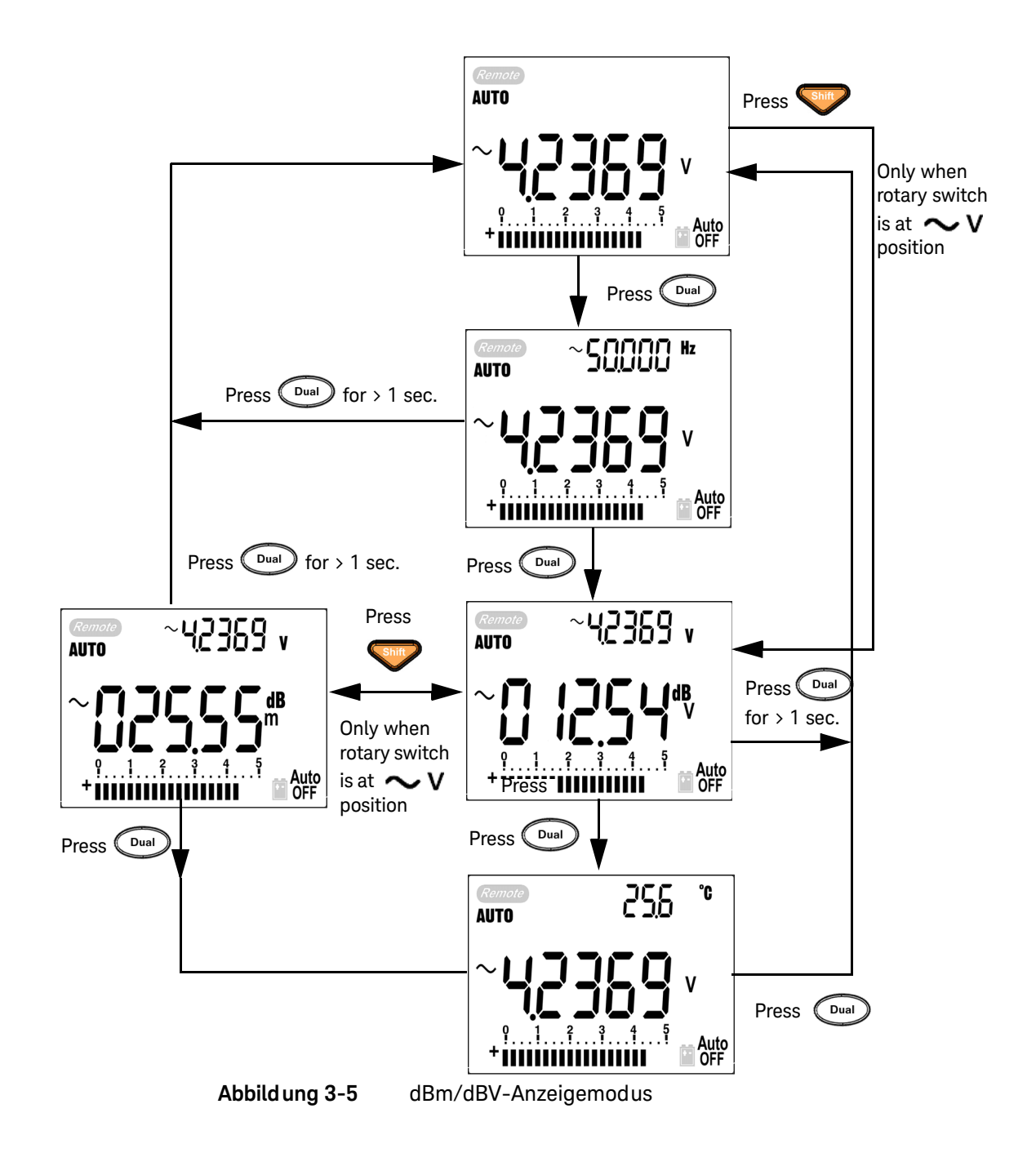

# 1-ms-Spitzenwert-Haltemodus

Der Spitzenwert-Haltemodus ermöglicht die Messung von Spitzenspannungen für die Analyse von Komponenten wie Energieverteilungstransformatoren und Kompensationskondensatoren. Die erhaltene Spitzenspannung kann zum Bestimmen des Spitzenfaktors verwendet werden:

#### Spitzenfaktor = Spitzenwert/True RMS-Wert

- 1 Drücken Sie 🔊 länger als 1 Sekunde, um den 1-ms-Spitzenwert-Haltemodus EIN / AUS zu schalten.
- 2 Drücken Sie (Hold), um zwischen den Max- und Min-Spitzenwerten zu wechseln.
   HOLD MAX gibt den maximalen Spitzenwert an, während HOLD MIN den minimalen Spitzenwert angibt.

#### HINWEIS

- Wenn der Messwert "**OL**" ist, drücken Sie (Range), um den Messbereich zu ändern und um die Spitzenaufnahmemessung erneut zu starten.
- Wenn Sie die Spitzenaufnahme erneut starten möchten, drücken Sie 问
- **3** Drücken Sie **Dual** oder **Null** länger als eine Sekunde, um diesen Modus zu verlassen.
- **4** Gemäß den Messungen in Figure 3-6 auf Seite 86 ist der Spitzenfaktor 2,5048/ 1,768 =1,416.

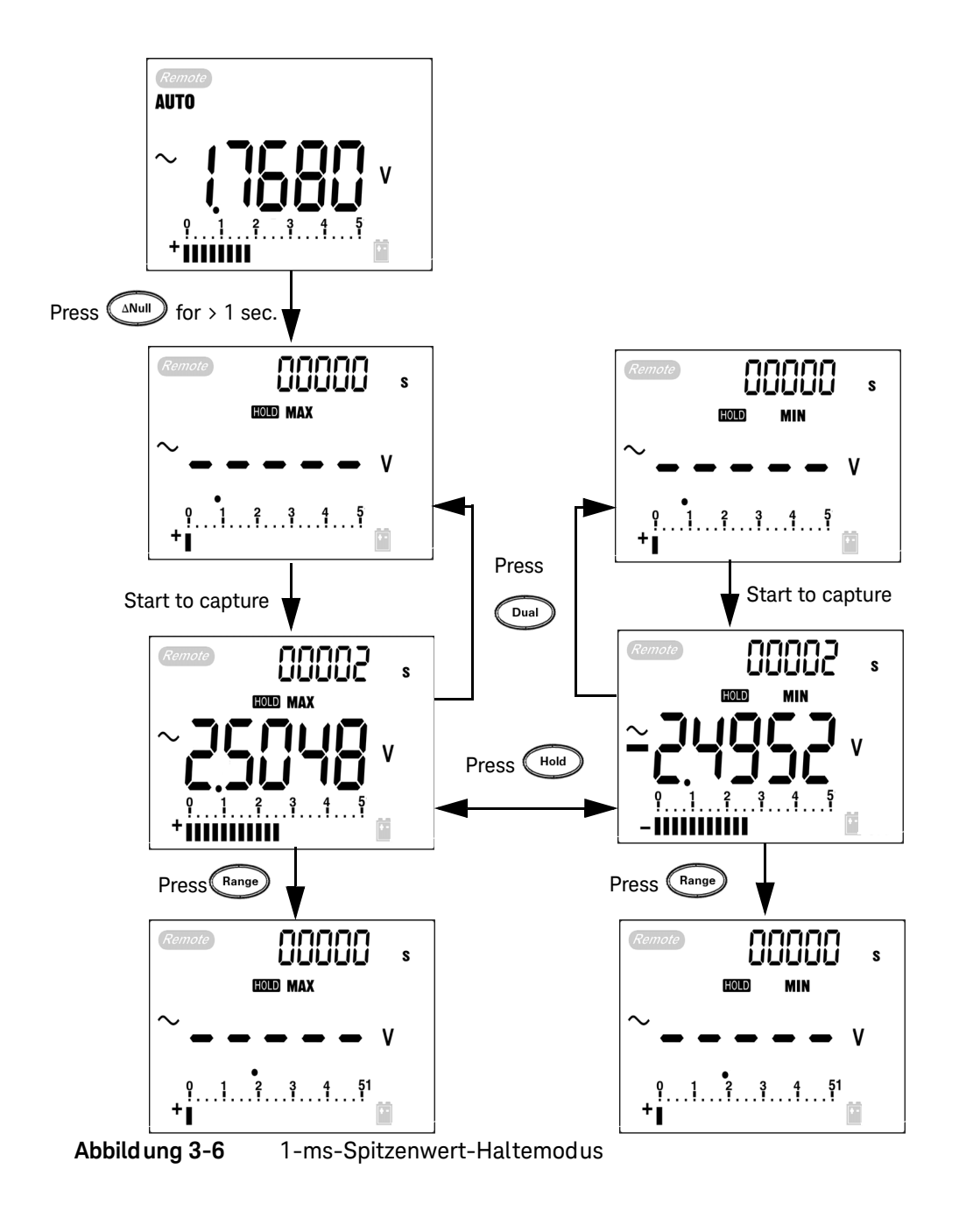

Keysight U1251B und U1252B Benutzer- und Servicehandbuch

### Datenprotokollierung

Die Funktion zur Datenprotokollierung erleichtert das Aufzeichnen von Testdaten für zukünftige Überprüfungen oder Analysen. Im permanenten Speicher abgelegte Daten bleiben gespeichert, wenn das Multimeter ausgeschaltet ist, oder wenn die Batterie gewechselt wird.

Bei den beiden Optionen handelt es sich um Funktionen zur manuellen (HAND) und Intervallprotokollierung (TIME), die im Einrichtungsmodus festgelegt werden.

Die Datenprotokollierung zeichnet nur die Werte der Primäranzeige auf.

#### HINWEIS Um die Datenprotokollierungsfunktion verwenden zu können, müssen Sie das Multimeter mithilfe eines (separat erhältlichen) U1173A IR-zu-USB-Kabels mit einem PC verbinden und die Datenprotokollierungssoftware von der Keysight Website herunterladen. Bitte rufen Sie http://www.keysight.com/find/hhTechLib auf, um die Software herunterzuladen.

#### Manuelle Protokollierung

Stellen Sie zunächst sicher, dass im Einrichtungsmodus die manuelle Protokollierung angegeben ist.

1 Drücken Sie (Hz) länger als 1 Sekunde, um die aktuellen Werte und Funk-

tionen von der Primäranzeige im Speicher abzulegen. **LOG** und der Protokollierungsindex werden angezeigt. Der Protokollierungsindex lässt die Sekundäranzeige für 3 Sekunden blinken, bevor er zur normalen Anzeige zurückkehrt.

2 Drücken und halten Sie (Hz) erneut für den nächsten Wert, der im Speicher abgelegt werden soll.

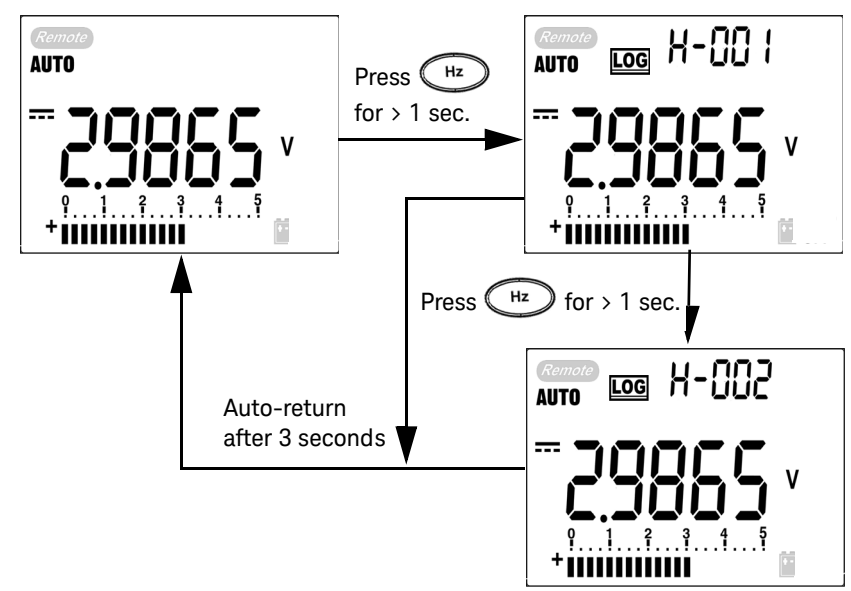

Abbild ung 3-7 Manuelle Protokollierung)

HINWEIS

Die maximale Anzahl der Daten die gespeichert werden können, sind 100 Einträge. Wenn die 100 Einträge vorliegen, wird "**FULL**" auf der Sekundäranzeige angegeben, wie in Abbildung 3-8 dargestellt.

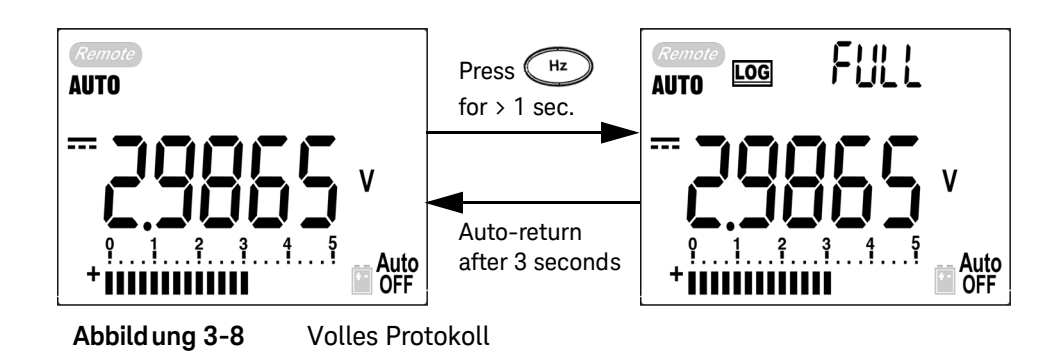

Intervall-Protokollierung

Stellen Sie zunächst sicher, dass im Einrichtungsmodus die Intervallprotokollierung (Zeit) angegeben ist.

1 Drücken Sie 🗝 länger als 1 Sekunde, um den aktuellen Wert und die

aktuelle Funktion von der Primäranzeige im Speicher abzulegen. **LOG** und der Protokollierungsindex werden angezeigt. Die Messwerte werden in jedem Intervall, das im Einrichtungsmodus festgelegt wurde, automatisch im Speicher protokolliert.

#### HINWEIS Die maximale Anzahl der Daten, die gespeichert werden können, sind 200 Einträge. Wenn die 200 Einträge vorliegen, wird "FULL" auf der Sekundäranzeige angegeben.

2 Drücken Sie (Hz) länger als 1 Sekunde, um diesen Modus zu beenden.

HINWEIS Wenn die Intervall-Protokollierung (automatisch) aktiviert ist, werden alle Tastenfeldoperationen außer die Log-Funktion deaktiviert.

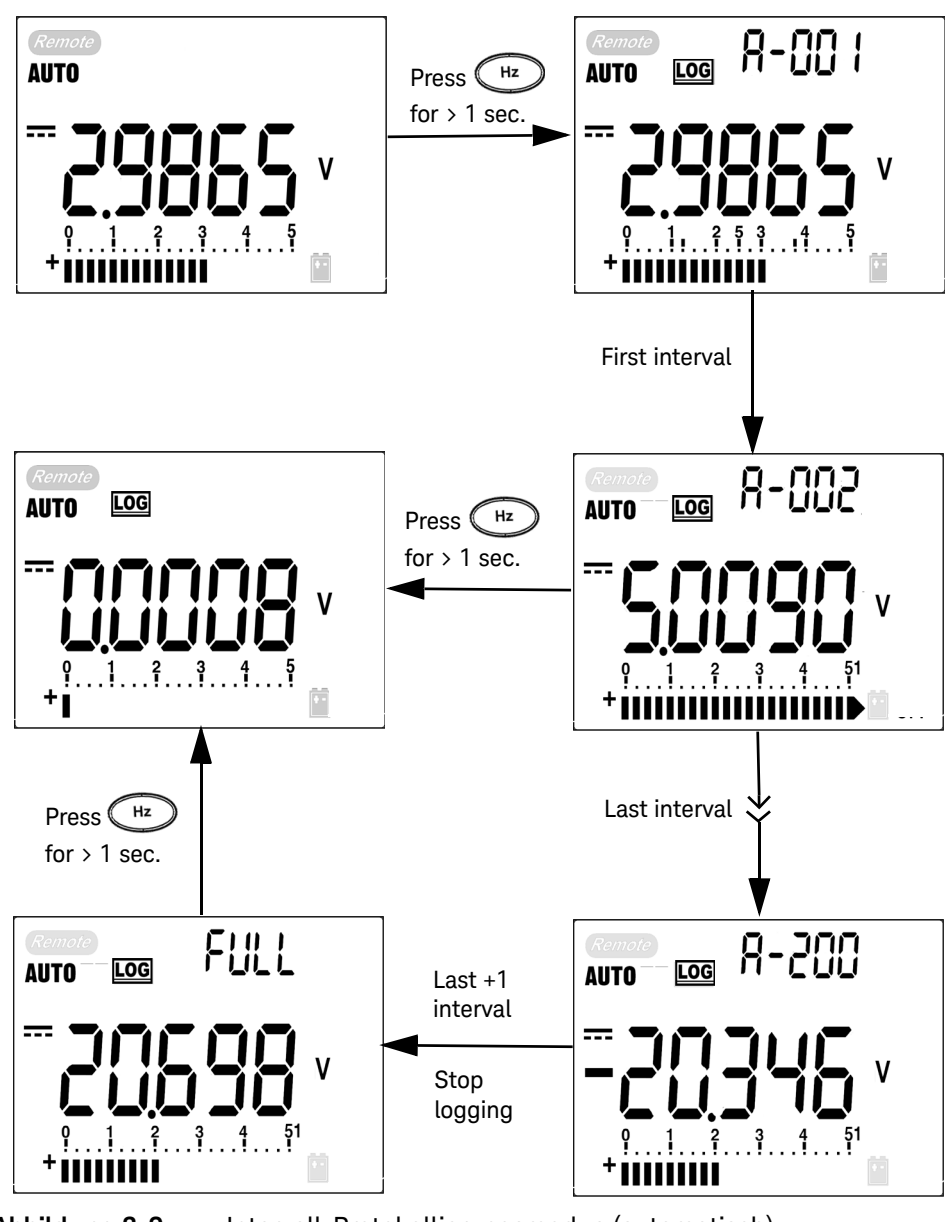

Abbild ung 3-9

Intervall-Protokollierungsmodus (automatisch)

### Überprüfen der protokollierten Daten

- 1 Drücken Sie View länger als 1 Sekunde, um den Protokollansichtsmodus zu aktivieren. Der letzte aufgenommene Eintrag und der letzte Protokollierungsindex werden angezeigt.
- 2 Drücken Sie Stiff, um zwischen der manuellen Protokollierung und dem Intervall-Protokollansichtsmodus (automatisch) zu wechseln.
- 3 Drücken Sie ▲ oder ▼, um durch die protokollierten Daten zu navigieren. Drücken Sie ◀, um den ersten Datensatz auszuwählen, und ▶ zur Auswahl des letzten Datensatzes für schnelle Navigation.
- 4 Drücken Sie 🔫 länger als 1 Sekunde, um die protokollierten Daten im jeweiligen Protokollansichtsmodus zu löschen.
- 5 Drücken Sie 🖤 länger als 1 Sekunde, um den Modus zu beenden.
- 6 Während der Datenüberprüfung entweder im manuellen Protokollierungsmodus oder im Intervall-Protokollierungsmodus, drücken Sie die Taste **LOG** länger als eine Sekunde, um alle jeweiligen Protokollierungseinträge zu löschen.

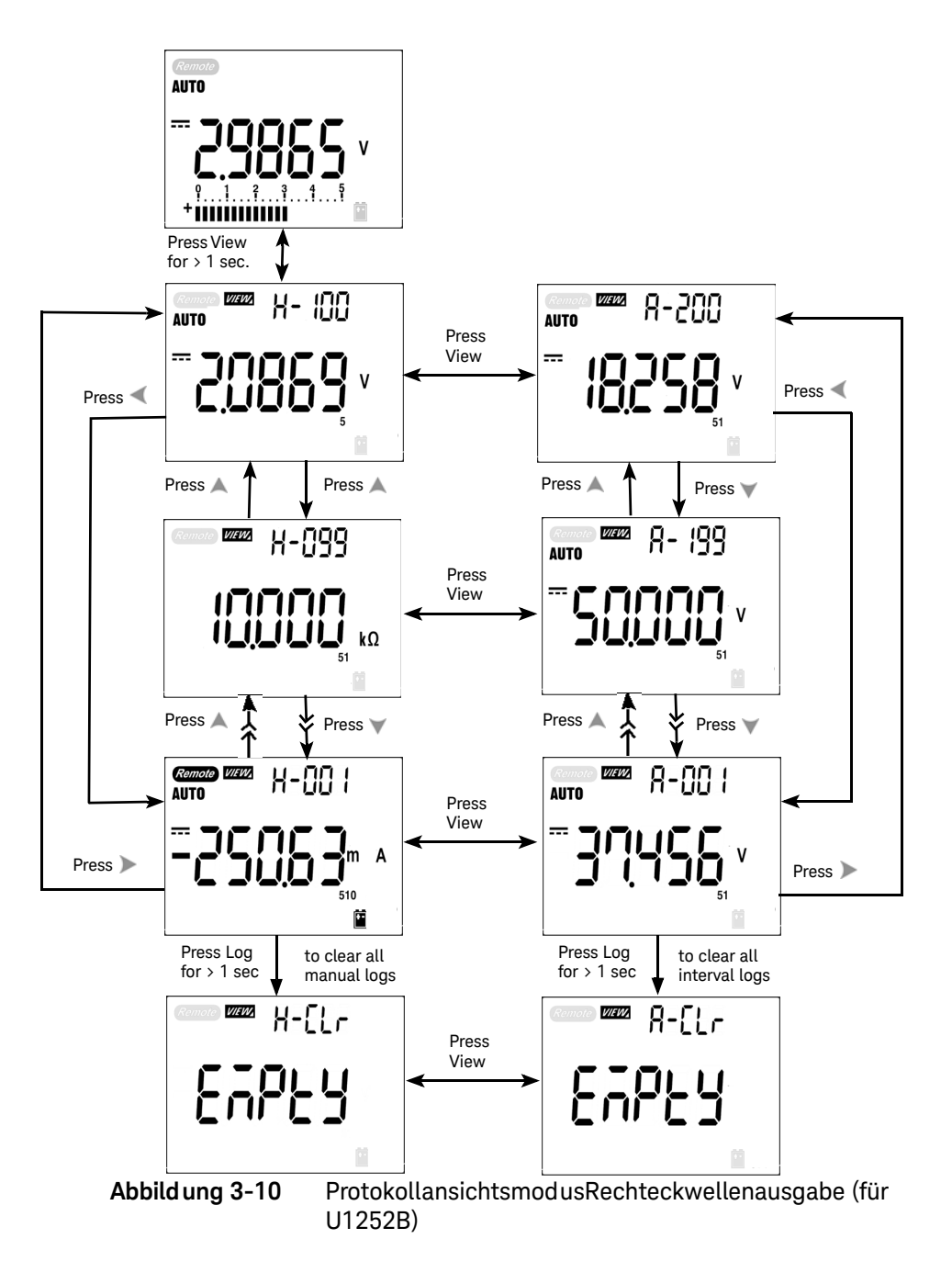

# Protokollansichtsmodus Rechteckwellenausgabe (für U1252B)

Die Rechteckwellenausgabe kann verwendet werden, um eine Impulsbreitemodulation (Pulse Width Modulation, PWM) zu erzeugen oder um einen synchronen Zeitgeber (Baudrategenerator) bereitzustellen. Sie können diese Funktion auch zum Überprüfen und Kalibrieren von Durchflussmesseranzeigen, Zählern, Tachometern, Oszilloskopen, Frequenzwandlern, Frequenzübermittlern und anderen Frequenzeingabegeräten verwenden.

- 1 Drehen Sie den Drehregler in die Position **50%** . Die Standardwerkseinstellung ist 600 Hz auf der Sekundäranzeige und 50% des Arbeitszyklus auf der Primäranzeige.
- 2 Drücken Sie 
  oder 
  , um zu den verfügbaren Frequenzen (28 Frequenzen stehen zur Auswahl) zu wechseln:

#### Frequenz (Hz)

0,5, 1, 2, 5, 10, 15, 20, 25, 30, 40, 50, 60, 75, 80, 100, 120, 150, 200, 240, 300, 400, 480, 600, 800, 1200, 1600, 2400, 4800

HINWEIS

Drücken von  $(H^2)$  ist identisch mit Drücken auf >.

- **3** Drücken Sie , um einen Arbeitszyklus (%) auf der Primäranzeige auszuwählen.
- 4 Drücken Sie ▲ oder ▼, um den Arbeitszyklus anzupassen. Der Arbeitszyklus kann für 256 Schritte eingerichtet werden, und jeder Schritt beträgt 0.390625%. Die Anzeige gibt nur die beste Auflösung mit 0.001% an.

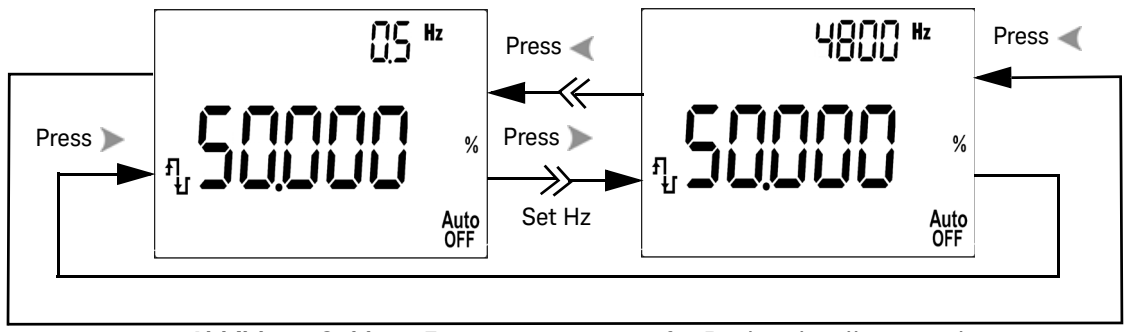

Abbild ung 3-11 Frequenzanpassung für Rechteckwellenausgabe

- **5** Drücken Sie **(%)**, um eine Impulsbreite (%) auf der Primäranzeige auszuwählen.
- 6 Drücken Sie ▲ oder ▼, um die Impulsbreite anzupassen. Die Impulsbreite kann für 256 Schritte eingerichtet werden, und jeder Schritt besteht aus 1/ (256 x Frequenz). Der Anzeigebereich passt sich automatisch innerhalb des Bereichs von 9.9999-9999.9 ms an.

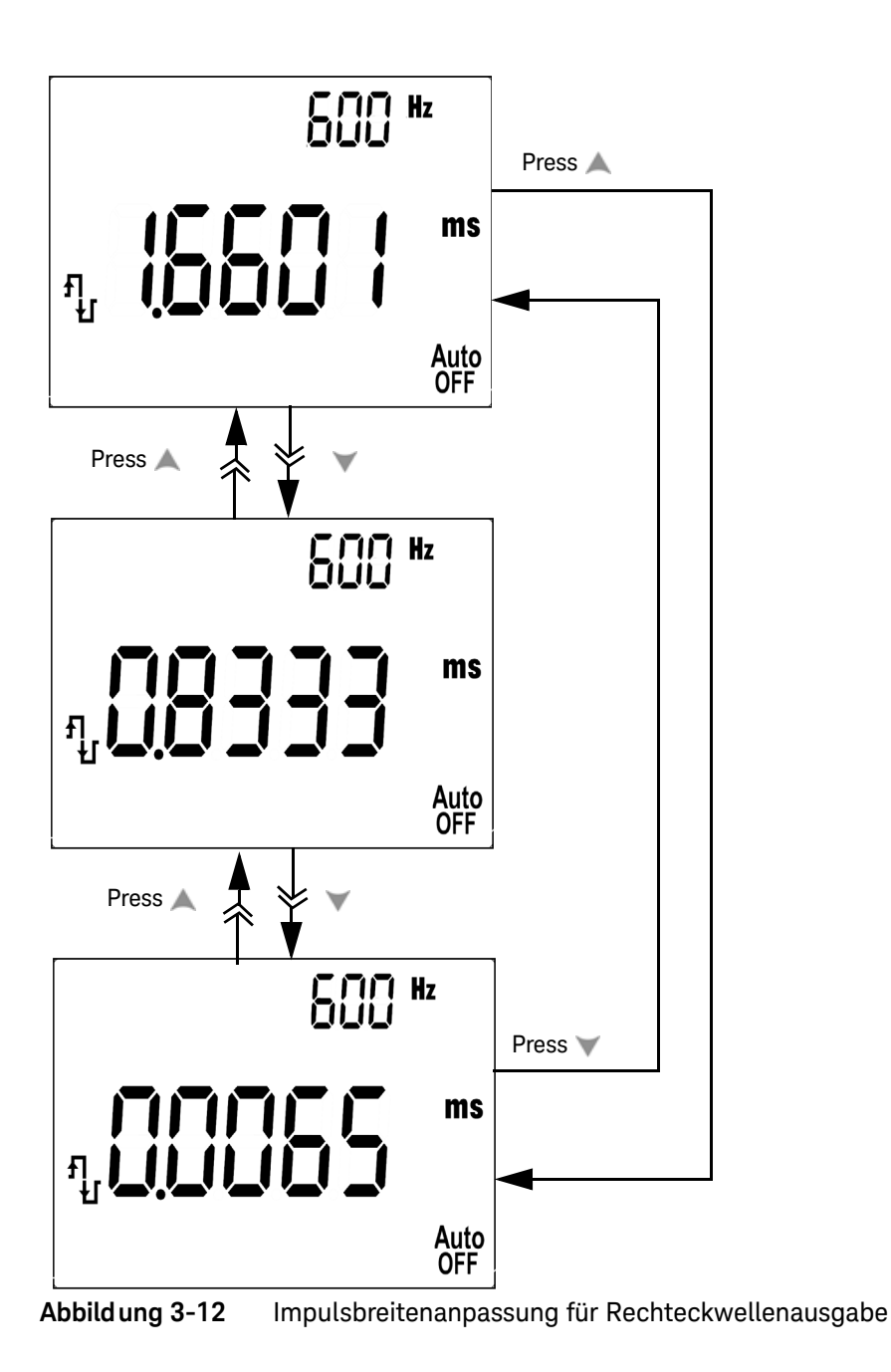

#### 3 Funktionen und Merkmale

# Remotekommunikation

Das Messgerät hat eine bidirektionale (Vollduplex) Kommunikationsfähigkeit, die das Speichern von Daten vom Gerät zum PC erleichtert. Zur Verwendung dieser Funktion benötigen Sie das optionale IR-USB-Kabel, das in Verbindung mit einer von der Keysight Website herunterladbaren Anwendungssoftware eingesetzt wird.

Weitere Informationen zur PC-Multimeter-Remotekommunikation erhalten Sie, wenn Sie nach dem Starten der Keysight GUI Data Logger Software die Hilfe aufrufen oder in der Kurzanleitung zum GUI Data Logger (U1251-90023) nachlesen.

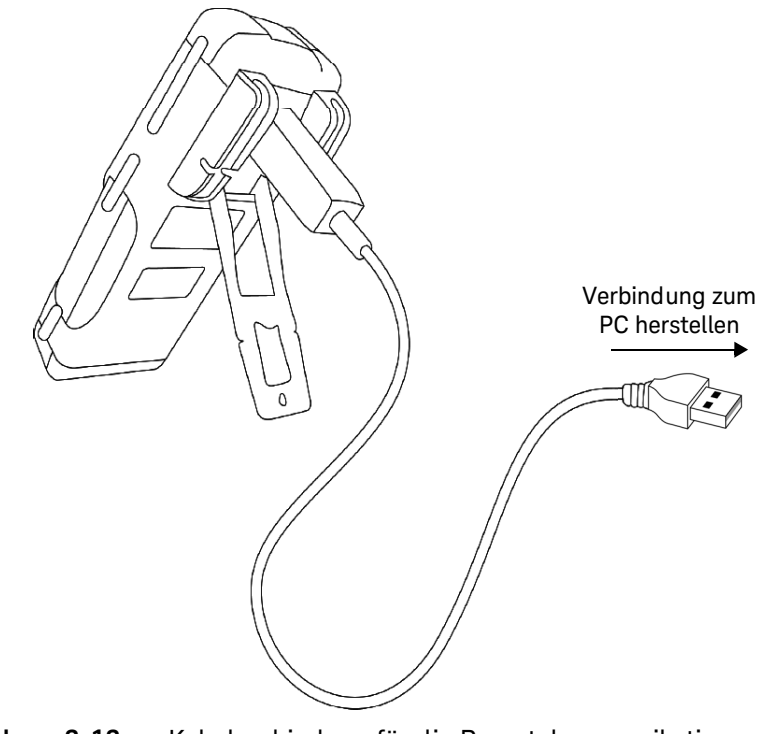

Abbild ung 3-13 Kabel verbind ung für die Remotekommunikation

Keysight U1251B und U1252B Digitales Handmultimeter Benutzer- und Servicehandbuch

4

# Ändern der Standardeinstellung

Auswahl des Einrichtungsmodus 98 Einstellung von Datenhaltemodus/Modus "Halten aktualisieren" 102 Einstellung des Datenprotokollierungsmodus 103 Einstellung der Thermoelementtypen (nur für U1252B) 104 Einstellung der Referenzimpedanz für dBm-Messung 105 Einstellung der Mindestfrequenzmessung 106 Einstellung der Temperatureinheit 107 Einstellung des automatischen Energiesparmodus 109 Einstellung der %-Skalenausgabe 111 Einstellung der Baudrate 114 Einstellung der Paritätsprüfung 115 Einstellung des Datenbits 116 Einstellung des Echomodus 117 Einstellung des Druckmodus 118 Rücksetzen auf die Standardwerkseinstellungen 119 Einstellen der Batteriespannung 120 Einstellen des Filters 121

In diesem Kapitel wird erklärt, wie die Standardwerkseinstellungen des U1251B und U1252B geändert sowie weitere verfügbare Einstellungen vorgenommen werden.

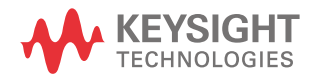

# Auswahl des Einrichtungsmodus

Gehen Sie folgendermaßen vor, um den Einrichtungsmodus zu aktivieren:

- 1 Schalten Sie das Messgerät aus (OFF).
- 2 Drücken Sie in der OFF-Position die Taste , und halten Sie diese Taste gedrückt, während Sie den Drehregler aus der Position OFF in eine beliebige andere Position drehen.

# HINWEIS Wenn ein Signalton ertönt, befindet das Messgerät sich im Einrichtungsmodus, und Sie können die Taste sing loslassen.

Gehen Sie folgendermaßen vor, um die Einstellung eines Menüelements im Einrichtungsmodus zu ändern:

- 1 Drücken Sie < oder 🍗 , um zwischen den Menüelementen zu wechseln.
- 2 Drücken Sie oder , um zwischen den verfügbaren Einstellungen zu wechseln. Einzelheiten zu den verfügbaren Optionen finden Sie in Tabelle 4-1, "Verfügbare Einstellungsoptionen im Einrichtungsmodus".
- **3** Drücken Sie (Hz), um Änderungen zu speichern. Diese Parameter verbleiben im permanenten Speicher.
- 4 Drücken Sie View länger als 1 Sekunde, um den Einrichtungsmodus zu beenden.

| Menüelement          |                      | Verfügbare Einstellungsoptionen |                                                                                                    | Marke cinetellung |
|----------------------|----------------------|---------------------------------|----------------------------------------------------------------------------------------------------|-------------------|
| Anzeige              | Beschreibung         | Anzeige                         | Beschreibung                                                                                                    | werks-einstettung |
|                      |                      | OFF                             | Aktiviert das Halten von<br>Daten (manueller Auslöser)                                                                                  |                   |
| rHoLd <sup>[a]</sup> | Halten aktualisieren | 100-1000                        | Stellt einen<br>Änderungszähler für "Halten<br>aktualisieren" ein<br>(automatischer Auslöser)                                           | 500               |
| FiLtE                | DC-Filter            | On, OFF                         | Aktiviert bei "On" den<br>DC-Filter                                                                                                    | OFF               |
| bAtt                 | Batteriespannung     | 7,2 V, 8,4 V                    | Stellt die Batteriespannung<br>von 7,2 V bzw.<br>8,4 V ein                                                                              | 7,2 V             |
|                      |                      |                                 | Aktiviert das Zurücksetzen auf die Werkseinstellungen,                                                                                  |                   |
| rESEt                | Zurücksetzen         | dEFAU                           | indem die Taste 🗡                                                                                                    | dEFAU             |
|                      |                      |                                 | länger als 1 Sekunde<br>gedrückt wird                                                                                                   |                   |
| Drucken              | Drucken              | ON, OFF                         | Aktiviert das kontinuierliche<br>Senden von Daten an den<br>PC, wenn diese Funktion<br>aktiviert ist                                    | OFF               |
| ECHO                 | Echo                 | ON, OFF                         | Aktiviert die Rückgabe von<br>Zeichen an den PC, wenn die<br>Funktion auf ON gesetzt ist                                                | OFF               |
| dAtAb                | Datenbits            | 7-bit, 8-bit                    | Stellt die Datenbitlänge für<br>die Remotekommunikation<br>ein (Fernsteuerung über den<br>PC)                                           | 8-bit             |
| PArtY                | Paritätsprüfung      | En, Odd, nOnE                   | Stellt eine gerade, eine<br>ungerade oder keine<br>Paritätsprüfung für die<br>Remotekommunikation ein<br>(Fernsteuerung über den<br>PC) | nOnE              |

#### Tabelle 4-1 Verfügbare Einstellungsoptionen im Einrichtungsmodus

| N       | Menüelement                                |                                        | Verfügbare Einstellungsoptionen                                                          |                   |
|---------|--------------------------------------------|----------------------------------------|------------------------------------------------------------------------------------------|-------------------|
| Anzeige | Beschreibung                               | Anzeige                                | Beschreibung                                                                             | werks-einstellung |
| bAUd    | Baudrate                                   | 2400 Hz, 4800 Hz,<br>9600 Hz, 19200 Hz | Stellt die Baudrate für die<br>Remotekommunikation ein<br>(Fernsteuerung über den<br>PC) | 9600 Hz           |
|         | Hintergrundbeleuchtung -                   | 1-99 s <sup>[b]</sup>                  | Stellt einen Timer für die<br>Hintergrundbeleuchtung ein                                 | 30 s              |
| b-Lit   |                                            | OFF                                    | Deaktiviert das<br>automatische Abschalten<br>der Hintergrundbeleuchtung                 |                   |
| hEED    | Frequenz des Signaltons<br>des Messgeräts  | 2400 Hz, 1200 Hz,<br>600 Hz, 300 Hz    | Stellt die Signaltonfrequenz<br>des Messgeräts ein                                       | 2400 Hz           |
| DELI    |                                            | OFF                                    | Deaktiviert den Signalton<br>des Messgeräts                                              |                   |
| PEmt    | Prozentuale Skalierung                     | 0-20 mA, 4-20 mA                       | Stellt die Anzeigeskalierung<br>in % ein                                                 | 4-20 mA           |
| APF     | Automatische<br>Abschaltfunktion -         | 1–99 m <sup>[b]</sup>                  | Stellt einen Timer für die<br>automatische<br>Abschaltfunktion ein                       | 10 m              |
|         |                                            | OFF                                    | Deaktiviert die automatische<br>Abschaltfunktion                                         |                   |
| FrEq    | Messbare<br>Mindestfrequenz                | 0,5 Hz, 1 Hz, 2 Hz,<br>5 Hz            | Stellt die messbare<br>Mindestfrequenz ein                                               | 0.5 Hz            |
| rEF     | Reference impedance for<br>dBm measurement | 1–9999 $\mathbf{\Omega}^{[b]}$         | Stellt die Referenzimpedanz<br>für die dBm-Messung ein                                   | 50 <b>Ω</b>       |
|         | Thermoelement -                            | type k                                 | Stellt den<br>Thermoelementtyp auf<br>K-Typ ein                                          | type <sup>k</sup> |
|         |                                            | tYPE J                                 | Stellt den<br>Thermoelementtyp auf<br>J-Typ ein                                          |                   |

#### Tabelle 4-1 Verfügbare Einstellungsoptionen im Einrichtungsmodus (Fortsetzung)

| Menüelement         |                      | Verfügbare Einstellungsoptionen |                                                                       |                   |
|---------------------|----------------------|---------------------------------|-----------------------------------------------------------------------|-------------------|
| Anzeige             | Beschreibung         | Anzeige                         | Beschreibung                                                          | werks-einstellung |
|                     | Datenprotokollierung | Hand                            | Aktiviert manuelle<br>Datenprotokollierung                            | Hand              |
| d-LoG               |                      | 1–9999 s <sup>[b]</sup>         | Stellt ein Intervall für<br>automatische<br>Datenprotokollierung ein  |                   |
|                     | –<br>Temperatur –    | d-CF                            | Stellt die<br>Temperaturmessung auf °C<br>ein. Die Anzeige kann durch | d-C               |
|                     |                      |                                 | Drücken von Range auf °F<br>umgeschaltet werden                       |                   |
| LCID                |                      | d-F                             | Stellt die<br>Temperaturmessung<br>auf °F ein                         |                   |
| <b>L L I II</b> [d] |                      | d-FC                            | Stellt die<br>Temperaturmessung auf °F<br>ein. Die Anzeige kann durch |                   |
|                     |                      |                                 | Drücken von Range auf °C<br>umgeschaltet werden                       |                   |
|                     |                      | d-C                             | Stellt die<br>Temperaturmessung<br>auf °C ein                         |                   |

#### Tabelle 4-1 Verfügbare Einstellungsoptionen im Einrichtungsmodus (Fortsetzung)

#### Hinweise zum Einstellen von Optionen im Einrichtungsmodus:

[a] Dies ist die erste Option, die nach dem Wechsel in den Einrichtungsmodus angezeigt wird.

[b] Für die Menüelemente b-Lit, APF, rEF und d-LoG kann der Benutzer die Zahl anpassen, indem er auf diese Taste drückt:

[c] Diese Menüoption ist nur für das U1252B verfügbar.

[d] Um das Menüelement tEMP anzuzeigen, drücken Sie 🔅 länger als 1 Sekunde.

Keysight U1251B und U1252B Benutzer- und Servicehandbuch

# Einstellung von Datenhaltemodus/Modus "Halten aktualisieren"

- 1 Stellen Sie OFF ein, um den Datenhaltemodus zu aktivieren (manueller Auslöser durch Taste oder Bus per Fernsteuerung).
- 2 Stellen Sie den Änderungszähler im Bereich von 100~1000 ein, um den Modus "Halten Aktualisieren" zu aktivieren (automatischer Auslöser). Wenn die Änderung von Messwerten die Einstellung des Änderungszählers übersteigt, ist "Halten aktualisieren" auslösebereit.

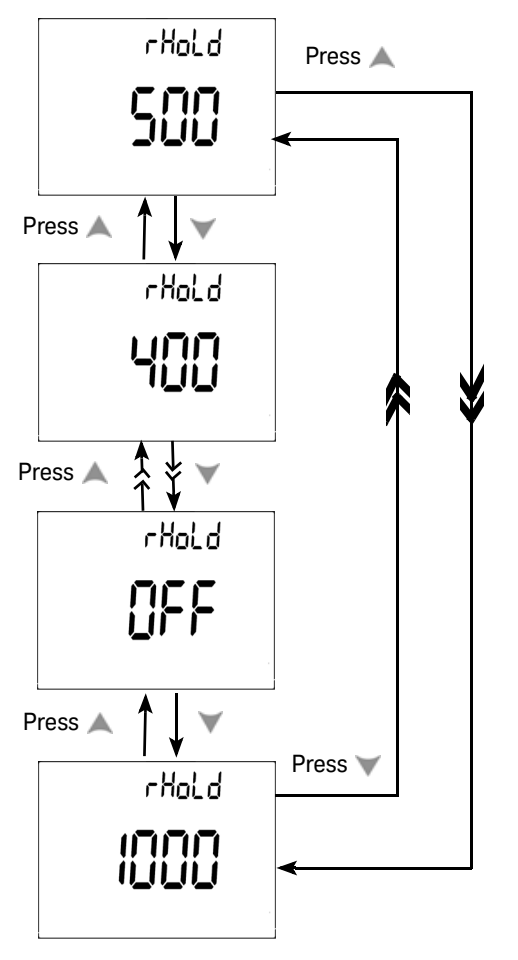

Abbild ung 4-1 Einrichtung von Daten halten/Halten aktualisieren

# Einstellung des Datenprotokollierungsmodus

- 1 Stellen Sie "Hand" ein, um den manuellen Datenprotokollierungsmodus zu aktivieren.
- 2 Legen Sie das Intervall im Bereich von 0001~9999 Sekunden fest, um den (automatischen) Intervall-Datenprotokollierungsmodus zu aktivieren.
- 3 Drücken Sie oder länger als 1 Sekunde, um zwischen der Einrichtung von manueller und Intervall-Datenprotokollierung zu wechseln.

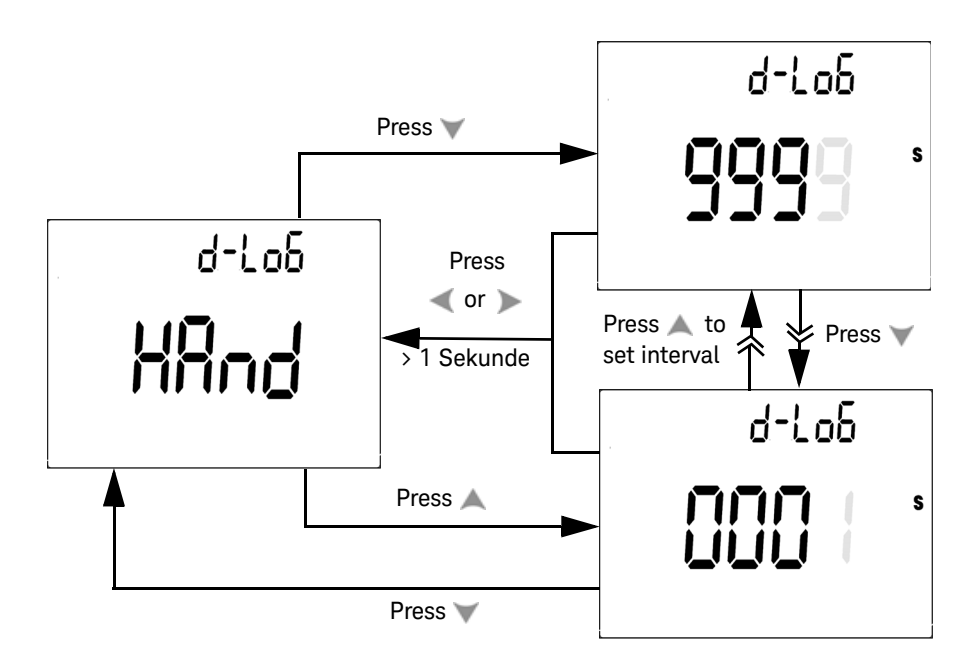

Abbild ung 4-2 Einrichtung der Datenprotokollierung

# Einstellung der Thermoelementtypen (nur für U1252B)

Die Thermoelementsensor-Typen können unter den K- (Standard) oder J-Typen ausgewählt werden. Standardtyp ist der K-Typ. Drücken Sie ▲ oder ▼, um zwischen J- und K-Typ zu wechseln.

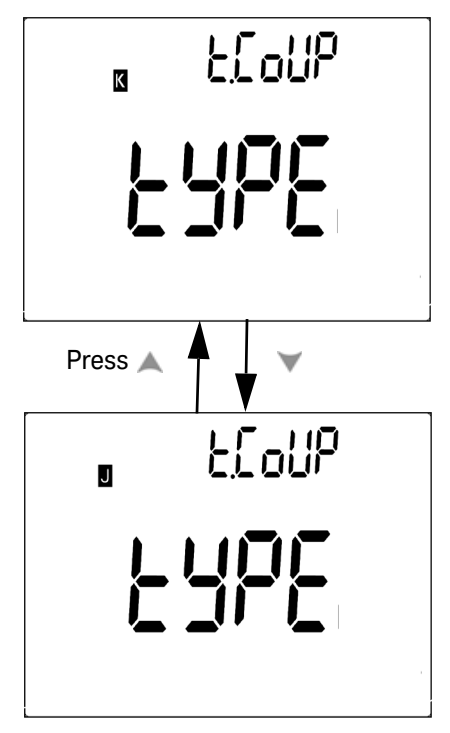

Abbild ung 4-3 Einrichtung des Thermoelementtyps

# Einstellung der Referenzimpedanz für dBm-Messung

Die Referenzimpedanz kann im Bereich von 1 bis 9999  $\Omega$  eingestellt werden. Der Standardwert ist 50  $\Omega$ 

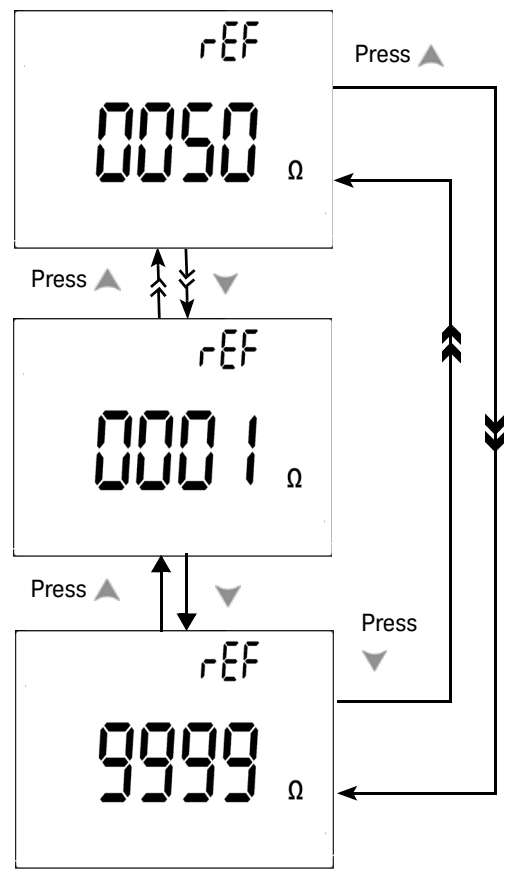

Abbild ung 4-4 Einrichtung der Referenzimpedanz für dBm-Messung

# Einstellung der Mindestfrequenzmessung

Die Einrichtung der Mindestfrequenzmessung beeinflusst die Messraten für Frequenz, Arbeitszyklus und Impulsbreite. Die typische Messrate basiert auf der Mindestfrequenz von 1 Hz.

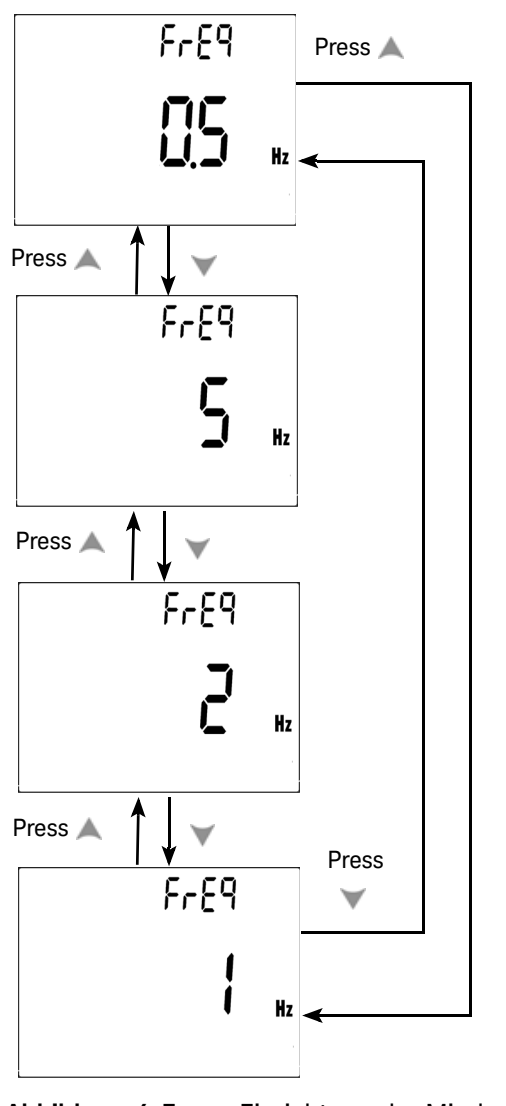

Abbild ung 4-5 Einrichtung der Mindestfrequenz

# Einstellung der Temperatureinheit

#### Vier Kombinationsanzeigen sind verfügbar:

- Einzelanzeige nur für Celsius (°C auf Primäranzeige)
- Kombinationsanzeige f
  ür Celsius-Fahrenheit (d-CF) und Fahrenheit-Celsius (d-FC).

# HINWEIS Wechsel zwischen Primäranzeige und Sekundäranzeige ist möglich durch Drücken von Range.

- Einzelanzeige nur für Fahrenheit (°F auf Primäranzeige).

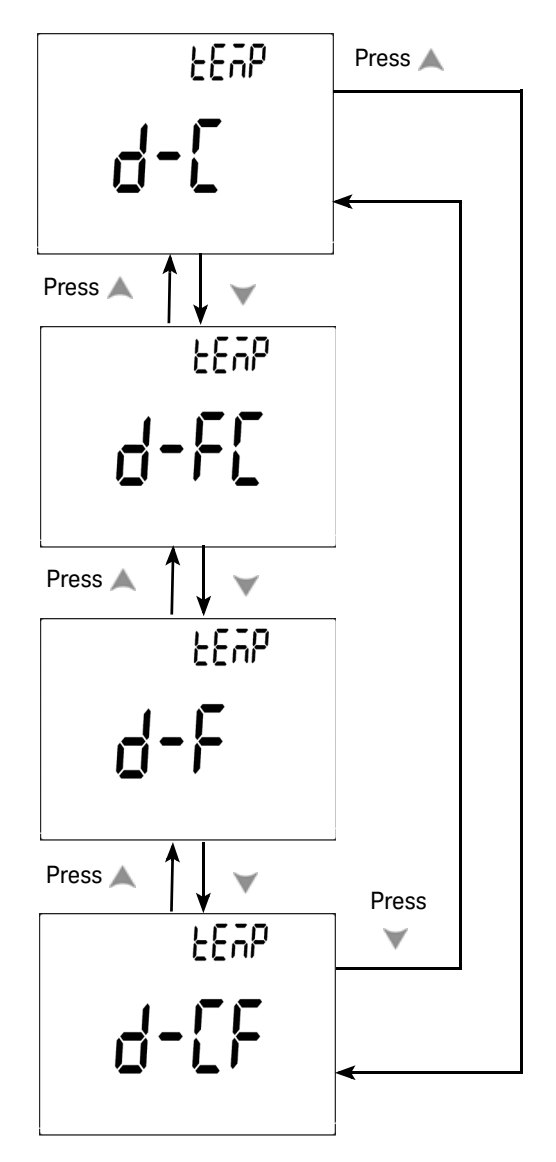

Abbild ung 4-6 Einrichten der Temperatureinheit
## Einstellung des automatischen Energiesparmodus

- Der Timer für APF (Auto Power OFF) kann im Bereich von 1~99 Minuten eingestellt werden.
- Um das Messgerät nach der automatischen Abschaltung zu aktivieren, drehen Sie den Drehregler in die Position OFF. Drehen Sie ihn anschließend wieder zurück.

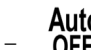

Auto OFF Während nachfolgenden Messungen wird angezeigt.

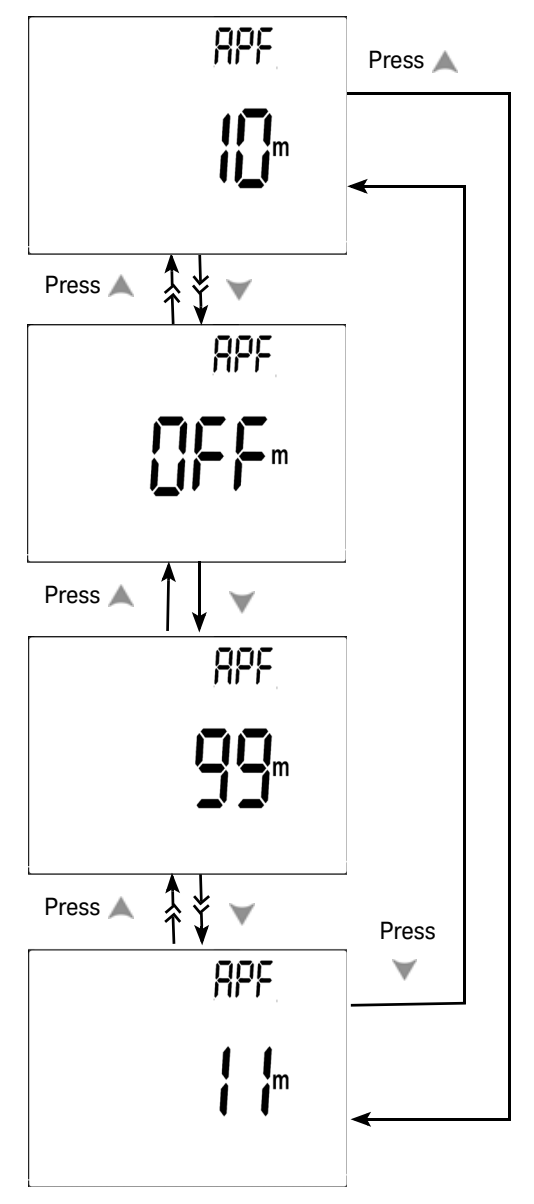

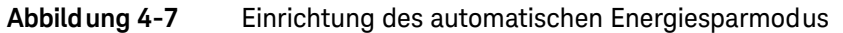

Keysight U1251B und U1252B Benutzer- und Servicehandbuch

## Einstellung der %-Skalenausgabe

Diese Einstellung konvertiert die Anzeige der DC-Stromstärkenmessung in eine %-Skalenausgabe – 4-20 mA oder 0-20 mA proportional zu 0~100%. Die 25 %-Skalenausgabe stellt den Gleichstrom 8 mA bei 4 – 20 mA und den Gleichstrom 5 mA bei 0 – 20 mA dar.

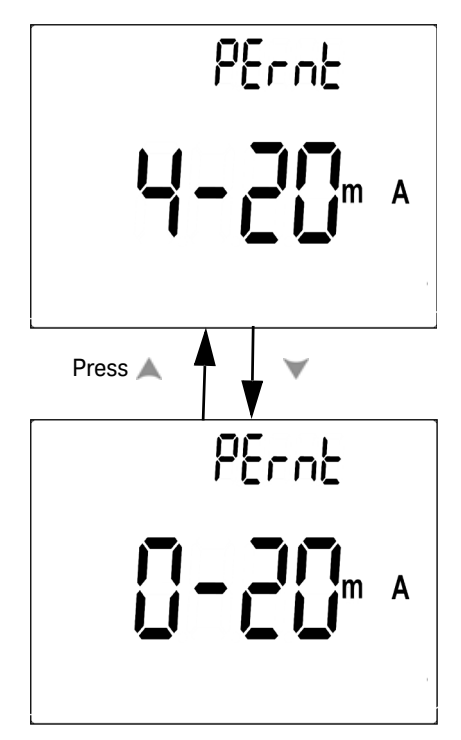

Abbild ung 4-8 Einrichtung der %-Skalenausgabe

Einstellung der Signaltonfrequenz

Die Signaltonfrequenz kann auf 2400, 1200, 600 oder 300 Hz eingestellt werden. "OFF" deaktiviert den Signalton.

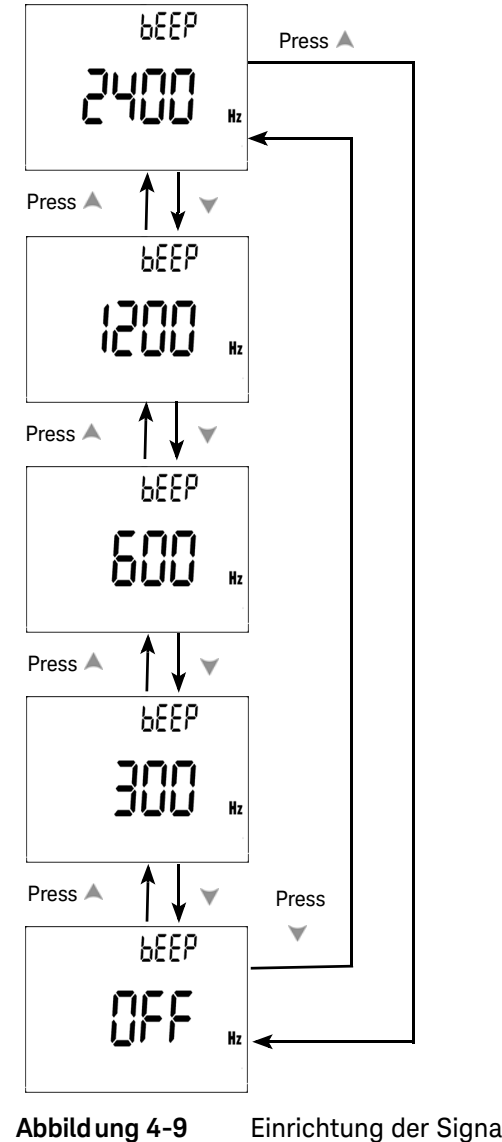

Einrichtung der Signaltonfrequenz

Einstellung des Hintergrundbeleuchtungs-Timers

- Der Timer kann im Bereich von 1~99 Sekunden eingestellt werden. Die Hintergrundbeleuchtung wird nach dem eingestellten Zeitraum automatisch ausgeschaltet.
- "OFF" deaktiviert das autom. Ausschalten der Beleuchtung.

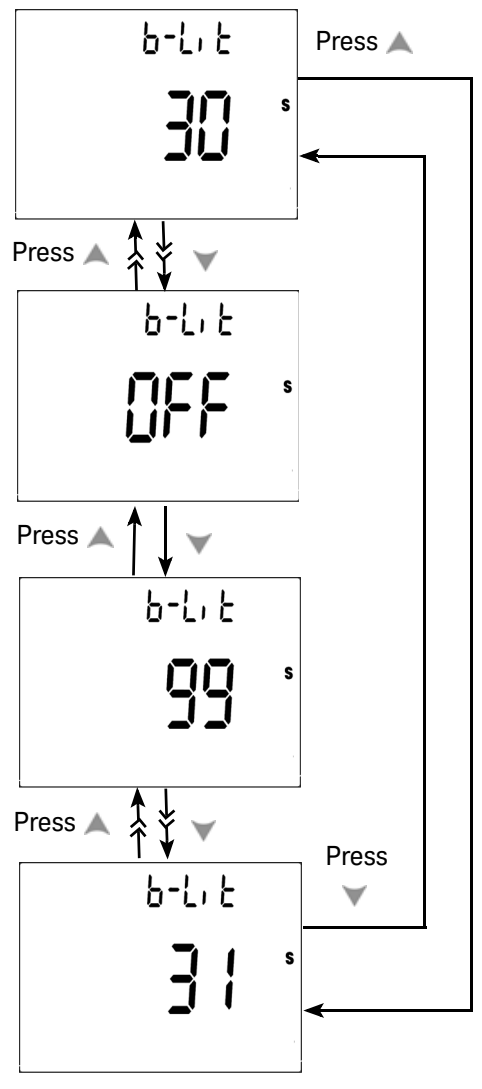

Abbild ung 4-10 Einrichtung des Hintergrund beleuchtungs-Timers

Keysight U1251B und U1252B Benutzer- und Servicehandbuch

## Einstellung der Baudrate

Die Baudrate wird für die Fernsteuerung gewählt. Verfügbare Einstellungen sind 2400, 4800, 9600 und 19200 Hz.

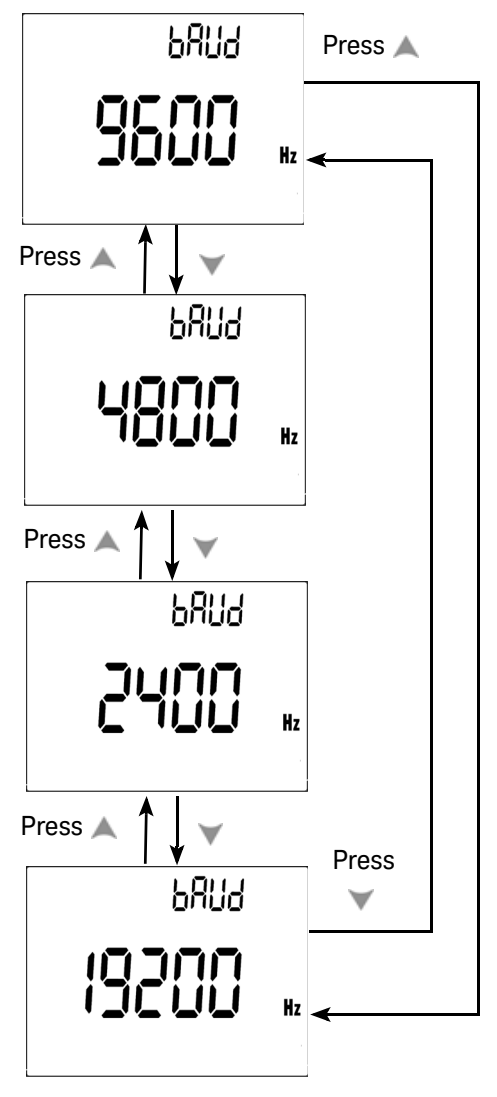

Abbild ung 4-11 Einrichtung der Baudrate für die Fernsteuerung

## Einstellung der Paritätsprüfung

Die Paritätsprüfung wird für die Fernsteuerung gewählt. Mögliche Einstellungen sind kein, gerades oder ungerades Bit.

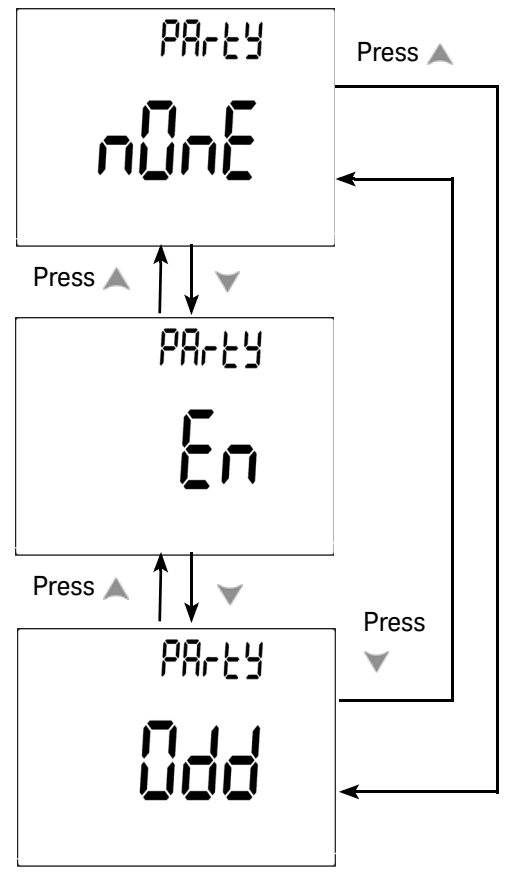

Abbild ung 4-12 Einrichtung der Paritätsprüfung

## Einstellung des Datenbits

Das Datenbit wird für die Fernsteuerung gewählt. Es kann auf 8 oder 7 Bit eingestellt werden.

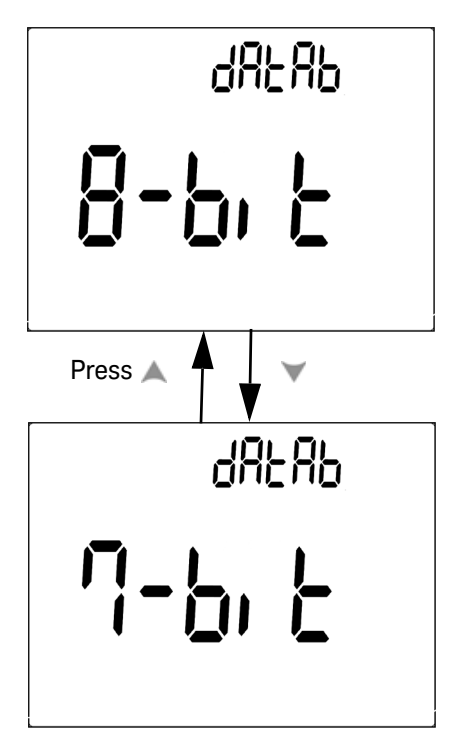

Abbild ung 4-13 Einrichtung des Datenbits für die Fernsteuerung

## Einstellung des Echomodus

- Echo ON aktiviert die Rückgabe von Zeichen an den PC bei der Remotekommunikation.
- Echo OFF deaktiviert den Echomodus.

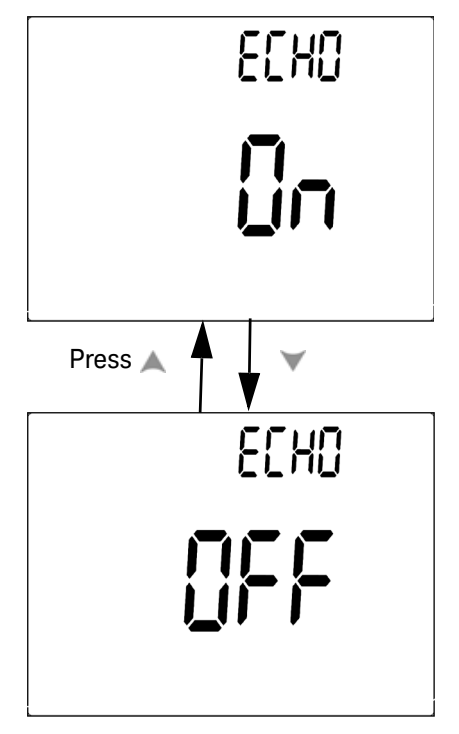

Abbild ung 4-14 Einrichtung des Echomodus für die Fernsteuerung

## Einstellung des Druckmodus

"Print ON" ermöglicht das Ausdrucken gemessener Daten auf dem PC nach Abschluss des Messzyklus. In diesem Modus sendet das Messgerät automatisch fortlaufend die neuesten Daten an den Host, akzeptiert von ihm jedoch keine Befehle.

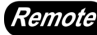

*Remote* blinkt während des Druckvorgangs.

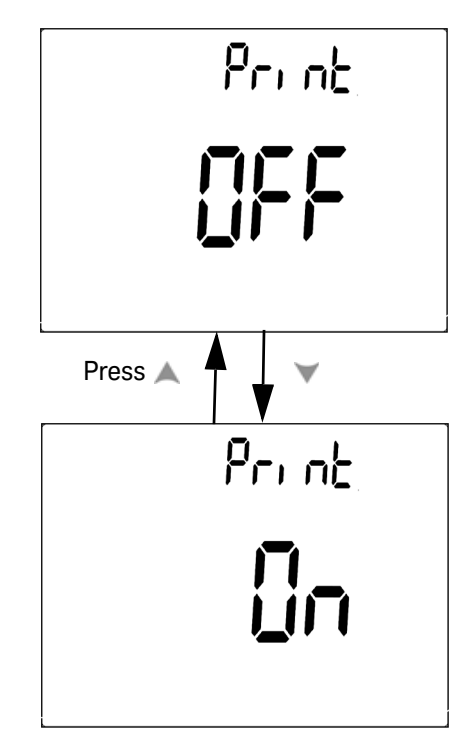

Abbild ung 4-15 Einrichtung des Druckmodus für die Fernsteuerung

## Rücksetzen auf die Standardwerkseinstellungen

- Drücken Sie Hz länger als 1 Sekunde, um das Gerät mit Ausnahme der Temperatureinstellung auf die Standardwerkseinstellungen zurückzusetzen.
- Nach der Rücksetzung folgt automatisch der Wechsel vom Menüelement Reset zum Menüelement Refresh Hold.

| r858b                   |
|-------------------------|
| defau                   |
| Press Transfor > 1 sec. |
| r HOLd                  |
| 5.7.7                   |
|                         |

Abbild ung 4-16 Einrichtung des Rücksetzens

## Einstellen der Batteriespannung

Für das Multimeter kann der Batterietyp 7,2 V oder 8,4 V eingestellt werden.

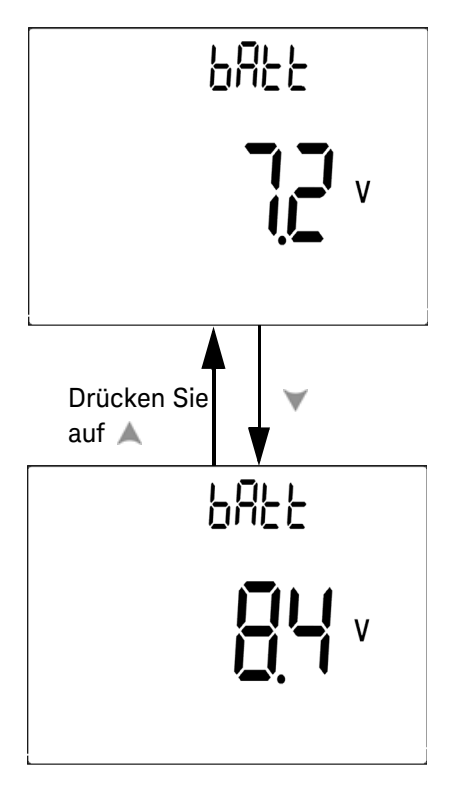

Abbild ung 4-17 Batteriespannungswahl

## Einstellen des Filters

Mit dieser Einstellung werden AC-Signale in DC-Messpfaden herausgefiltert. Der DC-Filter ist standardmäßig auf "ON" gesetzt.

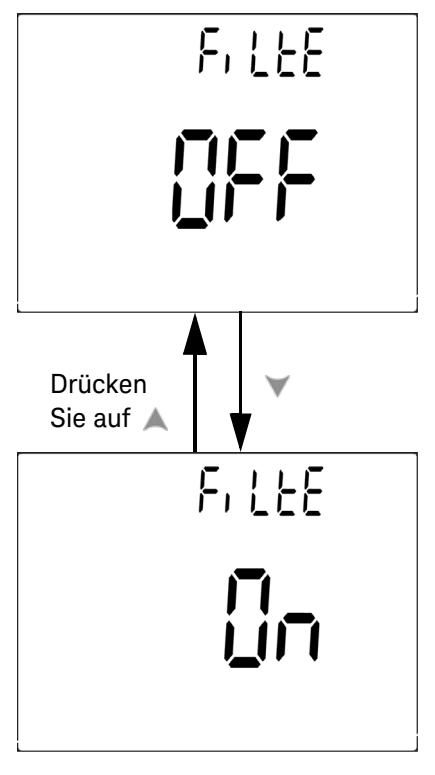

Abbild ung 4-18 DC-Filter

## HINWEIS - Wenn der DC-Filter aktiviert ist, kann die Messgeschwindigkeit während der DC-Spannungsmessung abfallen.

- Während der DC- oder Hz-Messung (auf der Primär- oder Sekundäranzeige) wird der DC-Filter automatisch deaktiviert.
- Bei der Firmware bis Version 2.17 ist die Filterfunktion standardmäßig deaktiviert.

#### Tabelle 4-2Filterstandards

| Parameter | Firmware-Version <sup>[a]</sup> | Standardeinstellung |
|-----------|---------------------------------|---------------------|
| FiLtEr –  | 2.17 und niedriger              | oFF                 |
|           | 2.18 und höher                  | oN                  |

[a] Die Firmware ist werkseitig installiert, und ein Upgrade vor Ort ist nicht möglich.

Keysight U1251B und U1252B Digitales Handmultimeter Benutzer- und Servicehandbuch

5

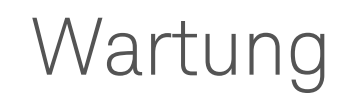

Einführung 124 Ersatzteile 139

In diesem Kapitel wird die Vorgehensweise zur Behebung von Problemen beim digitalen Handmultimeter beschrieben.

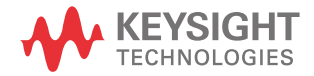

## Einführung

## VORSICHT

Reparatur- oder Servicemaßnahmen, die in diesem Handbuch nicht erwähnt werden, sind nur von qualifiziertem Personal durchführbar.

## Allgemeine Wartung

# WARNUNG Stellen Sie vor jeder Messung sicher, dass Sie die richtigen Anschlüsse verwenden. Um eine Beschädigung des Geräts zu vermeiden, überschreiten Sie nicht die Eingangsbeschränkung.

Von dieser Gefahr abgesehen kann Schmutz oder Feuchtigkeit in den Anschlüssen die Messwerte verzerren. Gehen Sie zur Reinigung wie folgt vor:

- 1 Schalten Sie das Messgerät aus, und entfernen Sie die Messleitungen.
- 2 Drehen Sie das Messgerät um, und schütteln Sie den Schmutz heraus, der sich eventuell in den Anschlüssen angesammelt hat.
- 3 Wischen Sie das Gehäuse mit einem feuchten Tuch und einem milden Reinigungsmittel ab – verwenden Sie keine Scheuer- oder Lösungsmittel. Reinigen Sie die Kontakte jedes Anschlusses mit einem sauberen, alkoholgetränkten Wattetupfer.

## Akku-/Batterieaustausch

Das Messgerät wird mit einem aufladbaren Ni-MH-Akku mit 9 V (8,4 V Nennspannung) betrieben. Verwenden Sie nur den entsprechenden Typ (siehe Abbildung 5-1). Damit dies gewährleistet ist, sollte die Batterie sofort ersetzt werden, wenn das Zeichen für niedrigen Batterieladestatus blinkt. Wenn Sie für Ihr Multimeter einen aufladbaren Akku verwenden, finden Sie weitere Informationen unter "Laden des Akkus" auf Seite 127. Der Batterieaustausch erfolgt wie folgt:

1 Lösen Sie am hinteren Bedienfeld die Schraube der Batteriefachabdeckung von der Position LOCK zu OPEN (entgegen dem Uhrzeigersinn).

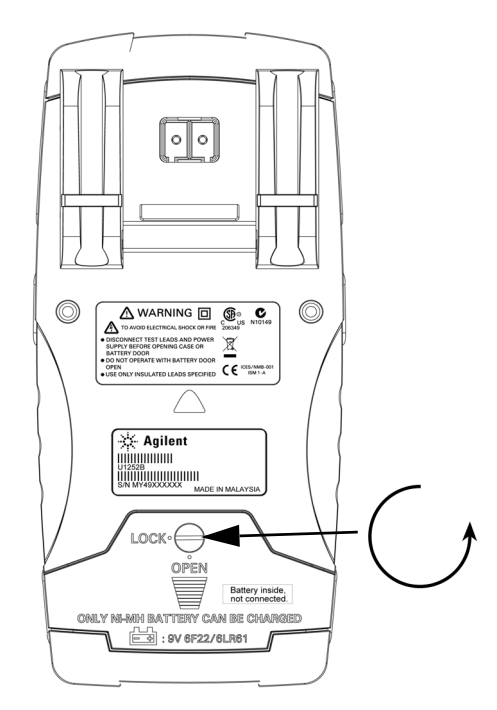

- 2 Schieben Sie die Batteriefachabdeckung nach unten.
- **3** Heben Sie die Batteriefachabdeckung ab.
- 4 Tauschen Sie die Batterie aus.
- **5** Führen Sie die Schritte in umgekehrter Reihenfolge aus, um die Abdeckung wieder anzubringen.

## HINWEIS

Liste der kompatiblen Batterien für das Keysight U1251B:

- Nicht aufladbare 9-V-Alkaline-Batterie (ANSI/NEDA 1604A oder IEC 6LR61)
- Nicht aufladbare 9-V-Zink-Kohle-Batterie (ANSI/NEDA 1604D oder IEC6F22)

#### 5 Wartung

#### HINWEIS

Liste der kompatiblen Batterien für das Keysight U1252B:

- Aufladbarer Ni-MH-Akku mit 7,2 V und 300 mAH, Größe 9V
- Aufladbarer Ni-MH-Akku mit 8,4 V und 250 mAH, Größe 9V
- Nicht aufladbare 9-V-Alkaline-Batterie (ANSI/NEDA 1604A oder IEC 6LR61)
- Nicht auflad bare 9-V-Zink-Kohle-Batterie (ANSI/NEDA 1604D oder IEC6F22)

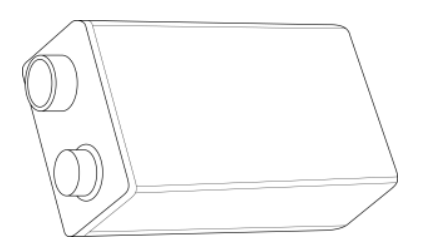

Abbild ung 5-1

Rechteckige Batterie mit 9 V

Hinweise zur Lagerung

#### VORSICHT

So vermeiden Sie Beschädigungen durch auslaufende Batterien:

- Entfernen Sie verbrauchte Batterien grundsätzlich sofort.
- Es wird empfohlen, die Batterie aus dem Multimeter zu nehmen und diese separat zu lagern, wenn das Gerät längere Zeit nicht verwendet wird.

Nach dem ersten Ladevorgang sollte der Akku regelmäßig vollständig aufgeladen werden, auch wenn diese nicht verwendet wird. Anderenfalls besteht die Möglichkeit, dass der aufladbare Ni-MH-Akku nach einiger Zeit ausläuft.

## HINWEIS Die Leistungsfähigkeit des aufladbaren Akkus kann im Laufe der Zeit abnehmen.

#### Laden des Akkus

## WARNUNG

Entladen Sie die Batterie niemals durch Kurzschluss oder Polaritätsumkehrung. Laden Sie nur Akkus auf, keine Batterien. Drehen Sie niemals den Drehregler während des Ladens, da DC 24 V an den Ladeanschlüssen anliegen.

#### VORSICHT

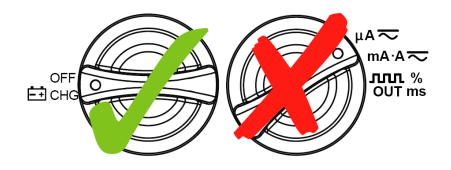

- Drehen Sie den Drehregler während des Ladens des Akkus nicht aus der Position OFF
   Eichg .
- Führen Sie den Ladevorgang nur mit einem aufladbaren Ni-MH-Akku mit 9 V (7,2 V Nennspannung) oder aufladbaren Ni-MH-Akku mit 9 V (8,4 V Nennspannung) durch.
- Trennen Sie alle Testleitungen während des Ladevorgangs von den Anschlüssen.
- Stellen Sie sicher, dass der Akku ordnungsgemäß in das Multimeter eingelegt wird, und achten Sie auf die richtige Polarität.

#### HINWEIS

Für das Akkuladegerät dürfen die Schwankungen der Netzspannung +/- 10% nicht überschreiten.

Ein neuer Akku ist nicht geladen und muss vor der Verwendung aufgeladen werden. Vor der ersten Verwendung (oder nach längerer Lagerung des Geräts) muss der Akku möglicherweise drei- bis viermal geladen und wieder entladen werden, bis die maximale Kapazität erreicht wird. Zum Entladen betreiben Sie das Multimeter einfach mit dem Akku, bis es sich ausschaltet oder die Warnung zum niedrigen Akkuladestand angezeigt wird. Verwenden Sie zum Laden des Akkus den angegebenen 24-V-DC-Adapter. Achten Sie darauf, dass das Multimeter über den Drehregler nie ausgeschaltet ist, während der Akku geladen wird. Laden Sie den Akku wie folgt:

- 1 Entfernen Sie die Messleitungen von dem Messgerät.
- 2 Drehen Sie den Drehregler in die Position ECHG . Schließen Sie das Netzkabel an den DC-Adapter an.
- 3 Verbinden Sie den roten (+)/schwarzen (-) Bananenstecker des DC-Adapters mit den Anschlüssen CHG und "COM". Der DC-Adapter kann gegen ein DC-Netzteil ausgetauscht werden, um einen Ausgang von DC 24 V und die Überstrombegrenzung auf <0,5A festzulegen. Achten Sie auf richtige Polarität.</p>
- 4 Auf der Primäranzeige wird "bAt" und auf der Sekundäranzeige wird "SbY" angezeigt und ein kurzer Ton wird ausgegeben, um Sie daran zu erinnern, den Akku aufzuladen. Drücken Sie die **SHIFT**-Taste, um das Laden des Akkus zu starten, oder das Messgerät startet nach Anwendung der 24-V-Versorgung automatisch den Selbsttest. Laden Sie den Akku nicht, wenn seine Kapazität über 90% liegt.

#### Tabelle 5-1 Akkuspannung und entsprechende Prozentangabe des Ladevorgangs im Standbyund Auflademodus.

| Bedingung         | Akkuspannung   | Prozentsatz proportional |
|-------------------|----------------|--------------------------|
| Auffrischen (SBY) | 7,0 V ~ 9,6 W  | 0% ~ 100%                |
| Unterladung       | 7,2 V ~ 10,0 W | 0% ~ 100%                |

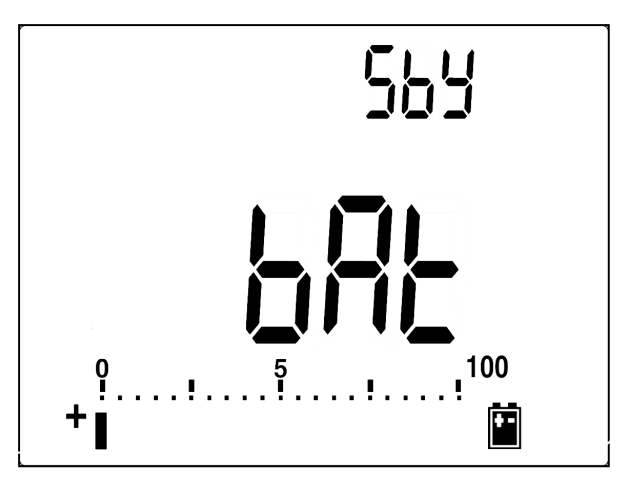

Abbild ung 5-2 Akkukapazitätsanzeige beim Auffrischen

5 Nach Drücken der SHIFT- oder Selbststarttaste führt das Messgerät einen Selbsttest durch, um zu prüfen, ob es einen Akku oder eine Batterie enthält. Der Selbsttest dauert etwa 2-3 Minuten. Betätigen Sie während des Selbsttests keine Tasten. Eine Meldung wie in Abbildung 5-3 wird angezeigt.

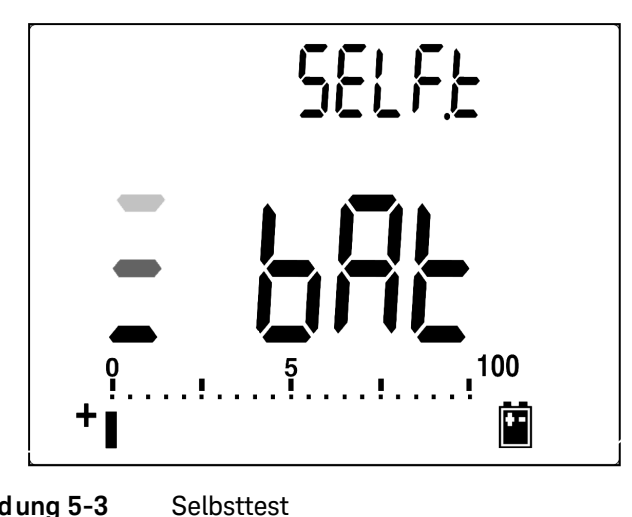

Abbild ung 5-3

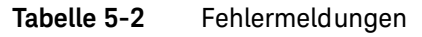

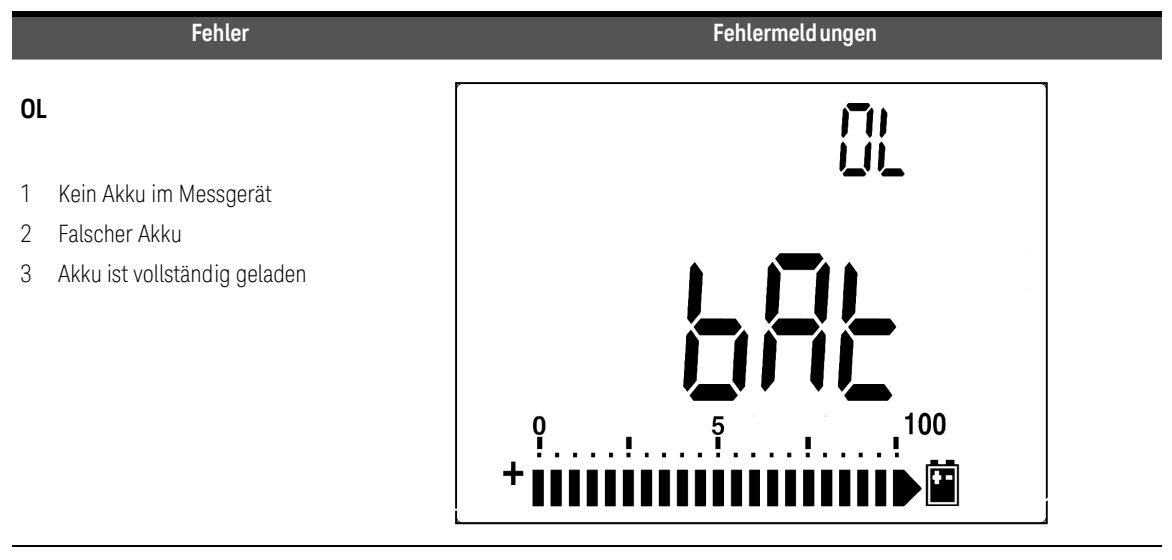

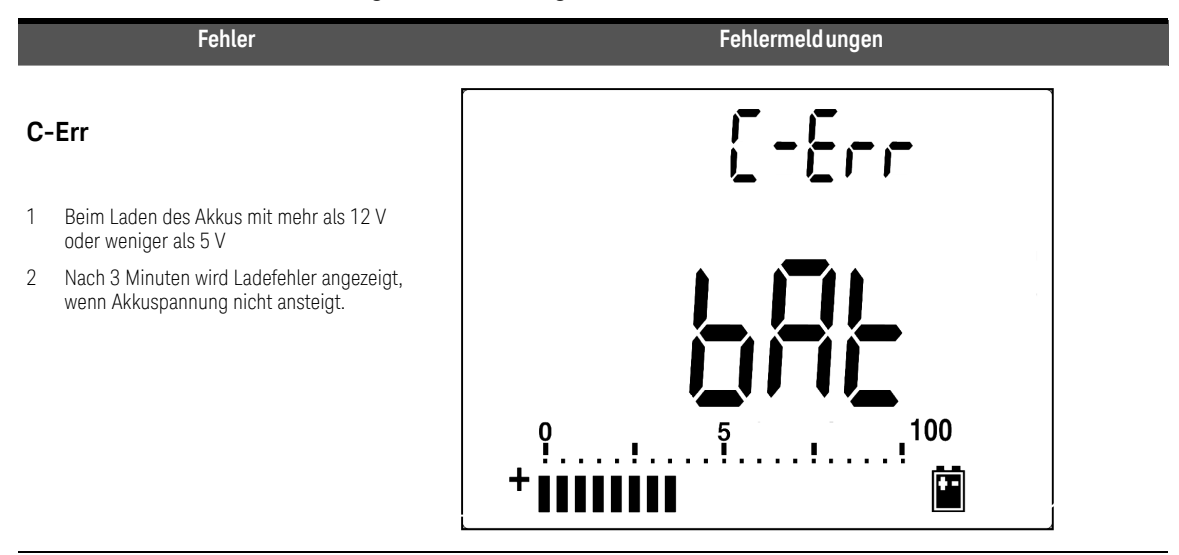

#### Tabelle 5-2 Fehlermeldungen (Fortsetzung)

#### HINWEIS

- Wird die Meldung **OL** bei eingelegtem Akku angezeigt, laden Sie den Akku nicht auf.
- Wird die Meldung C-Err angezeigt, pr
  üfen Sie, ob der Akku den Spezifikationen entspricht. Die Akkuspezifikationen sind in diesem Handbuch angegeben. Bitte stellen Sie sicher, dass der Akku den Spezifikationen entspricht, bevor Sie ihn erneut laden. Dr
  ücken Sie nach Austausch durch einen geeigneten Akku die Taste Shift, um den Selbsttest erneut durchzuf
  ühren. Setzen Sie einen neuen Akku ein, falls die Bedingung C-Err angezeigt wird.
- 6 Nach erfolgreichem Selbsttest wird der intelligente Lademodus gestartet. Die Ladezeit ist auf 220 Minuten begrenzt. Der Akku wird also nicht länger als 220 Minuten geladen. Auf der Sekundäranzeige wird die Ladezeit heruntergezählt. Während des Ladevorgangs können keine Tasten betätigt werden. Die Fehlermeldung wird möglicherweise während des Ladevorgangs angezeigt, um den Benutzer vor dem Überladen des Akkus zu warnen.

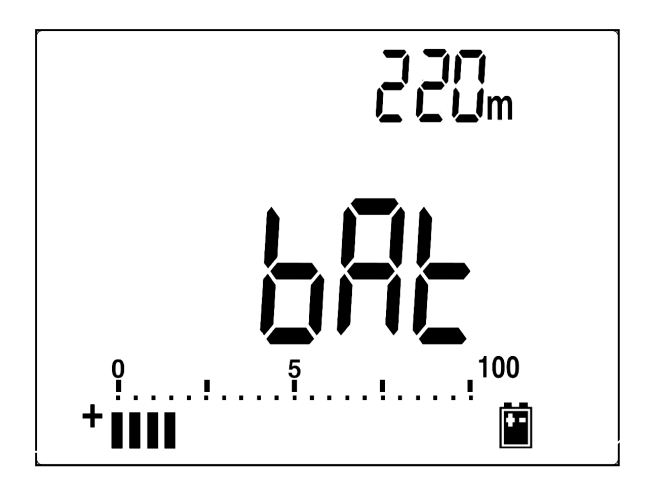

#### Abbild ung 5-4 Lademodus

7 Die Ladungsendemeldung (C–End) wird nach Abschluss des Ladens auf der Sekundäranzeige angezeigt. Mithilfe des Auffrischladestroms wird die

Akkuladung erhalten. Die blinkenden Zeichen  $\P$  und  ${\tt I}$  zeigen den Auffrischstatus an.

8 Entfernen Sie den DC-Adapter, wenn C-End auf der Sekundäranzeige angezeigt wird. Drehen Sie den Drehregler nicht, bevor Sie den Adapter von den Anschlüssen entfernt haben.

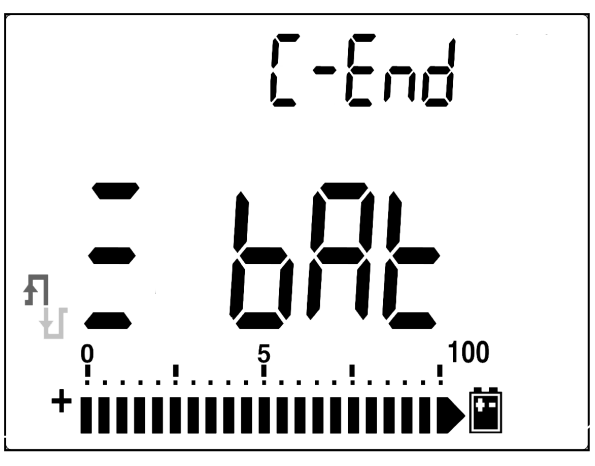

Abbild ung 5-5 Ladungsende und Auffrischstatus

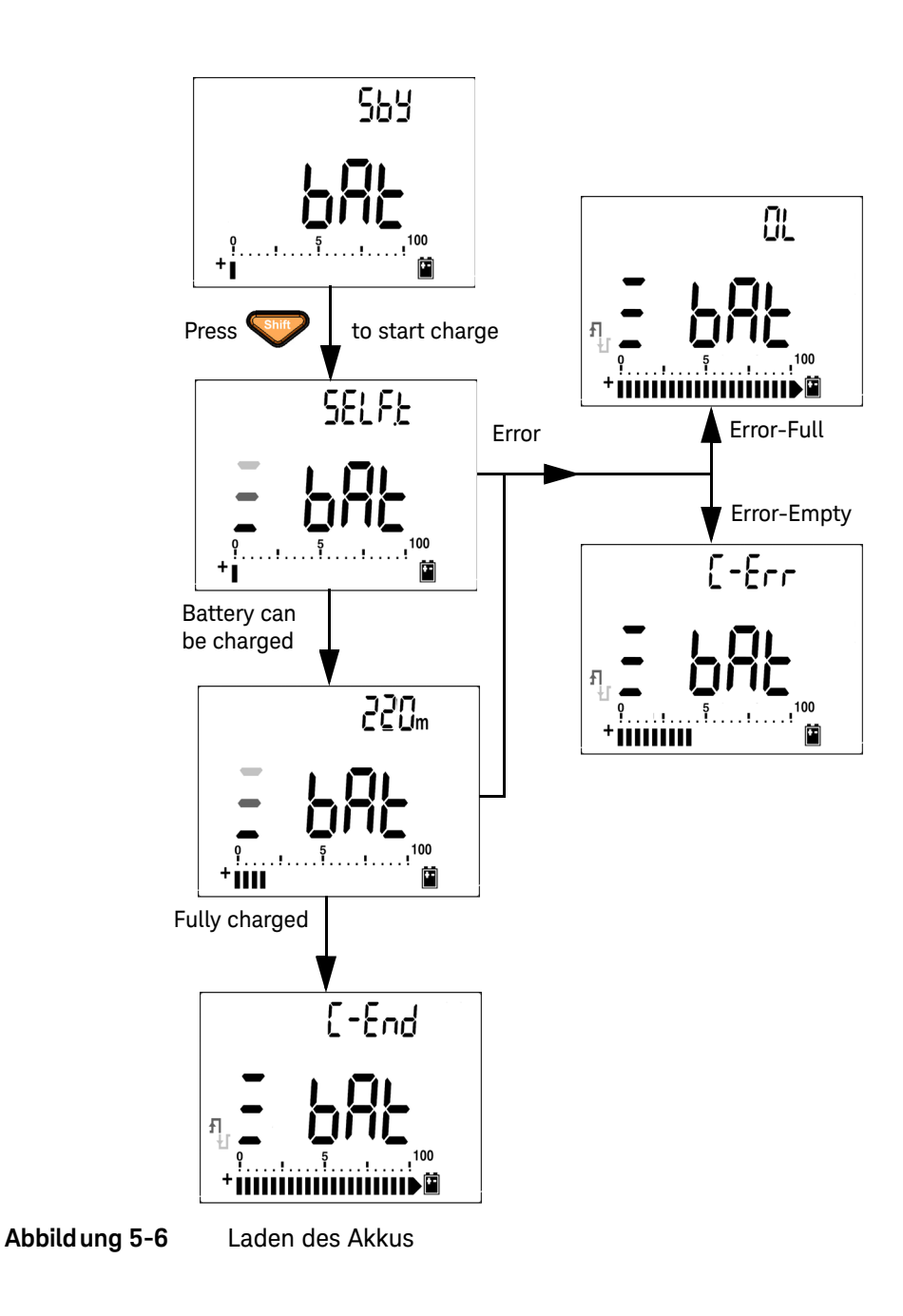

## Überprüfen der Sicherungen

Es wird empfohlen, vor der Verwendung die Sicherungen des Multimeters zu überprüfen. Folgen Sie den nachfolgenden Anweisungen, um die Sicherungen im Multimeter zu testen. Die jeweilige Position von Sicherung 1 und Sicherung 2 ist in Abbildung 5-8 dargestellt.

- 1 Stellen Sie den Drehregler auf nS = 0 ein.
- 2 Schließen Sie die rote Testleitung am Eingangsanschluss anl  $\blacksquare \rightarrow + + +$ .  $\Omega \vee mV$

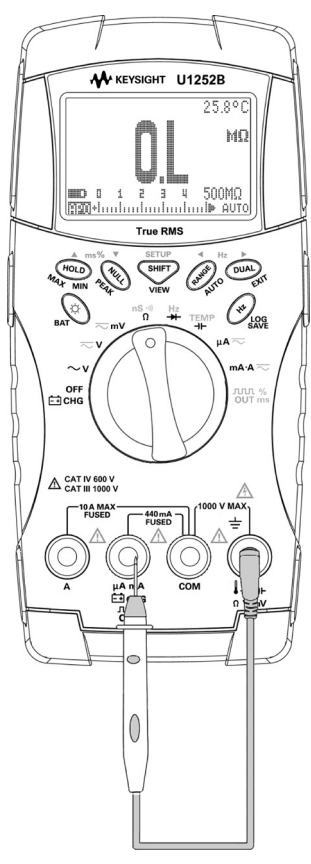

Abbild ung 5-7

Überprüfen der Sicherungen

**3** Zum Testen von Sicherung 1 legen Sie die Spitze der Testsonde an der rechten

Hälfte des Eingangsanschlusses Eingangsanschlusses Hälfte des Eingangsanschlusses

Sondenspitze das Metall in der Eingangsbuchse berührt, wie in der Abbildung gezeigt.

- 4 Zum Testen von Sicherung 2 legen Sie die Spitze der Testsonde an der rechten Hälfte des Eingangsanschlusses A an. Stellen Sie sicher, dass die Sondenspitze das Metall in der Eingangsbuchse berührt.
- Beobachten Sie die auf dem Instrument angezeigten Werte. (Siehe unten Tabelle 5-3 für mögliche Messwerte, die angezeigt werden könnten.)
- 6 Tauschen Sie die Sicherung aus, wenn **OL** angezeigt wird.

#### Tabelle 5-3 Messwerte f ür die Überpr üfung der Sicherung

| Aktueller Fingang | Sicherung  | Sicherungswert | Sicherung OK (ungefähr) | Sicherung ersetzen |
|-------------------|------------|----------------|-------------------------|--------------------|
|                   | oloneralig | Clonerungewert | Angezeigte Messwerte    |                    |
| µA∙mA             | 1          | 440 mA/1000 V  | 6,2 MΩ                  | OL                 |
| Α                 | 2          | 11 A/1000 V    | 0,06 Ω                  | OL                 |

## Austausch von Sicherungen

## HINWEIS In diesem Handbuch wird nur der Sicherungsaustausch beschrieben, jedoch nicht die Sicherungsaustauschkennzeichnung.

Gehen Sie beim Austausch der Sicherung des Messgeräts wie folgt vor:

- 1 Schalten Sie das Messgerät aus, und entfernen Sie die Messleitungen von externen Geräten. Achten Sie darauf, dass der Adapter entfernt ist.
- 2 Tragen Sie saubere/trockene Handschuhe, und berühren Sie keine Komponenten außer Sicherung und Kunststoffteilen. Die Stromkalibrierung ist nur als Nebenschluss gedacht, sodass die Neukalibrierung des Messgeräts nach Austausch der Sicherung nicht empfohlen wird.
- **3** Entfernen Sie die Batteriefachabdeckung, um die Sicherung auszutauschen.
- **4** Lösen Sie die drei Schrauben am Gehäuseboden und nehmen Sie die Abdeckung ab.
- **5** Lösen Sie zwei Schrauben an den oberen Ecken, um die Platine abheben zu können.
- 6 Entfernen Sie vorsichtig die defekte Sicherung, indem Sie ein Ende der Sicherung herausdrücken und sie aus der Sicherungsklammer nehmen.
- 7 Setzen Sie eine neue Sicherung von derselben Größe und demselben Nennwert ein. Achten Sie darauf, dass die neue Sicherung im Sicherungshalter zentriert ist.
- 8 Stellen Sie sicher, dass der Drehregler auf der Gehäuseoberseite und der Platinenschalter in der Position OFF sind.
- **9** Bringen Sie die Platine und die Bodenabdeckung wieder an.
- **10** Entnehmen Sie der nachstehenden Tabelle Teilenummer, Nennwert und Größe der Sicherungen.

| Sicherung | Keysight-Teilenummer | Nennwert    | Größe         | Тур       |
|-----------|----------------------|-------------|---------------|-----------|
| 1         | 2110-1400            | 440mA/1000V | 10 mm x 35 mm | Schnell   |
| 2         | 2110-1402            | 11A/1000V   | 10 mm x 38 mm | Sicherung |

#### Tabelle 5-4 Spezifikationen der Sicherungen

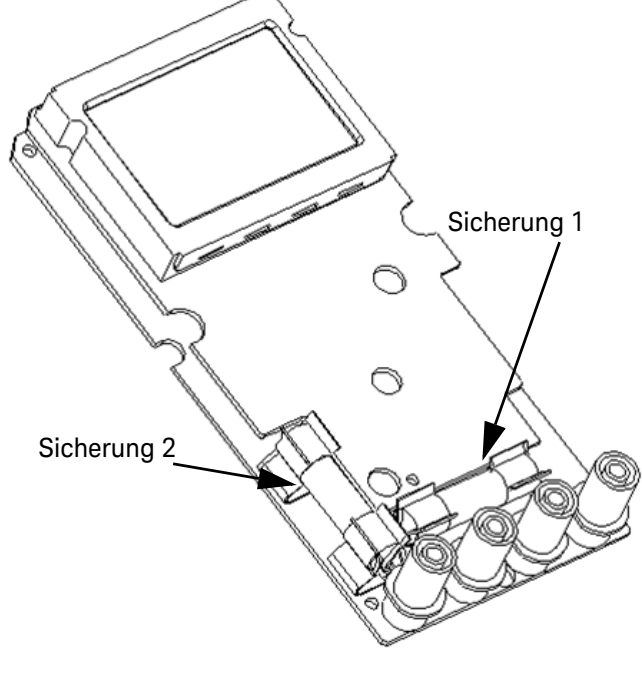

Abbild ung 5-8 Sicherungsaustausch

## Fehlerbehebung

#### WARNUNG Um einen möglichen Stromschlag zu vermeiden, sollten Sie Servicemaßnahmen am Gerät nur dann durchführen, wenn Sie dafür qualifiziert sind.

Wenn das Instrument nicht funktioniert, prüfen Sie Akku und Messleitungen. Ggf. austauschen. Wenn das Instrument immer noch nicht funktioniert, überprüfen Sie die Bedienungsweise in diesem Handbuch. Verwenden Sie für Servicearbeiten nur angegebene Ersatzteile. Mithilfe der nachfolgenden Tabelle 5-5 können Sie einige grundlegenden Probleme und deren Lösungen identifizieren.

#### Tabelle 5-5 Verfahren zur grundlegenden Problembehebung

| <b>Fehl funktion</b>                                                                                                    | Problembehebung                                                                                                    |  |
|----------------------------------------------------------------------------------------------------|----------------------------------------------------------------------------------------------------|--|
| Keine LCD-Anzeige nach Einschalten                                                                                        | – Batterie prüfen. Batterie austauschen bzw. Akku laden.                                                                                                    |  |
| Kein Signalton.                                                                                                    | <ul> <li>Einrichtungsmodus pr</li></ul>                                                                                                    |  |
| Fehler bei Stromstärkemessung                                                                                             | <ul> <li>Sicherung pr üfen.</li> </ul>                                                                                                    |  |
| Keine Ladungsanzeige <sup>[a]</sup>                                                                                       | <ul> <li>440 mA-Sicherung prüfen.</li> <li>Bei externem Adapter prüfen, ob die Ausgabe DC 24 V entspricht, und auf richtigen Anschluss an Ladeanschlüsse achten.</li> <li>Netzleitungsspannung (100 V~240 V AC 50 Hz/ 60 Hz).</li> </ul>                                                                                                    |  |
| Lebensdauer des Akkus ist sehr kurz nach<br>vollständigem Laden/Akku kann nach<br>längerer Lagerzeit nicht geladen werden | <ul> <li>Prüfen, ob der richtige aufladbare Akku verwendet wird.</li> <li>Überprüfen Sie, ob der richtige nominelle Spannungspegel (7,2 V oder 8,4 V) in der Akkueinstellung im Setup-Modus eingestellt ist.</li> <li>Versuchen Sie, zwei oder drei Zyklen zu laden und zu entladen, um die höchste Akkukapazität aufrechtzuerhalten.</li> <li>HINWEIS: Die Leistungsfähigkeit des aufladbaren Akkus kann im Laufe der Zeit abnehmen.</li> </ul> |  |
| Fehler bei Fernsteuerung                                                                                                  | <ul> <li>Optische Seite des Kabels angeschlossen an Messgerät, Textseite der<br/>Abdeckung sollte nach oben weisen.</li> <li>Baudrate, Parität, Datenbit, Stoppbit prüfen (Standard ist 9600, n, 8, 1)</li> <li>Treiberinstallation für IR – USB.</li> </ul>                                                                                                    |  |

#### Hinweise zur Tabelle mit Verfahren zur grundlegenden Problembehebung:

[a] Drehen Sie den Drehregler des Multimeters nie auf die Position OFF, während der Akku geladen wird.

## Ersatzteile

In diesem Abschnitt finden Sie Informationen zum Bestellen der Ersatzteile für Ihr Instrument. Sie finden die Liste der Instrument-Supportteile im Messtechnik-Teilekatalog von Keysight unter http://www.keysight.com/find/parts

Die Teilelisten umfassen eine kurze Beschreibung für jedes Teil sowie die entsprechende Keysight Teilenummer.

## So bestellen Sie Ersatzteile

Ersatzteile können über die Keysight Teilenummer bei Keysight bestellt werden. Beachten Sie, dass nicht alle aufgelisteten Teile als vor Ort austauschbare Teile verfügbar sind.

Gehen Sie bei der Ersatzteilbestellung bei Keysight wie folgt vor:

- 1 Wenden Sie sich an das Keysight Vertriebsbüro oder Servicecenter in Ihrer Nähe.
- 2 Weisen Sie die Teile mit der Keysight Teilenummer der Supportteileliste aus.
- **3** Geben Sie Modell- und Seriennummer des Instruments an.

#### 5 Wartung

DIESE SEITE WURDE ABSICHTLICH LEER GELASSEN.

Keysight U1251B und U1252B Digitales Handmultimeter Benutzer- und Servicehandbuch

6

# Leistungstests und Kalibrierung

Kalibrierungsübersicht 142 Empfohlene Testausrüstung 144 Basisbetriebstest 145 Überlegungen zum Test 148 Kalibrierungssicherheit 149 Leistungsüberprüfungstests 150 Kalibrierungsprozess 160 Überlegungen zu Einstellungen 162

In diesem Kapitel werden Leistungstest- und Einstellungsverfahren erläutert.

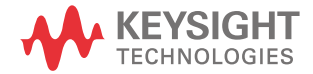

## Kalibrierungsübersicht

Dieses Handbuch enthält Verfahren zur Überprüfung von Leistung und Einstellung (Kalibrierung) des Instruments.

Mit den Leistungstestverfahren können Sie prüfen, ob das digitale Handmultimeter den angegebenen Spezifikationen gerecht wird. Mit dem Einstellungsverfahren wird sichergestellt, dass das Multimeter bis zur nächsten Kalibrierung innerhalb seiner Spezifikationen bleibt.

## HINWEIS

Lesen Sie vor Kalibrierung des Instruments "Überlegungen zum Test" auf Seite 148.

## Elektronische Kalibrierung bei geschlossenem Gehäuse

Bei diesem Instrument wird die Kalibrierung elektronisch bei geschlossenem Gehäuse vorgenommen. Interne mechanische Einstellungen sind nicht erforderlich. Das Instrument berechnet Korrekturfaktoren auf der Basis Ihrer Eingabereferenzwerte. Die neuen Korrekturfaktoren werden im permanenten Speicher aufbewahrt, bis die nächste Kalibrierungseinstellung durchgeführt wird. Der Inhalt des permanenten EEPROM-Kalibrierungsspeichers geht nicht verloren, selbst wenn das Gerät ausgeschaltet ist.

## Keysight Technologies Kalibrierungsservice

Wenn Ihr Instrument kalibriert werden muss, fragen Sie bei Ihrem Keysight Servicecenter nach einem Angebot für die Neukalibrierung.

#### Kalibrierungsintervall

Für die meisten Anwendungen reicht ein einjähriges Intervall aus. Garantie für Genauigkeitsspezifikationen wird nur übernommen, falls die Einstellung in regulären Kalibrierungsintervallen stattfindet. Garantie für Genauigkeitsspezifikationen wird nicht übernommen, wenn das einjährige Kalibrierungsintervall nicht eingehalten wird. Keysight empfiehlt, für keine Anwendung das Kalibrierungsintervall auf mehr als 2 Jahre auszudehnen.

## Einstellung wird empfohlen

Spezifikationen werden nur innerhalb der nach der letzten Einstellung beginnenden Periode garantiert. Keysight empfiehlt, die erneute Einstellung während der leistungsoptimierenden Kalibrierung durchzuführen. So bleibt das U1251B/U1252B im Rahmen der Spezifikationen.Diese Kriterien für die Neueinstellung bieten die beste Langzeitstabilität.

Leistungsdaten werden während der Leistungsüberprüfungstests gemessen, und dies garantiert nicht, dass das Instrument innerhalb dieser Begrenzungen bleibt, sofern keine Einstellungen vorgenommen.

Lesen Sie "So lesen Sie die Kalibrierungszahl" auf Seite 171, und überprüfen Sie, ob alle Einstellungen durchgeführt wurden.

## Empfohlene Testausrüstung

Die empfohlene Testausrüstung für Leistungsüberprüfung und Einstellungsverfahren ist nachstehend aufgeführt. Falls das empfohlene Instrument nicht verfügbar ist, verwenden Sie Kalibrierungsstandards von gleicher Genauigkeit.

Als alternative Methode wird die Verwendung des digitalen Multimeters Keysight 3458A 8½ – Digit zum Messen weniger genauer, jedoch stabiler Quellen vorgeschlagen. Der gemessene Ausgangswert der Quelle kann als Zielkalibrierungswert in das Instrument eingegeben werden.

#### Tabelle 6-1 Empfohlene Testausrüstung

| Anwendung      | Empfohlene Ausrüstung                                                      | Empfohlene<br>Genauigkeitsvoraussetzungen |
|----------------|----------------------------------------------------------------------------|-------------------------------------------|
| DC-Spannung    | Fluke 5520A                                                                | <1/5 Instrument 1 Jahr Spez               |
| DC-Stromstärke | Fluke 5520A                                                                | <1/5 Instrument 1 Jahr Spez               |
| Widerstand     | Fluke 5520A                                                                | <1/5 Instrument 1 Jahr Spez               |
| AC-Spannung    | Fluke 5520A                                                                | <1/5 Instrument 1 Jahr Spez               |
| AC-Stromstärke | Fluke 5520A                                                                | <1/5 Instrument 1 Jahr Spez               |
| Frequenz       | Keysight 33250A                                                            | <1/5 Instrument 1 Jahr Spez               |
| Kapazität      | Fluke 5520A                                                                | <1/5 Instrument 1 Jahr Spez               |
| Arbeitszyklus  | Fluke 5520A                                                                | <1/5 Instrument 1 Jahr Spez               |
| Nanosiemens    | Fluke 5520A                                                                | <1/5 Instrument 1 Jahr Spez               |
| Diode          | Fluke 5520A                                                                | <1/5 Instrument 1 Jahr Spez               |
| Frequenzzähler | Keysight 33250A                                                            | <1/5 Instrument 1 Jahr Spez               |
| Temperatur     | Fluke 5520A<br>TM Electronics KMPC1MP<br>(K-Type-Thermoelementerweiterung) | <1/5 Instrument 1 Jahr Spez               |
| Rechteckwelle  | Keysight 53131A und Keysight 34401A                                        | <1/5 Instrument 1 Jahr Spez               |
| Kurzschließen  | Pomona MDP-S                                                               | -                                         |
## Basisbetriebstest

Mit dem Basisbetriebstest wird die grundsätzliche Betriebsfähigkeit des Instruments getestet. Reparatur ist erforderlich, wenn das Instrument den Basisbetriebstest nicht besteht.

#### Hintergrundbeleuchtungstest

Drücken Sie die Taste Bat zum Testen der Hintergrundbeleuchtung. Augenblicklich wird die Hintergrundbeleuchtung EIN- und AUS-geschaltet.

#### Testen der Anzeige

Drücken Sie die Taste **Hold**, und schalten Sie das Messgerät ein, um alle Segmente der Anzeige anzuzeigen. Vergleichen Sie die Anzeige mit dem Beispiel in Tabelle 6-1.

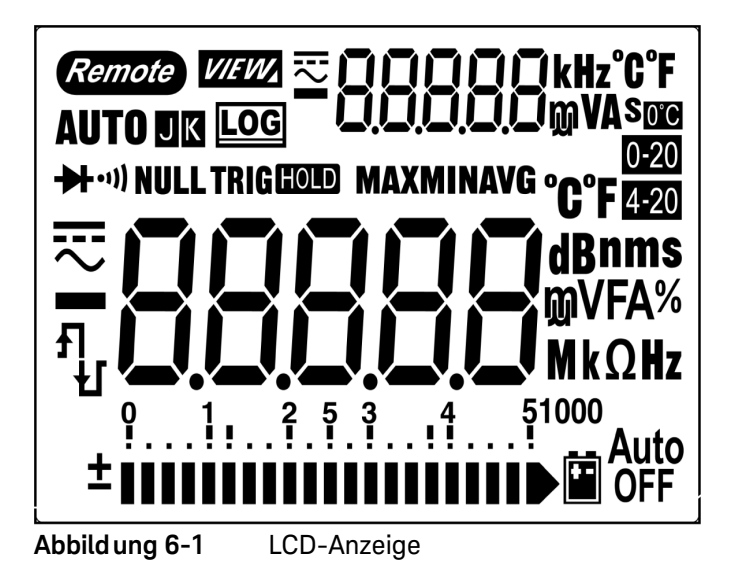

#### Stromanschlusstest

Dieser Test bestimmt, ob die Eingangswarnung des Stromanschlusstests richtig funktioniert.

Das Messgerät gibt einen Alarmton aus, wenn die Testleitung an Anschluss A angeschlossen wird, aber der Drehregler nicht auf die Funktion mA.A gesetzt ist. Die Primäranzeige zeigt "A-Err" an. Dies wird in Abbildung 6-2 gezeigt. Die Primäranzeige blinkt, bis die Testleitung von Anschluss A entfernt wird.

#### HINWEIS

Stellen Sie vor Durchführung dieses Tests sicher, dass der Signalton nicht im Setup deaktiviert ist.

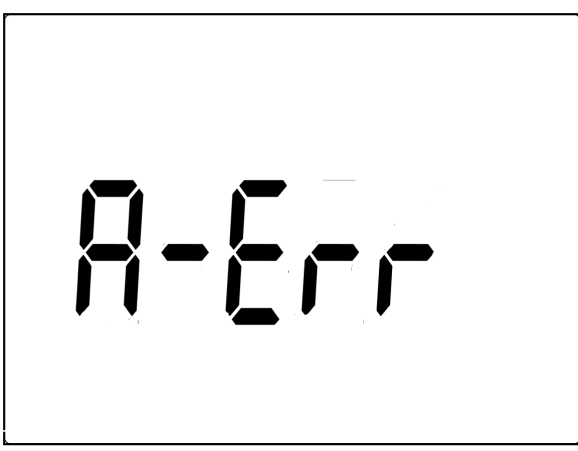

Abbild ung 6-2 Eingangswarnung

#### Test der Ladeanschlusswarnung

Dieser Test bestimmt, ob der Ladeanschluss-Alarm richtig funktioniert.

Das Messgerät gibt einen Alarmton aus, wenn am Anschluss Eichg ein Spannungsniveau von mehr als 5 V erkannt wird, der Drehregler jedoch nicht in

die Position **Eichg** gesetzt ist. Das Messgerät gibt einen Alarmton aus, und auf der Primäranzeige blinkt "Ch.Err", bis die Testleitung von Anschluss **Eichg** entfernt wird.

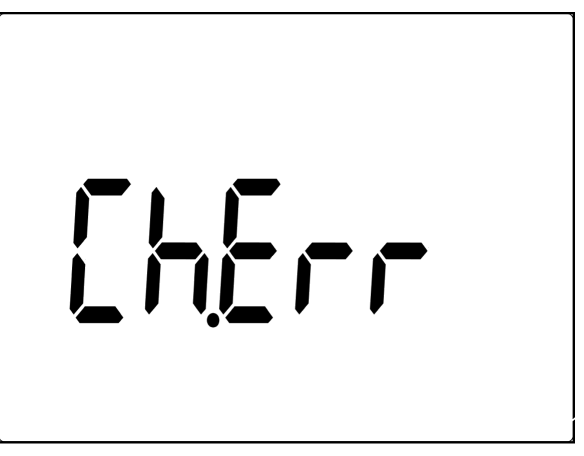

Abbild ung 6-3 Ladeanschluss-Alarm

HINWEIS Stellen Sie vor Durchführung dieses Tests sicher, dass der Signalton nicht im Setup deaktiviert ist.

## Überlegungen zum Test

Lange Testleitungen können auch als Antenne wirken und so AC-Signale aufnehmen.

Für optimale Leistung sollten alle Verfahren folgenden Empfehlungen entsprechen:

- Stellen Sie sicher, dass die Umgebungstemperatur während der Kalibrierung zwischen 18 °C und 28 °C stabil bleibt. Sie sollte idealerweise bei 23 °C ±1 °C durchgeführt werden.
- Stellen Sie sicher, dass die relative Luftfeuchtigkeit in der Umgebung weniger als 80% beträgt.
- Halten Sie eine Aufwärmphase von fünf Minuten für das Gerät ein.
- Reduzieren Sie Settling- und Rauschfehler durch Verwendung von abgeschirmten, PTFE-isolierten Twisted Pair-Kabeln. Halten Sie die Eingangskabel so kurz wie möglích.

## Kalibrierungssicherheit

Der Kalibrierungssicherheitscode verhindert versehentliche oder unberechtigte Einstellungen des Instruments. Wenn Sie das Instrument erhalten, ist es gesichert. Bevor Sie das Instrument einstellen können, müssen Sie es durch Eingabe des richtigen Sicherheitscodes entsichern (siehe "Entsichern des Instruments zur Kalibrierung" auf Seite 157).

Der Sicherheitscode ist bei Auslieferung des Instruments auf 1234 eingestellt. Der Sicherheitscode wird im permanenten Speicher gespeichert und ändert sich nach dem Ausschalten nicht.

Der Sicherheitscode kann bis zu 4 nummerische Zeichen enthalten.

#### HINWEIS

Sie können das Instrument am vorderen Bedienfeld entsichern. Der Sicherheitscode kann nach Entsichern des Instruments nur über das vordere Bedienfeld geändert werden.

Siehe "So entsichern Sie das Instrument ohne Sicherheitscode" auf Seite 158, wenn Sie Ihren Sicherheitscode vergessen haben.

## Leistungsüberprüfungstests

Verwenden Sie die Leistungsüberprüfungstests zur Überprüfung der Messleistung des Instruments. Die Leistungsüberprüfungstests verwenden die im U1251B/U1252B-Datenblatt des Instruments aufgelisteten Spezifikationen.

Die Leistungsüberprüfungstests werden als Akzeptanztests empfohlen, wenn Sie das Instrument erhalten. Die Ergebnisse des Akzeptanztests sollten mit den alljährlich durchgeführten Tests verglichen werden. Führen Sie die Leistungsüberprüfungstests nach der Akzeptanz zu jedem Kalibrierungsintervall durch.

#### HINWEIS

Lesen Sie vor Durchführung der Leistungsüberprüfungstests "Überlegungen zum Test" auf Seite 148.

Führen Sie die in der folgenden Tabelle 6-2 durchgeführten Überprüfungstestschritte durch:

#### Tabelle 6-2Überprüfungstest

| Schritt | Prüffunktion                                                               | Bereich Ausgang 5220 |                                              | Abweichung vom<br>Nominal wert in 1 Jahr |            |
|---------|----------------------------------------------------------------------------|----------------------|----------------------------------------------|------------------------------------------|------------|
|         |                                                                            |                      |                                              | U1251B                                   | U1252B     |
| 1       | Drehen Sie den Drehregler in die<br>~ V position <sup>[a]</sup>            | 5 V                  | 5 V, 1 kHz                                   | ± 32,5 mV                                | ± 22,5 mV  |
|         |                                                                            |                      | 4,5 V, 10 kHz                                | ± 169,5 mV                               | ± 71,5 mV  |
|         |                                                                            |                      | 4,5 V, 20 kHz                                | k. A.                                    | ± 169,5 mV |
|         |                                                                            |                      | 4,5 V, 30 kHz                                | ± 169,5 mV                               | k. A.      |
|         |                                                                            |                      | 4,5 V,100 kHz                                | k. A.                                    | ± 169,5 mV |
|         |                                                                            | 50 V                 | 50 V,1 kHz                                   | ± 325 mV                                 | ± 225 mV   |
|         |                                                                            |                      | 45 V,10 kHz                                  | ± 1,695 V                                | ± 715 mV   |
|         |                                                                            |                      | 45 V, 20 kHz                                 | k. A.                                    | ± 1,695 V  |
|         |                                                                            |                      | 45 V, 30 kHz                                 | ± 1,695 V                                | k. A.      |
|         |                                                                            |                      | 45 V, 100 kHz                                | k. A.                                    | ± 1,695 V  |
|         |                                                                            | 500 V                | 500 V, 1 kHz                                 | ± 3,25 V                                 | ± 2,25 V   |
|         |                                                                            | 1000 V               | 1000 V, 1 kHz                                | ± 10 V                                   | ± 8,0 V    |
| 2       | Drücken Sie die Taste (Hz), um<br>in den Frequenzmodus zu wechseln         | 9,9999 kHz           | 0,48 V, 1 kHz                                | ± 500 mHz                                | ± 500 mHz  |
| 3       | Drücken Sie die Taste (Hz), um<br>in den Arbeitszyklusmodus zu<br>wechseln | 0,01% –<br>99,99%    | 5,0 Vss bei 50%,<br>Rechteckwellen,<br>50 Hz | ± 0,315%                                 | ± 0,315%   |

| Schritt | Prüffunktion                                                 | Bereich Ausgang 5220A |                | Abweichung vom<br>Nominalwert in 1 Jahr |                                 |
|---------|--------------------------------------------------------------|-----------------------|----------------|-----------------------------------------|---------------------------------|
|         |                                                              |                       |                | U1251B                                  | U1252B                          |
| 4       | Drehen Sie den Drehregler in die                             | 5 V                   | 5 V            | ±2 mV                                   | ± 1,75 mV                       |
|         | Position 🤝 V (für Modell                                     | 50 V                  | 50 V           | ± 20 mV                                 | ± 17,5 mV                       |
|         | U1252B), in die Position <b>TTT</b> V<br>(für Modell U1251B) | 500 V                 | 500 V          | ± 200 mV                                | ± 200 mV                        |
|         |                                                              | 1000 V                | 1000 V         | ± 800 mV                                | ± 800 mV                        |
| 5       | Drücken Sie die Taste Shift um                               | 5 V                   | 5 V,1 kHz      | k. A.                                   | ± 22,5 mV                       |
|         |                                                              |                       | 5 V, 10 kHz    | k. A.                                   | ± 79,0 mV                       |
|         | in den 🔷 V-Modus <sup>Laj</sup> zu<br>wechseln               |                       | 4,5 V, 20 kHz  | k. A.                                   | ± 169,5 mV                      |
|         |                                                              |                       | 4,5 V, 100 kHz | k. A.                                   | ± 169,5 mV                      |
|         |                                                              | 50 V                  | 50 V, 1 kHz    | k. A.                                   | ± 225 mV                        |
|         |                                                              |                       | 50 V, 10 kHz   | k. A.                                   | ± 790 mV                        |
|         |                                                              |                       | 45 V, 20 kHz   | k. A.                                   | ± 1,695 V                       |
|         |                                                              |                       | 45 V, 100 kHz  | k. A.                                   | ± 1,695 V                       |
|         |                                                              | 500 V                 | 500 V, 1 kHz   | k. A.                                   | ± 2,25 V                        |
|         |                                                              | 1000 V                | 1000 V, 1 kHz  | k. A.                                   | ± 8,0 V                         |
| 6       | Drehen Sie den Drehregler in die                             | 50 mV                 | 50 mV          | $\pm$ 75 $\mu$ V <sup>[b]</sup>         | $\pm$ 75 $\mu$ V <sup>[b]</sup> |
|         | Position $\overline{\sim}$ mV                                | 500 mV                | 500 mV         | ± 0,2 mV                                | ± 0,175 mV                      |
|         |                                                              |                       | – 500 mV       | ± 0,2 mV                                | ± 0,175 mV                      |
|         |                                                              | 1000 mV               | 1000 mV        | ± 0,8 mV                                | ± 0,75 mV                       |
|         |                                                              |                       | – 1000 mV      | ± 0,8 mV                                | ± 0,75 mV                       |

| Schritt | Prüffunktion                                                | Bereich             | Ausgang 5220A        | Abweich<br>Nominal we      | nung vom<br>ert in 1 Jahr  |
|---------|-------------------------------------------------------------|---------------------|----------------------|----------------------------|----------------------------|
|         |                                                             |                     |                      | U1251B                     | U1252B                     |
| 7       | Drücken Sie die Taste Shift                                 | 50 mV               | 50 mV, 1 kHz         | ± 0,34 mV                  | ± 0,24 mV                  |
|         | in dan <b>a</b> m\( Madua[a] m                              |                     | 50 mV, 10 kHz        | ± 0,86 mV                  | ± 0,415 mV                 |
|         | wechseln                                                    |                     | 45 mV, 20 kHz        | k. A.                      | ± 1,695 mV                 |
|         |                                                             |                     | 50 mV, 30 kHz        | ± 0,86 mV                  | k. A.                      |
|         |                                                             |                     | 45 mV, 100 kHz       | k. A.                      | ± 1,695 mV                 |
|         |                                                             | 500 mV              | 500 mV, 45 Hz        | ± 3,25 mV                  | ± 2,25 mV                  |
|         |                                                             |                     | 500 mV, 1 kHz        | ± 3,25 mV                  | ± 2,25 mV                  |
|         |                                                             |                     | 500 mV, 10 kHz       | ± 8,6 mV                   | ± 4,15 mV                  |
|         |                                                             |                     | 450 mV, 20 kHz       | k. A.                      | ± 16,95 mV                 |
|         |                                                             |                     | 500 mV, 30 kHz       | ± 8,6 mV                   | k. A.                      |
|         |                                                             |                     | 450 mV, 100 kHz      | k. A.                      | ± 16,95 mV                 |
|         |                                                             | 1000 mV             | 1000 mV, 1 kHz       | ± 8,5 mV                   | ± 6,5 mV                   |
|         |                                                             |                     | 1000 mV, 10 kHz      | ± 47 mV                    | ± 11,5 mV                  |
|         |                                                             |                     | 1000 mV, 20 kHz      | N/A                        | ± 47,0 mV                  |
|         |                                                             |                     | 1000 mV, 30 kHz      | ± 47 mV                    | N/A                        |
|         |                                                             |                     | 1000 mV, 100 kHz     | k. A.                      | ± 47,0 mV                  |
| 8       | Drehen Sie den Drehregler in die Position $\mathbf{\Omega}$ | 500 Ω               | 500 Ω                | $\pm$ 500 m $\Omega^{[c]}$ | $\pm$ 350 m $\Omega^{[c]}$ |
|         | 1 05/10/1 22                                                | 5 k <b>Ω</b>        | $5 \text{ k}\Omega$  | $\pm 4.5  \Omega^{[c]}$    | $\pm 3\Omega^{[c]}$        |
|         |                                                             | 50 k $\Omega$       | 50 k <b>Ω</b>        | $\pm$ 45 $\Omega$          | $\pm$ 30 $\Omega$          |
|         |                                                             | 500 k $\Omega$      | 500 k <b>Ω</b>       | ± 450 Ω                    | ± 300 Ω                    |
|         |                                                             | $5 M\Omega$         | 5 M <b>Ω</b>         | ± 10,5 k <b>Ω</b>          | ±8 kΩ                      |
|         |                                                             | 50 M $\Omega^{[d]}$ | 50 M <b>Ω</b>        | $\pm$ 0,510 M $\Omega$     | $\pm$ 0,505 M $\Omega$     |
|         |                                                             | 500 M <b>Ω</b>      | $450~\text{M}\Omega$ | k. A.                      | ± 36,1 MΩ                  |

| Schritt | Prüffunktion                                                                                          | Bereich               | Ausgang 5220A         | Abweich<br>Nominal we | nung vom<br>ert in 1 Jahr |
|---------|----------------------------------------------------------------------------------------------------|-----------------------|-----------------------|-----------------------|---------------------------|
|         |                                                                                                    |                       |                       | U1251B                | U1252B                    |
| 9       | Drücken Sie die Taste Shift, um<br>in den nS-Modus zu wechseln                                        | 500 nS <sup>[e]</sup> | 50 nS                 | ± 0,7 nS              | ± 0,6 nS                  |
| 10      | Drehen Sie den Drehregler in die<br>Position Hz/                                                      | Diode                 | 1 V                   | ± 1 mV                | ±1 mV                     |
|         |                                                                                                    |                       | Ausgang 33250A        |                       |                           |
| 11      | Drücken Sie die Taste 📢, um                                                                           | 999,99 kHz            | 200 mVrms,<br>100 kHz | k. A.                 | ± 52 Hz                   |
|         | in den Frequenzzählermodus <sup>[6]</sup> zu<br>wechseln                                              |                       |                       |                       |                           |
| 12      | Drücken Sie die Taste (Range), um<br>in den Frequenzzählermodus mit<br>Division durch 100 zu wechseln | 99,999 MHz            | 600 mVrms,<br>10 MHz  | k. A.                 | ± 5,2 kHz                 |
|         |                                                                                                    |                       | Ausgang 5520A         |                       |                           |
| 13      | Drehen Sie den Drehregler in die                                                                      | 10,000 nF             | 10,000 nF             | ± 0,108 nF            | ± 0,108 nF                |
|         | position 🜡 / 升 [g]                                                                                    | 100,00 nF             | 100,00 nF             | ± 1,05 nF             | ± 1,05 nF                 |
|         |                                                                                                    | 1000,0 nF             | 1000,0 nF             | ± 10,5 nF             | ± 10,5 nF                 |
|         |                                                                                                    | 10,000 µF             | 10,000 µF             | ± 0,105 μF            | ± 0,105 μF                |
|         |                                                                                                    | 100,00 µF             | 100,00 µF             | ± 1,05 μF             | ± 1,05 µF                 |
|         |                                                                                                    | 1000,0 µF             | 1000,0 μF             | ± 10,5 μF             | ± 10,5 μF                 |
|         |                                                                                                    | 10,00 mF              | 10,00 mF              | ± 0,105 mF            | ± 0,105 mF                |
|         |                                                                                                    | 100,00 mF             | 10,00 mF              | ± 0,4 mF              | ± 0,4 mF                  |

| Schritt | Prüffunktion                                       | Bereich             | Ausgang 5220A          | Abweichung vom<br>Nominalwert in 1 Jahr |                                |
|---------|----------------------------------------------------|---------------------|------------------------|-----------------------------------------|--------------------------------|
|         |                                                    |                     |                        | U1251B                                  | U1252B                         |
| 14      | Drücken Sie die Taste 🕓 um                         | -200 °C bis         | 0°C                    | ±3°C                                    | ± 3 °C                         |
|         | in den 🌡 -Modus <sup>[h][m]</sup> zu wechseln      | 1372 °C             | 100 °C                 | ± 3,3 °C                                | ± 3,3 °C                       |
| 15      | Drehen Sie den Drehregler in die                   | 500 <b>µ</b> A      | 500 <b>µ</b> A         | ± 0,55 μA <sup>[i]</sup>                | ± 0,3 μΑ <sup>[i]</sup>        |
|         | Position $\mu A \overline{\sim}$                   | 5000 <b>µ</b> A     | 5000 µA                | ± 5,5 μA <sup>[i]</sup>                 | $\pm$ 3 $\mu$ A <sup>[i]</sup> |
| 16      | Drücken Sie die Taste Shift).                      | 500 µA              | 500 µA, 1 kHz          | ± 4,2 μA                                | ± 3,7 μA                       |
|         | um in den 🔨 uA-Modus <sup>[a]</sup><br>zu wechseln | 5000 µA             | 5000 <b>μ</b> Α, 1 kHz | ± 42 μA                                 | ± 37,0 μA                      |
| 17      | Drehen Sie den Drehregler in die                   | 50 mA               | 50 mA                  | ± 0,105 mA <sup>[i]</sup>               | ± 80 µA <sup>[i]</sup>         |
|         | position <b>mA·A</b>                               | 440 mA              | 400 mA                 | ± 0,93 mA <sup>[i]</sup>                | ± 0,65 mA <sup>[i]</sup>       |
| 18      | Drücken Sie die Taste 🔇 Shift 🕽 um                 | 50 mA               | 50 mA, 1 kHz           | ± 0,42 mA                               | ± 0,37 mA                      |
|         | , , , , , , , , , , , , , , , , , , ,              | 440 mA              | 400 mA, 45 Hz          | ± 3,4 mA                                | ± 3,0 mA                       |
|         | in den 🔨 mA-Modus <sup>(a)</sup> zu                |                     | 400 mA, 1 kHz          | ± 3,4 mA                                | ± 3,0 mA                       |
|         | wechseln                                           |                     |                        |                                         |                                |
|         | Vorsicht: Verbinden Sie das Eichge<br>anlegen.     | rät mit den Ansch   | lüssen A und COM c     | les Multimeters, bev                    | or Sie 5 A und 10 A            |
|         |                                                    | 5 A                 | 5 A                    | ± 16 mA                                 | ± 16 mA                        |
|         |                                                    | 10 A <sup>[j]</sup> | 10 A                   | ± 40 mA                                 | ± 35 mA                        |

| Schritt | Prüffunktion                     | Bereich                     | Ausgang 5220A             | Abweichung vom<br>Nominal wert in 1 Jahr |                         |
|---------|----------------------------------|-----------------------------|---------------------------|------------------------------------------|-------------------------|
|         |                                  |                             |                           | U1251B                                   | U1252B                  |
| 19      | Drücken Sie die Taste 📢 , um     | 5 A                         | 5 A, 1 kHz                | ± 42 mA                                  | ± 37 mA                 |
|         | in den A-Modus 🔨 zu wechseln     | 10 A <sup>[k]</sup>         | 10 A, 1 kHz               | ± 100 mA                                 | ± 90 mA                 |
|         |                                  | Rechteck-<br>wellen-ausgabe | Verwend ung des<br>53131A |                                          |                         |
| 20      | Drehen Sie den Drehregler in die | 120 Hz bei 50 %             |                           | k. A.                                    | ± 26 mHz                |
|         | Position <b>MRR %</b><br>OUT ms  | 4800 Hz bei 50 %            |                           | k. A.                                    | ± 260 mHz               |
|         | OUT ms Arbeitszyklus             | 100 Hz bei 50 %             |                           | k. A.                                    | ± 0,398% <sup>[l]</sup> |
|         |                                  | 100 Hz bei 25 %             |                           | k. A.                                    | ± 0,398% <sup>[l]</sup> |
|         |                                  | 100 Hz bei 75 %             |                           | k. A.                                    | ± 0,398% <sup>[l]</sup> |
|         |                                  |                             | Verwend ung des<br>34410A |                                          |                         |
|         | OUT ms Amplitude                 | 4800 Hz bei<br>99,609 %     |                           | k. A.                                    | ± 0.2V                  |

#### Hinweise zum Überprüfungstest:

- [a] Der zusätzliche, als Frequenz >20 kHz und Signaleingang <10 % des Bereichs zu addierende Fehler: 3 Zähler von LSD pro kHz.
- [b] Die Genauigkeit könnte 0,05% + 10 betragen. Verwenden Sie stets die Relationsfunktion, um den Wärmeeffekt auf null zu setzen (kurze Testleitungen), bevor Sie das Signal messen.
- [c] Die Genauigkeit von 500 W und 5 kW wird nach der Null-Funktion angegeben.
- [d] Für den Bereich von 50 MW/500 MW ist eine relative Luftfeuchtigkeit von < 60% angegeben.
- [e] Die Genauigkeit wird für < 50 nS angegeben und nach der Null-Funktion mit offener Testleitung.
- [f] Alle Frequenzzähler sind bei der Messung von Signalen mit niedriger Spannung und niedriger Frequenz fehleranfällig. Abschirmung der Eingänge von externem Rauschen ist entscheidend für die Minimierung der Messfehler.
- [g] Verwenden Sie den Null-Modus, um auf null zurückzusetzen.

- [h] Die Genauigkeit beinhaltet nicht die Toleranz der Thermoelementsonde.Der an das Messgerät angeschlossene Thermosensor sollte sich mindestens eine Stunde lang in der Betriebsumgebung befinden. Reduzieren Sie den Wärmeeffekt mittels der Null-Funktion.
  - Stellen Sie sowohl Fluke 5520A als auch Multimeter zur internen Referenz ein.
  - Bevor Sie Messungen durchführen, verbinden Sie ein Ende des K-Type-Thermoelements (mit Miniatur-TC-Anschluss an beiden Enden) mit dem 5520A TC-Ausgang und das andere Ende mit einem Pr\u00e4zisionsthermometer, um zu pr\u00fcfen, ob die Quellausg\u00e4nge den gew\u00fcnschten Wert haben. Passen Sie die Quelle ggf. an.
  - Um die Messung durchzuführen, verbinden Sie ein Ende des K-Type-Thermoelements (mit Miniatur-TC-Anschluss an beiden Enden) mit dem 5520A TC-Ausgang und das andere Ende mit einem TC-an-Bananenstecker-Adapter mit dem Multimeter. Lassen Sie dem Multimeter mindestens eine Stunde Zeit zur Stabilisierung.
- Verwenden Sie stets die Relationsfunktion, um den Wärmeeffekt mit offener Testleitung auf null zu setzen, bevor Sie das Signal messen. Falls Sie die Relationsfunktion nicht verwenden, addieren Sie 20 Ziffern zur Genauigkeit.
- [j] 10 A fortlaufend, und der Zusatz von 0,5% zur angegebenen Genauigkeit, wenn f
  ür h
  öchstens 30 Sekunden ein Signal von mehr als 10 A~20 A gemessen wird. Nach Messung einer Stromst
  ärke von > 10 A sollte das Messger
  ät 
  über einen Zeitraum abk
  ühlen, der doppelt so lang ist wie die vor der Messung der niedrigen Stromst
  ärke ben
  ötigte Messungszeit.
- [k] Die Stromstärke kann fortlaufend von 2,5 A bis 10 A gemessen werden, und der Zusatz von 0,5% zur angegebenen Genauigkeit erfolgt, wenn für höchstens 30 Sekunden ein Signal von mehr als 10 A~20 A gemessen wird. Nach Messung einer Stromstärke von > 10 A sollte das Messgerät über einen Zeitraum abkühlen, der doppelt so lang ist wie die vor der Messung der niedrigen Stromstärke benötigte Messungszeit.
- [I] Für Signalfrequenzen über 1 kHz müssen zur Genauigkeit zusätzlich 0,1% je kHz hinzugefügt werden.
- [m] Stellen Sie sicher, dass die Umgebungstemperatur stabil bei einem Wert ± 1 °C liegt. Das Multimeter muss sich für mindestens 1 Stunde in derselben Betriebsumgebung befinden. Halten Sie das Multimeter von Lüftungsauslässen entfernt. Berühren Sie die Testleitungen der Thermoelementsonde nach dem Anschließen an den Kalibrator nicht mehr. Warten Sie etwa 15 Minuten, bis die Verbindung stabil ist, bevor Sie mit der Messung fortfahren.

#### Entsichern des Instruments zur Kalibrierung

Bevor Sie das Instrument einstellen können, müssen Sie es durch Eingabe des richtigen Sicherheitscodes entsichern. Der Sicherheitscode ist bei Auslieferung des Instruments auf 1234 eingestellt. Der Sicherheitscode wird im permanenten Speicher gespeichert und ändert sich nach dem Ausschalten nicht.

#### So entsichern Sie das Instrument am vorderen Bedienfeld

- 1 Drehen Sie den Drehregler in die Position  $\sim V$ .
- 2 Drücken Sie die Tasten vind und modus zur Eingabe des Kalibrierungssicherheitscodes zu wechseln.
- **3** Die Primäranzeige zeigt 5555 und die Sekundäranzeige SECUr an.
- 4 Wechseln Sie mit den Bearbeitungstasten (Range) und (Dua) zu jedem Zeichen im Code.

Wählen Sie mit den Tasten  $\overset{\bullet}{\overset{\bullet}}$  und  $\overset{\bullet}{\overset{\bullet}}$  jedes Zeichen aus.

- 5 Drücken Sie zum Abschluss (Hz) (Speichern).
- **6** Ist der richtige Sicherheitscode eingegeben, zeigt die Sekundäranzeige PASS an.

# So ändern Sie den Kalibrierungssicherheitscode des Instruments am vorderen Bedienfeld

1 Befindet sich das Instrument im ungesicherten Modus, drücken Sie die Taste

( länger als 1 Sekunde, um in den Einstellungsmodus für den Kalibrierungssicherheitscode zu wechseln.

- 2 Der werkseitige, standardmäßige Kalibrierungssicherheitscode 1234 wird in der Primäranzeige angezeigt.
- **3** Wechseln Sie mit den Bearbeitungstasten **Range** und **Dual** zu jedem Zeichen im Code.
- 4 Ändern Sie mit  $\stackrel{\bullet}{\bigoplus}$  und  $\stackrel{\bullet}{\boxtimes}$  jedes Zeichen im Code.
- 5 Drücken Sie die Taste (Speichern), um den neuen Kalibrierungssicherheitscode zu speichern.
- **6** Wurde der neue Kalibrierungssicherheitscode erfolgreich gespeichert, zeigt die Sekundäranzeige PASS an.

#### So entsichern Sie das Instrument ohne Sicherheitscode

Um das Instrument ohne den richtigen Sicherheitscode zu entsichern, gehen Sie wie folgt vor:

## HINWEIS Falls Sie keine Notiz des Sicherheitscodes besitzen, versuchen Sie es zuerst mit Eingabe von 1234 (werkseitiger Standardcode) über das vordere Bedienfeld.

- 1 Notieren Sie die 4 Ziffern der Seriennummer des Instruments.
- 2 Drehen Sie den Drehregler in die Position  $\sim V$ .
- 3 Drücken Sie die Tasten <sup>1</sup> und <sup>1</sup> simultan, um in den Modus zur Eingabe des Kalibrierungssicherheitscodes zu wechseln. Die Primäranzeige zeigt 5555 und die Sekundäranzeige SECUr an.
- 4 Drücken Sie die Taste Dianger als 1 Sekunde, um in den Modus zur Einstellung des standardmäßigen Sicherheitscodes zu wechseln. Die Sekundäranzeige zeigt SEr.no und die Primäranzeige 5555 an.
- 5 Wechseln Sie mit den Bearbeitungstasten (Range) und (Duel) zu jedem Zeichen im Code.
- 6 Wählen Sie mit den Tasten 😡 und 🔊 jedes Zeichen aus.
- 7 Stellen Sie den Code ein, der mit den letzten 4 Ziffern der Seriennummer des Instruments identisch ist.
- 8 Drücken Sie die Taste (Hz) (Speichern), um den Eintrag zu bestätigen.
- **9** Falls die richtigen 4 Ziffern der Seriennummer eingegeben wurden, zeigt die Sekundäranzeige kurz PASS an.

Jetzt können Sie 1234 als Sicherheitscode verwenden. Zur Eingabe eines neuen Sicherheitscodes siehe "So ändern Sie den Kalibrierungssicherheitscode des Instruments am vorderen Bedienfeld" auf Seite 158. Denken Sie daran, den neuen Sicherheitscode zu notieren.

## Kalibrierungsprozess

Das folgende allgemeine Verfahren ist die empfohlene Methode zur Durchführung einer vollständigen Kalibrierung des Instruments.

- 1 Lesen Sie "Überlegungen zum Test" auf Seite 148.
- 2 Führen Sie die Überprüfungstests zur Charakterisierung des Instruments durch (Eingangsdaten).
- **3** Entsichern Sie das Instrument zur Kalibrierung (siehe "Kalibrierungssicherheit" auf Seite 149).
- **4** Führen Sie die Einstellungen durch (siehe "Überlegungen zu Einstellungen" auf Seite 162).
- **5** Sichern Sie das Instrument gegen Kalibrierung.
- 6 Notieren Sie den neuen Sicherheitscode und die Kalibrierungszahl in den Wartungsunterlagen des Instruments.

HINWEIS

Verlassen Sie den Einstellungsmodus, und schalten Sie das Instrument aus.

#### Verwendung des vorderen Bedienfelds für Einstellungen

Dieser Abschnitt beschreibt die Durchführung von Einstellungen am vorderen Bedienfeld.

#### Auswahl des Einstellungsmodus

Entsichern Sie das Instrument gemäß Beschreibung in "Entsichern des Instruments zur Kalibrierung" auf Seite 157 oder "So entsichern Sie das Instrument ohne Sicherheitscode" auf Seite 158. Nach Entsicherung wird der Referenzwert in der Primäranzeige angezeigt.

#### Eingabe von Einstellungswerten

So geben Sie bei der Einstellung des digitalen Handmultimeters einen Eingabekalibrierungswert am vorderen Bedienfeld ein:

- 1 Wählen Sie mit den Bearbeitungstasten (Rango) und (Dual) jede Ziffer in der Primäranzeige.
- 2 Gehen Sie mit den Pfeiltasten 😡 und 🔊 durch die Ziffern von 0 bis 9.
- **3** Drücken Sie nach Abschluss (Hz), um die Kalibrierung zu starten.

## Überlegungen zu Einstellungen

Sie benötigen ein Testeingangskabel und einen Anschlusssatz sowie einen Kurzschlussstecker zur Einstellung des Instruments.

# HINWEIS Nach jeder Einstellung zeigt die Sekundäranzeige kurz PASS an. Schlägt die Kalibrierung fehl, gibt das Handmultimeter einen Signalton aus, und in der Sekundäranzeige wird eine Fehlerzahl angezeigt. Fehlermeldungen zur Kalibrierung werden page 172 beschrieben. Schlägt die Kalibrierung fehl, lösen Sie das Problem, und wiederholen Sie das Verfahren.

Einstellungen für jede Funktion sollten nur in der nachstehenden Reihenfolge durchgeführt werden.

- 1 Den Einstellungen sollte eine fünfminütige Aufwärm- und Stabilisierungszeit des Instruments vorangehen.
- 2 Stellen Sie sicher, dass während der Einstellung kein niedriger Batterieladestatus angezeigt wird. Erstzen Sie die Batterien sobald wie möglich, um falsche Messwerte zu vermeiden.
- 3 Berücksichtigen Sie die Wärmewirkungen, wenn Sie Testleitungen an Eichgerät und Handmultimeter anschließen. Sie sollten nach Anschluss der Testleitungen eine Minute warten, bevor Sie mit der Kalibrierung beginnen.
- 4 Stellen Sie während der Einstellung der Umgebungstemperatur sicher, dass das Instrument seit mindestens 1 Stunde eingeschaltet ist, wobei ein K-Type-Thermoelement zwischen Instrument und Kalibrierungsquelle geschaltet ist.

#### VORSICHT

Schalten Sie das Instrument niemals während einer Einstellung aus. Dadurch könnte der Kalibrierungsspeicher für die aktuelle Funktion gelöscht werden.

## Gültige Einstellungseingabewerte

Die Einstellung kann mit den nachstehenden Eingabewerten durchgeführt werden.

#### Tabelle 6-3 Gültige Einstellungseingabewerte

| Funktion                  | Bereich                                                                                                    | Gültige Amplitudeneingabewerte                      |
|---------------------------|----------------------------------------------------------------------------------------------------|-----------------------------------------------------|
| ~ v                       | 5 V, 50 V, 500 V, 1000 V                                                                                                    | 0,9 bis 1,1 x Full Scale                            |
| <b> V</b><br>(für U1251B) | 5 V, 50 V, 500 V, 1000 V                                                                                                    | 0,9 bis 1,1 x Full Scale                            |
| (für U1252B)              | 5 V, 50 V ,500 V, 1000 V                                                                                                    | 0,9 bis 1,1 x Full Scale                            |
|                           | 50 mV, 500 mV, 1000 mV                                                                                                    | 0,9 bis 1,1 x Full Scale                            |
| <del>∼</del> mV           |                                                                                                    |                                                     |
| μΑ🤝                       | 500 μΑ, 5000 μΑ                                                                                                    | 0,9 bis 1,1 x Full Scale                            |
| mA·A                      | 50 mA, 440 mA, 5 A, 10 A                                                                                                    | 0,9 bis 1,1 x Full Scale                            |
| W                         | 500 $\mathbf{\Omega}$ 5 k $\mathbf{\Omega}$ 50 k $\mathbf{\Omega}$ 500 k $\mathbf{\Omega}$ 5 M $\mathbf{\Omega}$ 50 M $\mathbf{\Omega}$ | 0,9 bis 1,1 x Full Scale                            |
| <b>→</b> +                | Diode                                                                                                    | 0,9 bis 1,1 x Full Scale                            |
| -)-/ 🜡                    | 10 nF, 100 nF, 1000 nF, 10 μF, 100 μF,<br>1000 μF, 10 mF/0 °C                                                                           | Sorgen Sie für 0 °C mit<br>Außentemperaturausgleich |

#### Einstellungsverfahren

Lesen Sie "Überlegungen zum Test" auf Seite 148 und "Überlegungen zu Einstellungen" auf Seite 162, bevor Sie mit diesem Verfahren beginnen.

- 1 Drehen Sie den Drehregler in die "Test Function"-Position, gezeigt in der Einstellungstabelle.
- 2 Nach Entsichern wechselt das Instrument in den Einstellungsmodus. (Siehe "Entsichern des Instruments zur Kalibrierung" auf Seite 157)

HINWEIS Dieses Instrument verbleibt im Einstellungsmodus, bis Sie die Tasten Shift und

Hz simultan drücken, um den Einstellungsmodus zu beenden.

- **3** Die Primäranzeige zeigt den Referenzwert des Elements Cal an.
- 4 Konfigurieren Sie jedes Cal-Element.
- 5 Wählen Sie mit den Pfeiltasten (Hold) und (Null) den Cal-Bereich aus.
- 6 Wenden Sie das in der Eingangsspalte der Tabelle gezeigte Eingangssignal an. Die Säulendiagrammanzeige zeigt den Eingangsmesswert an. Für die Temperatureinstellung ist keine Säulendiagrammanzeige vorhanden.

## HINWEIS Führen Sie die Tests stets in der in der entsprechenden Tabelle vorgegebenen Reihenfolge aus.

- 7 Geben Sie den tatsächlich angewandten Eingang ein (siehe "Eingabe von Einstellungswerten" auf Seite 161).
- 8 Drücken Sie Hz, um die Einstellung zu starten. CAL blinkt in der Sekundäranzeige auf, um anzuzeigen, dass die Kalibrierung durchgeführt wird.

Für jeden Einstellungswert zeigt die Sekundäranzeige bei erfolgreicher Durchführung kurz PASS an. Für einen Einstellungsfehler wird ein langer Signalton ausgegeben und eine Kalibrie-rungsfehlernummer in der Sekundäranzeige angezeigt. In der Primäranzeige wird das aktuelle Cal-Element angezeigt. Überprüfen Sie Eingangswert, Bereich, Funktion und eingegebenen Einstellungswert, um das Problem zu beheben, und wiederholen Sie die Einstellungsschritte.

- 9 Wiederholen Sie die Schritte 1 bis 8 für jeden Einstellungspunkt.
- **10** Überprüfen Sie die Anpassungen mithilfe von "Leistungsüberprüfungstests" auf Seite 150 und Tabelle 6-4

### HINWEIS

Für die Seriennummern unter MY51510001 wird die Eingangsfrequenz 10 kHz auf die mit Sternchen (\*) gekennzeichneten Elemente angewendet.

#### Tabelle 6-4Einstellungstabelle

| Sobritt | Prüffunktion                                                                  | Cal-Bereich        | Fingang                                                                                | Cal-Element    |                |
|---------|-------------------------------------------------------------------------------|--------------------|----------------------------------------------------------------------------------------|----------------|----------------|
| Sciinte |                                                                               |                    | Elligalig                                                                              | U1251B         | U1252B         |
| 1       | Drehen Sie den Drehregler in                                                  | 5 V                | 0.3 V,1 kHz                                                                            | 0,3000 V       | 0,3000 V       |
|         | die Position 💊 V                                                              |                    | 3 V, 1 kHz                                                                             | 3,0000 V       | 3,0000 V       |
|         |                                                                               |                    | 3 V, 20 kHz *                                                                          | 3,0000 V       | 3,0000 V       |
|         |                                                                               | 50 V               | 3 V, 1 kHz                                                                             | 03,000 V       | 03,000 V       |
|         |                                                                               |                    | 30 V, 1 kHz                                                                            | 30,000 V       | 30,000 V       |
|         |                                                                               |                    | 30 V, 20 kHz *                                                                         | 3,0000 V       | 30,000 V       |
|         |                                                                               | 500 V              | 30 V,1 kHz                                                                             | 030,00 V       | 030,00 V       |
|         |                                                                               |                    | 300 V,1 kHz                                                                            | 300,00 V       | 300,00 V       |
|         |                                                                               |                    | 300 V, 20 kHz *                                                                        | 3,0000 V       | 300,00 V       |
|         |                                                                               | 1000 V             | 30 V, 1 kHz                                                                            | 0030,0 V       | 0030,0 V       |
|         |                                                                               |                    | 300 V, 1 kHz                                                                           | 0300,0 V       | 0300,0 V       |
|         |                                                                               |                    | 300 V, 20 kHz *                                                                        | 3,0000 V       | 0300,0 V       |
| 2       | Drehen Sie den Drehregler in<br>die V Position (für<br>Modell U1252B), in die | Kurz-<br>schließen | Doppelbananen-<br>stecker mit Kupferdraht<br>zum Kurzschließen von<br>zwei Anschlüssen | Kurz-schließen | Kurz-schließen |
|         | U1251B)                                                                       | 5 V                | 3 V                                                                                    | 3,0000 V       | 3,0000 V       |
|         |                                                                               | 50 V               | 30 V                                                                                   | 30,000 V       | 30,000 V       |
|         |                                                                               | 500 V              | 300 V                                                                                  | 300,000 V      | 300,00 V       |
|         |                                                                               | 1000 V             | 1000 V                                                                                 | 1000,0 V       | 1000,0 V       |

| Cobritt | Drüffunktion                                      | Cal Paraiah        | Eingong                                                                               | Cal-Element        |                    |
|---------|---------------------------------------------------|--------------------|---------------------------------------------------------------------------------------|--------------------|--------------------|
| Schint  | FTUITUIIKUUI                                      | Cal-Dereich        | Elliyaliy                                                                             | U1251B             | U1252B             |
| 3       | Drücken Sie die Taste                             | 5 V                | 0,3 V, 1 kHz                                                                          | k. A.              | 0,3000 V           |
|         | , um in den 🗸                                     |                    | 3 V, 1 kHz                                                                            | k. A.              | 3,0000 V           |
|         | V-Modus zu wechseln                               |                    | 3 V, 20 kHz *                                                                         | k. A.              | 3,0000 V           |
|         |                                                   | 50 V               | 3 V, 1 kHz                                                                            | k. A.              | 03,000 V           |
|         |                                                   |                    | 30 V, 1 kHz                                                                           | k. A.              | 30,000 V           |
|         |                                                   |                    | 30 V, 20 kHz *                                                                        | k. A.              | 30,000 V           |
|         |                                                   | 500 V              | 30 V, 1 kHz                                                                           | k. A.              | 030,00 V           |
|         |                                                   |                    | 300 V, 1 kHz                                                                          | k. A.              | 300,00 V           |
|         |                                                   |                    | 300 V, 20 kHz *                                                                       | k. A.              | 300,00 V           |
|         |                                                   | 1000 V             | 30 V, 1 kHz                                                                           | k. A.              | 0030,0 V           |
|         |                                                   |                    | 300 V, 1 kHz                                                                          | k. A.              | 0300,0 V           |
|         |                                                   |                    | 300 V, 20 kHz *                                                                       | k. A.              | 0300,0 V           |
| 4       | Drehen Sie den Drehregler in<br>die Position 🦟 mV | Kurz-<br>schließen | Doppelbananen-stecker<br>mit Kupferdraht zum<br>Kurzschließen von zwei<br>Anschlüssen | Kurz-<br>schließen | Kurz-<br>schließen |
|         |                                                   | 50 mV              | 30 mV                                                                                 | 30,000 mV          | 30,000 mV          |
|         |                                                   | 500 mV             | 300 mV                                                                                | 300,00 mV          | 300,00 mV          |
|         |                                                   | 1000 mV            | 1000 mV                                                                               | 1000,0 mV          | 1000,0 mV          |

#### Tabelle 6-4 Einstellungstabelle

| Cobritt | Drüffunktion                                             | Cal Paraiah         | Eingeng                                                                                                    | Cal-Element        |                    |
|---------|----------------------------------------------------------|---------------------|----------------------------------------------------------------------------------------------------|--------------------|--------------------|
| Schintt |                                                          | Cal-Dereich         | Eingang                                                                                                    | U1251B             | U1252B             |
| 5       | Drücken Sie die Taste Shift,                             | 50 mV               | 3 mV, 1 kHz                                                                                                    | 03,000 mV          | 03,000 mV          |
|         | uiii<br>in den 🔨 🗸 mV-Modus zu                           |                     | 30 mV, 1 kHz                                                                                                    | 30,000 mV          | 30,000 mV          |
|         | wechseln                                                 |                     | 30 mV, 20 kHz *                                                                                                    | 30,000 mV          | 30,000 mV          |
|         |                                                          | 500 mV              | 30 mV, 1 kHz                                                                                                    | 030,00 mV          | 030,00 mV          |
|         |                                                          |                     | 300 mV, 1 kHz                                                                                                    | 300,00 mV          | 300,00 mV          |
|         |                                                          |                     | 300 mV, 20 kHz *                                                                                                    | 30,000 mV          | 300,00 mV          |
|         |                                                          | 1000 mV             | 30 mV, 1 kHz                                                                                                    | 0030,0 mV          | 0030,0 mV          |
|         |                                                          |                     | 1000 mV, 1 kHz                                                                                                    | 1000,0 mV          | 1000,0 mV          |
|         |                                                          |                     | 1000 mV, 20 kHz*                                                                                                    | 30,000 mV          | 1000,0 mV          |
| 6       | Drehen Sie den Drehregler in die Position $\Omega^{[a]}$ | Kurz-<br>schließen  | Doppelbananen-stecker<br>mit Kupferdraht zum<br>Kurzschließen von zwei<br>Anschlüssen                                       | Kurz-<br>schließen | Kurz-<br>schließen |
|         |                                                          | 50 MΩ               | Eingangsan-<br>schluss offen (Entfernen<br>Sie die Testleitungen und<br>Kurzschluss-<br>stecker vom Ein-<br>gangsanschluss) | Offen              | Offen              |
|         |                                                          |                     | 10 M <b>Ω</b>                                                                                                    | 10,000 M $\Omega$  | 10,000 M <b>Ω</b>  |
|         |                                                          | 5 M <b>Ω</b>        | 3 MΩ                                                                                                    | 3,0000 M $\Omega$  | 3,0000 M <b>Ω</b>  |
|         |                                                          | 500 k $\Omega$      | 300 k <b>Ω</b>                                                                                                    | 300,00 k $\Omega$  | 300,00 k <b>Ω</b>  |
|         |                                                          | 50 k $\Omega$       | 30 k <b>Ω</b>                                                                                                    | 30,000 k <b>Ω</b>  | 30,000 k <b>Ω</b>  |
|         |                                                          | $5 \text{ k}\Omega$ | 3 k <b>Ω</b>                                                                                                    | 3,0000 k <b>Ω</b>  | 3,0000 k <b>Ω</b>  |
|         |                                                          | 500 Ω               | 300 <b>Ω</b>                                                                                                    | 300,00 Ω           | 300,00 Ω           |

#### Tabelle 6-4Einstellungstabelle

| Schritt | Prüffunktion                                                                  | Cal-Rereich   | Fingang                                                                                                    | Cal-Element         |                     |
|---------|-------------------------------------------------------------------------------|---------------|----------------------------------------------------------------------------------------------------|---------------------|---------------------|
| Jointe  | rununktion                                                                    |               | Lingang                                                                                                    | U1251B              | U1252B              |
| 7       | Drehen Sie den Drehschalter<br>in Hz/ ->- Position (für<br>Modell U1252B), in | Kurzschließen | Doppelbananenstecker<br>mit Kupferdraht zum<br>Kurzschließen                                                          | KURZSCHLIES-<br>SEN | KURZSCHLIES-<br>SEN |
|         | → -Position (für Modell<br>U1251B)                                            | 2 V           | 2 V                                                                                                    | 2,0000 V            | 2,0000 V            |
| 8       | Drehen Sie den Drehregler in<br>die Position 🌡 / 🐜 🗍                          | Offen         | Eingangsan-schluss offen<br>(Entfernen Sie die<br>Testleitungen und<br>Kurzschluss-stecker vom<br>Ein-gangsanschluss) | Offen               | Offen               |
|         |                                                                               | 10 nF         | 3 nF                                                                                                    | 03,000 nF           | 03,000 nF           |
|         |                                                                               |               | 10 nF                                                                                                    | 10,000 nF           | 10,000 nF           |
|         |                                                                               | 100 nF        | 10 nF                                                                                                    | 010,00 nF           | 010,00 nF           |
|         |                                                                               |               | 100 nF                                                                                                    | 100,00 nF           | 100,00 nF           |
|         |                                                                               | 1000 nF       | 100 nF                                                                                                    | 0100,0 nF           | 0100,0 nF           |
|         |                                                                               |               | 1000 nF                                                                                                    | 1000,0 nF           | 1000,0 nF           |
|         |                                                                               | 10 µF         | 10 µF                                                                                                    | 10,000 μF           | 10,000 μF           |
|         |                                                                               | 100 μF        | 100 μF                                                                                                    | 100,00 μF           | 100,00 μF           |
|         |                                                                               | 1000 μF       | 1000 μF                                                                                                    | 1000,0 μF           | 1000,0 μF           |
|         |                                                                               | 10 mF         | 10 mF                                                                                                    | 10,000 mF           | 10,000 mF           |
| 9       | Drücken Sie die Taste                                                         | k. A.         | 0° 0                                                                                                    | 0000,0 °C           | 0000,0 °C           |
|         | Shift, um in den                                                              |               |                                                                                                    |                     |                     |
|         | I -Modus zu wechseln                                                          |               |                                                                                                    |                     |                     |
| 10      | Drehen Sie den Drehregler in die Position $\mu A \overline{\sim}$             | OFFEN         | Eingangsan-schlussoffen<br>(Entfernen Sie die<br>Testleitungen und<br>Kurzschluss-stecker vom<br>Ein-gangsanschluss)  | Offen               | Offen               |
|         |                                                                               | 500 μΑ        | 300 µA                                                                                                    | 300,00 μA           | 300,00 μA           |
|         |                                                                               | 5000 μΑ       | 3000 μΑ                                                                                                    | 3000,0 μA           | 3000,0 μA           |

#### Tabelle 6-4 Einstellungstabelle

Keysight U1251B und U1252B Benutzer- und Servicehandbuch

#### Tabelle 6-4Einstellungstabelle

| Cobritt | Prüffunktion                                             | Cal-Bereich     | Fingong                                                                                                    | Cal-Element        |                    |
|---------|----------------------------------------------------------|-----------------|----------------------------------------------------------------------------------------------------|--------------------|--------------------|
| Schnitt |                                                          |                 | Eingang                                                                                                    | U1251B             | U1252B             |
| 11      | Drücken Sie die Taste                                    | 500 μΑ          | 30 μA, 1 kHz                                                                                                    | 030,00 μΑ          | 030,00 μΑ          |
|         | Shift , um zum ~                                         |                 | 300 µA, 1 kHz                                                                                                    | 300,00 μA          | 300,00 μA          |
|         | μA-Modus zu wechseln                                     | 5000 μΑ         | 300 µA, 1 kHz                                                                                                    | 0300,0 μΑ          | 0300,0 μΑ          |
|         |                                                          |                 | 3000 μA, 1 kHz                                                                                                    | 3000,0 μA          | 3000,0 μA          |
| 12      | Drehen Sie den Drehregler in<br>die Position <b>mA·A</b> | Offen           | Eingangsan-schluss offen<br>(Entfernen Sie die<br>Testleitungen und<br>Kurzschluss-stecker vom<br>Ein-gangsanschluss) | Offen              | Offen              |
|         |                                                          | 50 mA           | 30 mA                                                                                                    | 30,000 mA          | 30,000 mA          |
|         |                                                          | 440 mA          | 300 mA                                                                                                    | 300,00 mA          | 300,00 mA          |
|         | Verschieben Sie die Messleitu                            | ing von dem Ans | schluss uA.mA und COM zu                                                                                              | ım Anschluss A und | СОМ                |
|         | Vorsicht: Verbinden Sie das Ei<br>A anlegen.             | chgerät mit den | Anschlüssen A und COM d                                                                                               | es Multimeters, be | vor Sie 3 A und 10 |
|         |                                                          | 5 A             | 3 A                                                                                                    | 3,0000 A           | 3,0000 A           |
|         |                                                          | 10 A            | 10 A                                                                                                    | 10,000 A           | 10,000 A           |
|         | Verschieben Sie die Messleitu                            | ing von dem Ans | schluss A und COM zum An                                                                                              | schluss uA.mA und  | СОМ                |
| 13      | Drücken Sie die Taste Shift).                            | 50 mA           | 3 mA, 1 kHz                                                                                                    | 03,000 mA          | 03,000 mA          |
|         | um in den 👡 mA-Modus zu                                  |                 | 30 mA, 1 kHz                                                                                                    | 30,000 mA          | 30,000 mA          |
|         | wechseln                                                 | 440 mA          | 30 mA, 1 kHz                                                                                                    | 030,00 mA          | 030,00 mA          |
|         |                                                          |                 | 300 mA, 1 kHz                                                                                                    | 300,00 mA          | 300,00 mA          |

#### Tabelle 6-4Einstellungstabelle

|    | Verschieben Sie die Messleitung von dem Anschluss uA.mA und COM zum Anschluss A und COM  |                 |                         |                    |                    |
|----|------------------------------------------------------------------------------------------|-----------------|-------------------------|--------------------|--------------------|
|    | Vorsicht: Verbinden Sie das Ei<br>A anlegen.                                             | chgerät mit den | Anschlüssen A und COM d | es Multimeters, be | vor Sie 3 A und 10 |
| 14 | Drücken Sie die Taste Shitt,<br><sup>um</sup> in den <del>~</del> A-Modus zu<br>wechseln | 5 A             | 0,3 A, 1 kHz            | 0,3000 A           | 0,3000 A           |
|    |                                                                                          |                 | 3 A, 1 kHz              | 3,0000 A           | 3,0000 A           |
|    |                                                                                          | 10 A            | 3 A, 1 kHz              | 3,0000 A           | 3,0000 A           |
|    |                                                                                          |                 | 10 A, 1 kHz             | 10,000 A           | 10,000 A           |

#### Hinweise zur Anpassungstabelle:

- a Achten Sie darauf, "Short" nach der Widerstandskalibrierung unter Verwendung des doppelten Bananensteckers mit Kupferdraht neu zu kalibrieren.
- b Stellen Sie sicher, dass das Multimeter eingeschaltet ist und f
  ür mindestens 60 Minuten stabilisiert wurde, wobei das K-Typ-Thermoelement das Multimeter mit dem Kalibratorausgang verbindet.
  - Stellen Sie das 5520A zur internen Referenz ein.

  - Um die Anpassung durchzuf
    ühren, verbinden Sie ein Ende des K-Type-Thermoelements (mit Miniatur-TC-Anschluss an beiden Enden) mit dem 5520A TC-Ausgang und das andere Ende mit einem TC-an-Bananenstecker-Adapter mit dem Multimeter. Lassen Sie dem Multimeter mindestens eine Stunde Zeit zur Stabilisierung.

#### Beenden der Einstellung

- 1 Entfernen Sie alle Kurzschlussstecker und Anschlüsse von dem Instrument.
- 2 Zeichnen Sie die neue Kalibrierungszahl auf.
- 3 Drücken Sie wird und isi simultan, um den Einstellungsmodus zu beenden. Schalten Sie das Gerät aus und wieder ein. Das Instrument ist nun gesichert.

#### So lesen Sie die Kalibrierungszahl

Sie können das Instrument abfragen, um zu bestimmen, wie viele Kalibrierungen durchgeführt wurden.

### HINWEIS Ihr Instrument wurde kalibriert, bevor es das Werk verließ.

Wenn Sie Ihr Instrument erhalten, lesen Sie die Zahl, um seinen Ausgangswert zu bestimmen.

Die Zahl wird für jeden Kalibrierungspunkt um eins inkrementiert, und eine vollständige Kalibrierung erhöht den Wert um viele Zahlen. Die Kalibrierungszahl wird maximal bis 65535 inkrementiert, wonach sie wieder bei 0 beginnt. Sie kann am vorderen Bedienfeld abgelesen werden, nachdem das Instrument entsichert wurde. Lesen Sie die Kalibrierungszahl wie nachstehend beschrieben am vorderen Bedienfeld ab.

- 1 Drücken Sie auf 🔅 für den Einstellungsmodus. Die Primäranzeige zeigt die Kalibrierungszahl an.
- 2 Notieren Sie die Zahl.
- 3 Drücken Sie erneut auf 💿, um den Kalibrierungszahlmodus zu beenden.

Kalibrierungsfehler

Folgende Fehler können während der Kalibrierung auftreten:

| Fehlercode | Beschreibung                                              |  |  |
|------------|-----------------------------------------------------------|--|--|
| 200        | Kalibrierungsfehler: Kalibrierungsmodus ist gesichert     |  |  |
| 002        | Kalibrierungsfehler: Sicherheitscode ungültig             |  |  |
| 003        | Kalibrierungsfehler: Seriennummerncode ungültig           |  |  |
| 004        | Kalibrierungsfehler: Kalibrierung abgebrochen             |  |  |
| 005        | Kalibrierungsfehler: Wert außerhalb des Bereichs          |  |  |
| 006        | Kalibrierungsfehler: Signalmessung außerhalb des Bereichs |  |  |
| 007        | Kalibrierungsfehler: Frequenz außerhalb des Bereichs      |  |  |
| 008        | EEPROM-Schreibfehler                                      |  |  |

 Tabelle 6-5
 Kalibrierungsfehlercodes und ihre jeweilige Bedeutung

6 Leistungstests und Kalibrierung

DIESE SEITE WURDE ABSICHTLICH LEER GELASSEN.

Keysight U1251B und U1252B Digitales Handmultimeter Benutzer- und Servicehandbuch

7

# Characteristics and Specifications

Eigenschaften und Spezifikationen des Digitales Handmultimeter U1251B und U1252B finden Sie auf dem Datenblatt unter http://literature.cdn.keysight.com/litweb/pdf/5989-5509EN.pdf.

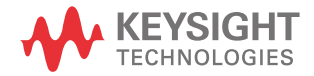

7 Characteristics and Specifications

DIESE SEITE WURDE ABSICHTLICH LEER GELASSEN.

Die in diesem Handbuch enthaltenen Informationen können jederzeit ohne Vorankündigung geändert werden. Die aktuelle Version ist stets die englische Version auf der Keysight Website.

© Keysight Technologies 2009 – 2017 Ausgabe 12, 1. April 2017

Gedruckt in Malaysia

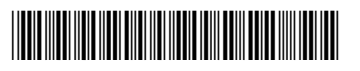

U1251-90037 www.keysight.com

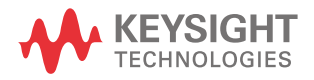